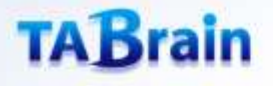

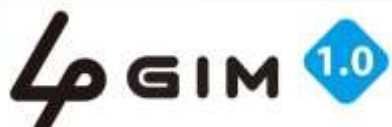

ACTENSE EXIST

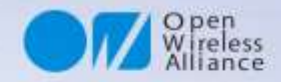

# 4 GIM (4G IOT Module) V1.0 利用マニュアル 「利用マニュアル

本マニュアルは、4G IoT Module V1.0 のご利用に当たっての説明資料です。 一部の機能詳細においては、既に販売しています3GIMシールドやIoTABシールドの資料等もご参照く ださい。

従来品3GIM との相違点は、最終補足ページに記載しています。

以下の開発事例/技術資料もご参考ください。

- 1)技術情報①:開発事例
- 2)技術情報②: 遠隔制御・遠隔モニタリング(メール送信)
- 3)技術情報③: ツイート連携
- 4)技術情報④: クラウド連携
- 5)技術情報⑤: <u>アシストGPS</u>
- 6) Arduinoライブラリ利用マニュアル
- 7) <u>エラーコード一覧表</u>
- 8) <u>サンプルコード(第3章・第4章) zipファイル</u>

株式会社 タブレイン 4 GIM-V1.0R01

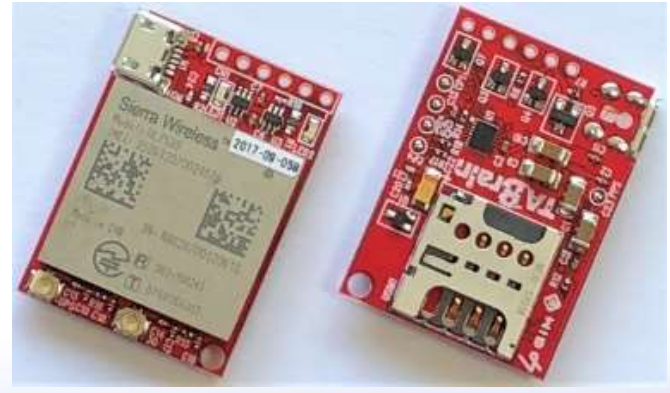

世界最小クラス・省エネタイプ 4G通信モジュール(ボード) 本資料の開新コピーは硬くお新りします で TABrain All Rights Reserved

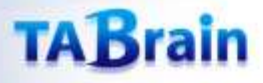

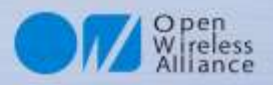

### 4 GIM V1.0の通信モジュールHL7539とは

- ・世界最小サイズのLTE通信モジュール・ブレイクアウトボード
  - シエラワイヤレス社の「HL7539」
     (JATE/TELEC 取得済)・NTTドコモ(IOT取得済)
     を利用
  - ・ サイズは 35mm × 25mm × 7mm, 重量は7.5g と非常に小型なボード
  - ・ さまざまなIoTデバイスやゲートウェイとして利用できる携帯向けで消費電力が低い

| HL7539(NTTドコモ用)の主な仕様 |                                   |  |  |  |
|----------------------|-----------------------------------|--|--|--|
| RF                   | LTE B1:2100/B21:1500/B19:850 MHz  |  |  |  |
| Speed                | 384Kbps(Download)/384Kbps(Upload) |  |  |  |
| その他                  | JATE 取得済み                         |  |  |  |
| サイズ・重さ               | 23mm×22mm×2.5mm • 2.5 g           |  |  |  |
| 電源電圧                 | 3.2~4.5V (推奨3.7V)                 |  |  |  |
| 動作温度                 | -30°C ~ 70°C                      |  |  |  |

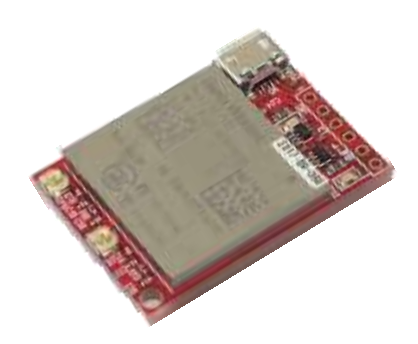

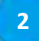

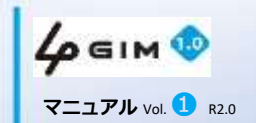

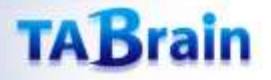

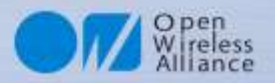

### 4 GIM V1.0 の特長

4 GIM V1.0は、他の通信モジュールに比べ多くの優れた点を持っています。ここにご紹介いたします。

- 1) 4 GIMのメインインタフェースはUARTで簡単(別途USB接続も利用可能)
- 2)分かりやすいマニュアルと豊富なサンプル付き
- 3)世界最小クラスでコンパクト
- 4) エアプレーンモードを利用することで省電力化が可能
- 5) デバイスに組み込むためのカスタマイズが容易
- 6)利用料金の安いSIMカード(docomo系MVNOが提供するSIMカード)利用可能★
- 7) 豊富な開発事例(多くが3GIMの開発事例)
- 8) 試作から実運用まで幅広く利用可能
- 9) Arduinoの開発環境や豊富な資産が利用可能
- 10) IoT試作環境として技術情報が豊富
- 11)難しいATコマンドではなく、平易な\$コマンドにより簡単にインターネット通信が利用可能
- 12) Arduinoおよび互換機向けのライブラリを用意したことで中学生などの初心者でも通信技術が利用可能

★ 一部特定サーバを利用するSIMカードでは利用できないものもあります。

この他、4GIM V1.0 の保守サポートは、以下のWikiページにて対応しています。

https://3gim.wiki/doku.php?id=4gim\_v1

またFacebookにて、最新情報を掲載しています。

https://www.facebook.com/tabrain

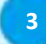

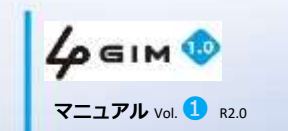

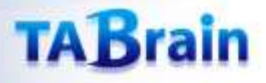

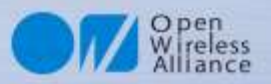

### 4 GIMはイノベーションを起こす製品

- 1. 4 GIMは、創造を豊かにする製品づくりが可能
- 2. 最先端で高度な技術を簡単にした製品づくりが可能
- 3. 4 GIM関連情報として、高度なプロトタイピング開発環境を提供
- 4. 分かり易いマニュアルと豊富なサンプルを提供
  - →「真似て技術力を磨く」ことをコンセプト
- 5. 充実した保守サポート対応

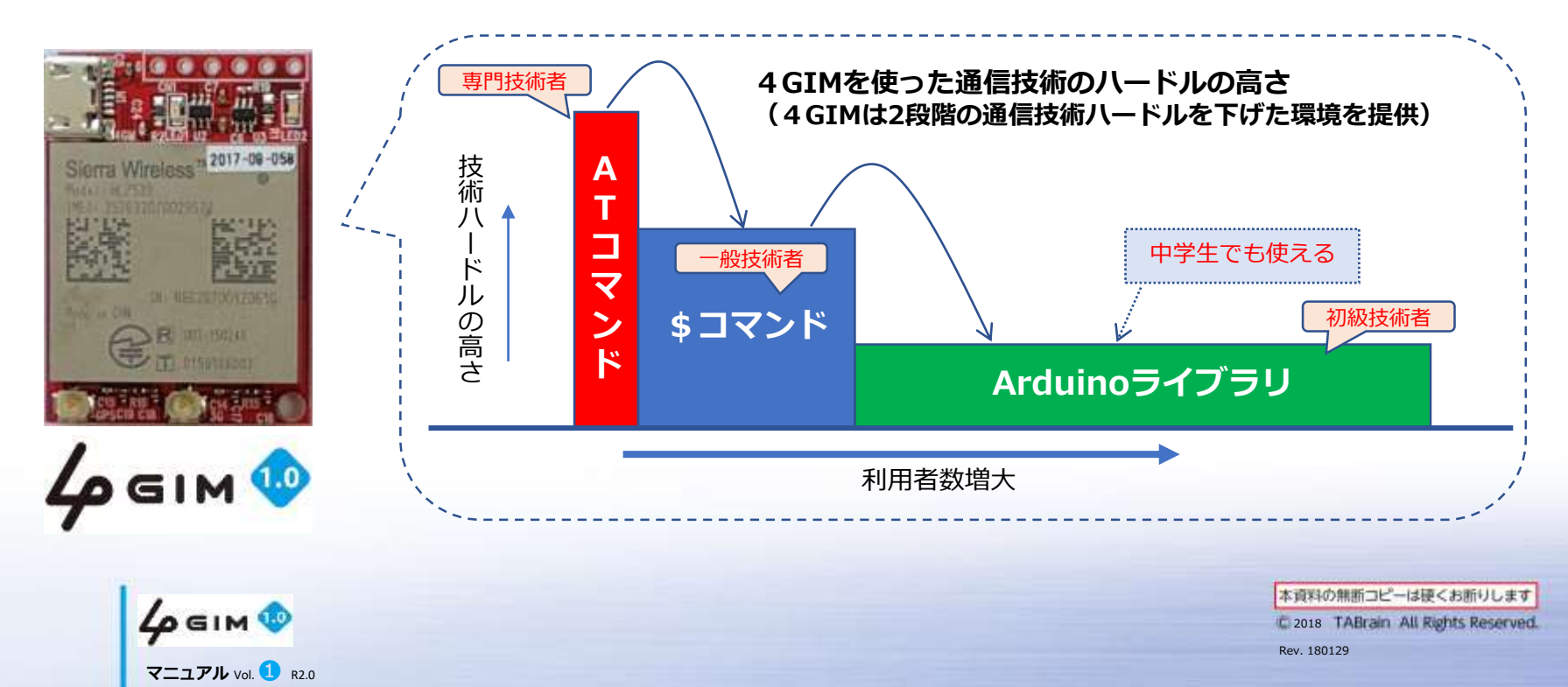

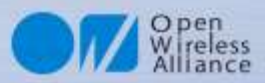

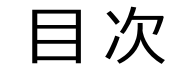

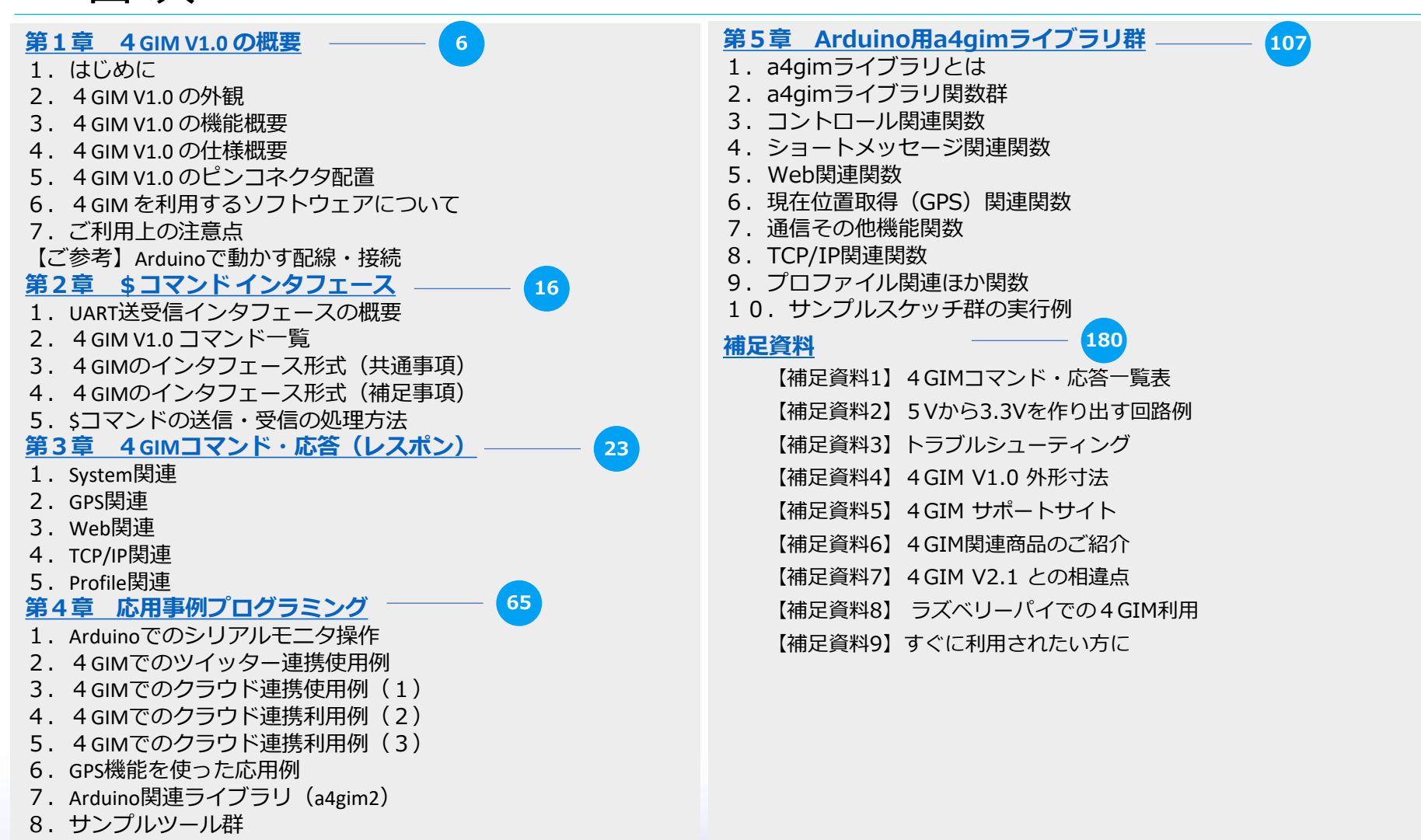

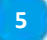

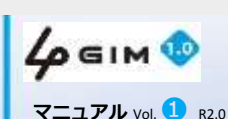

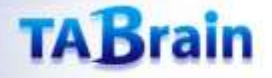

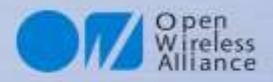

# 第1章 4 GIM V1.0 の概要

#### 目次

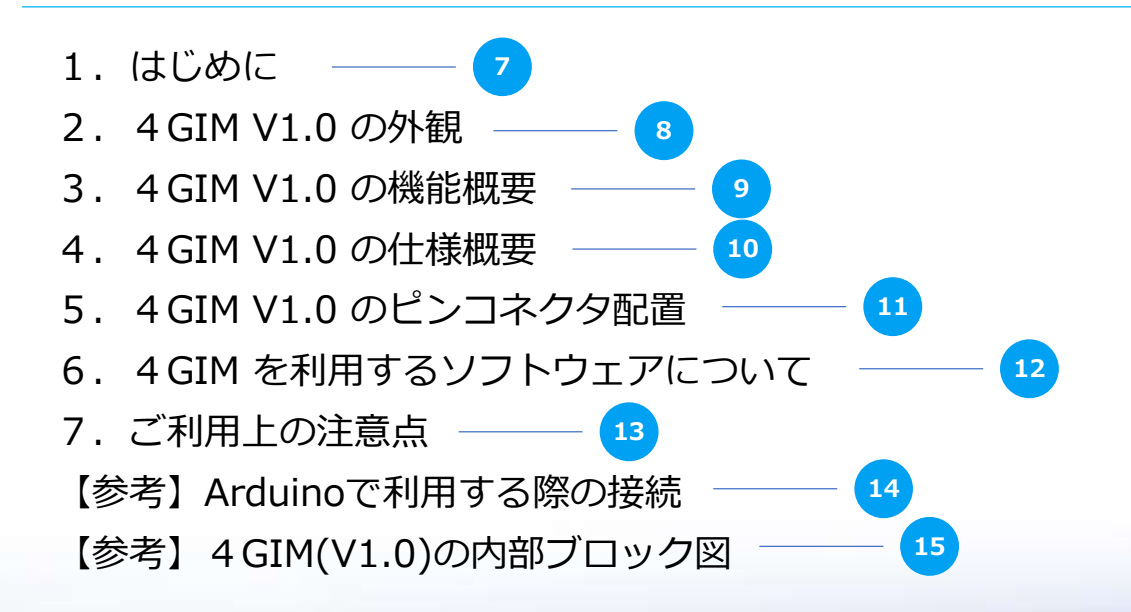

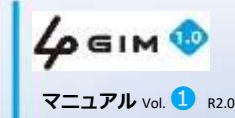

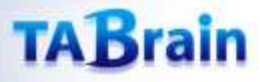

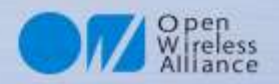

# 1. はじめに

- 4 GIMは、M2MやIoTシステム開発での試作やから量産化に適したLTE通信モジュールです。
- 今後の新しいモノづくりにおいて、広域ワイヤレス通信(LTE通信)を誰もが、高度な技術を、簡単に、短時間で、利用し、応用できるようにしたものが4GIMです。
- 4 GIM(4 G IoT Module)は、様々なマイコンを使って、簡単にインターネット接続することができるSDカードサイズの超小型LTE通信モジュールです。
- 4 GIMは、マイコンボード(Arudino関連ボード、mbedボード、GR-SAKURA、PIC、Intel Edisoni等)やコン ピュータボード(RaspberryPiなど)からUART経由またはUSB経由で簡単に利用することができます。
- Arduino関連互換機などでお使いの場合には、別途「a4gimライブラリ」または「a4gim2ライブラリ」関連のドキュメント類も参考にしながら開発を進められることをお薦め致します。また3GIMシールドやIoTABシールドなどを活用することで簡単にArduino関連互換機上で4GIMが利用できるようになります。
- 本製品の技術サポートおよび今後のマニュアル更新につきましては、以下のWikiページをご覧ください。
   <a href="https://a3gim.wiki/">https://a3gim.wiki/</a>
- 4 GIM V1.0のファームウェアgw4gのバージョンはV1.0です。これまでの3GIM V2.2に搭載されているgw3g V3.3 などとほとんど互換性があります(一部の機能が削除されたり追加されたりしています)。そのため特に3GIMで開発したソフトウェアの変更は少なくて済みます。詳しくは、補足資料7を参照ください。

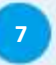

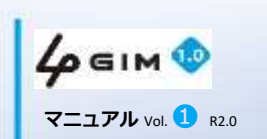

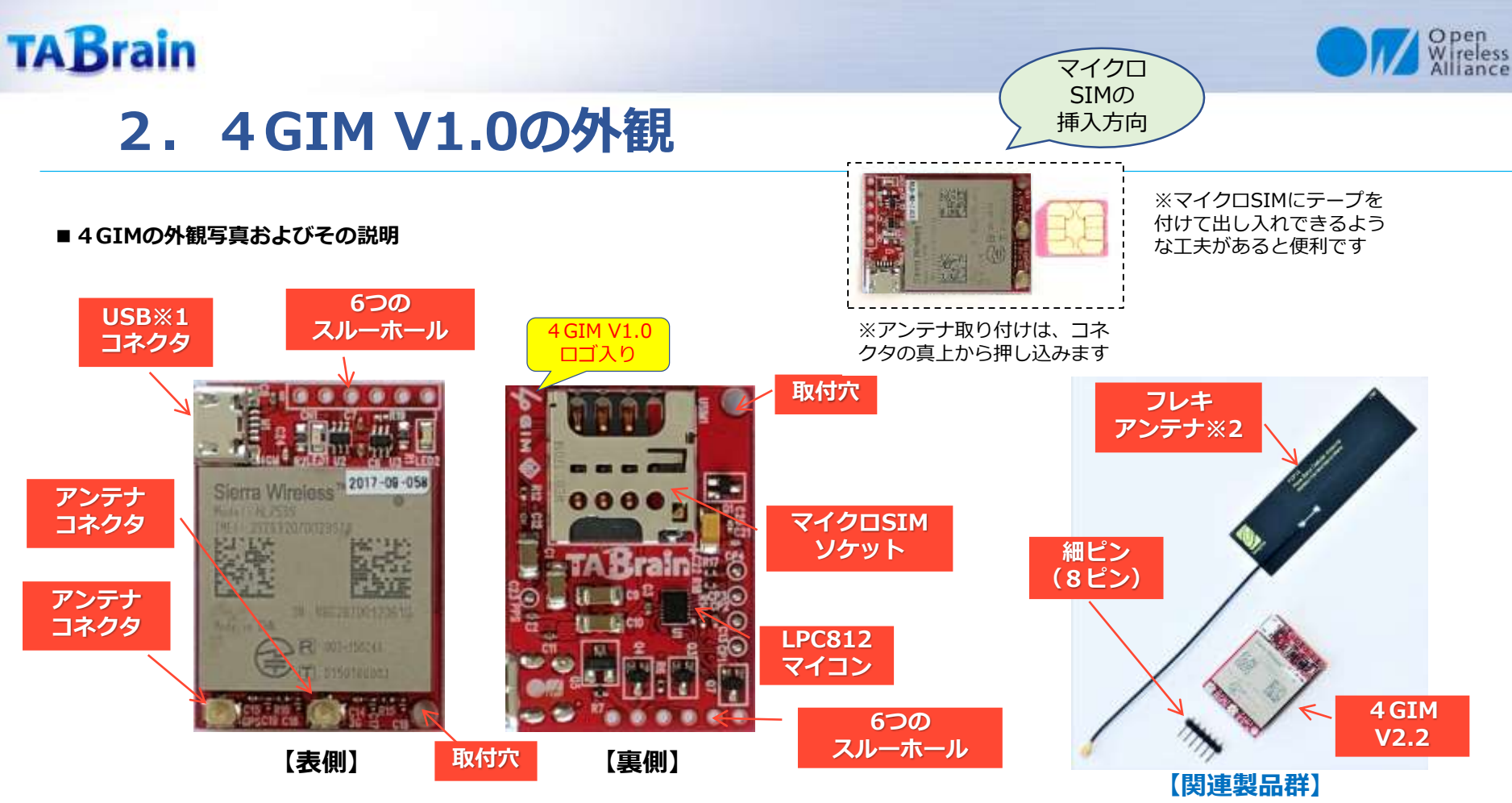

- 表側には、通信モジュール(HL7539)、マイクロUSBコネクタ、電源LED、シリアル番号シール等が配置されています。またシール上の脇には、6ピンコネクタがあります。
- ・ 裏側には、マイクロSIM(ミニSIM)ソケットおよびマイコン(LPC812) があります。
  - (SIMカード挿し込む時、裏表・上下を間違わないようにしてください)
- 4 GIM(LTE) アンテナは、専用のアンテナをご利用ください。
   (アンテナのコネクタ部分は、特に扱いに注意が必要となります)
- ※1:マイクロUSBコネクタは力を入れ過ぎると基板から剥がれることがありますので、ご注意ください。万が一コネクタが剥がれた場合には、有償で交換いたします。
- ※2:4Gフレキアンテナは、4GIMと組み合わせて日本で技適を取得したものです。
- ※3:アンテナは、2つ取付できます。2つのアンテナで感度が良くなります。

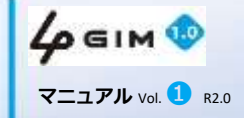

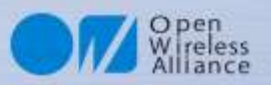

### 3.4GIM V1.0の機能概要

### ・ 4 GIM V1.0は、下記の機能が提供されます。

- 1. 4G回線を介したインターネット接続(TCP/IPおよびHTTP、HTTPS※1)
- 2. 4Gネットワークからの時刻取得
- 3. プレーン(機内)モード機能による省電力化
- 4. その他機能(電波強度の取得、日時情報取得、ボーレートの変更※2、APN※2の切り替え等)
- 5. HL7539のATコマンドパススルー機能

(SMS機能は利用できません。ご注意ください)

- ※1:対応できるSSL証明書には一部制約があります。すべてのサーバに対してHTTPS通信ができることを保証する ものではありません。
- ※2:ボーレートやAPN情報は、一度設定すると不揮発性メモリに保存されます。

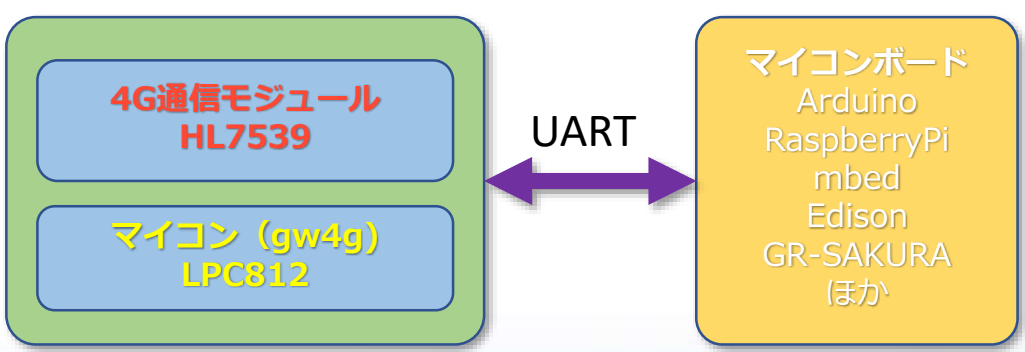

4 GIM V1.0

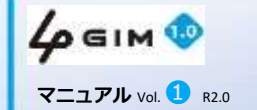

9

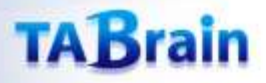

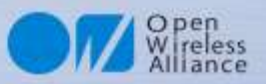

### 4. 4 GIM V1.0 の仕様概要

| 項 目`          | 仕 様                                                  | 補足                                                 |
|---------------|------------------------------------------------------|----------------------------------------------------|
| 外形寸法          | 幅25mm × 奥行35mm × 高さ <b>7</b> mm                      | 取付穴はø2.6(1ヶ所)、重さ7.5g                               |
| 電源電圧          | <b>電源コネクタ部</b> 3.3~4.2V<br>(注意:5Vの電源は使用不可)           | 安定したDC電源または3.7Vリチウムポリ<br>マ電池を推奨                    |
| 消費電流          | 10~900mA(最大)                                         | 利用状況や電波状態に依存<br>(エアプレーンモード時は10mA程度)                |
| 通信規格・対応周波数    | HL7539(シエラワイヤレス製)対応                                  | 800/850/900/1900/2100MHz                           |
| マイコンとのインタフェース | UARTを介したコマンド・レスポンス方式<br>またはUSBモデム                    | 仕様書は別途公開予定(ただし、USBモデ<br>ムは規格のみ公開 <mark>※1</mark> ) |
| 使用アンテナ        | フレキアンテナやポールアンテナ多種                                    | 取付用コネクタおよび基板を標準で添付                                 |
| ロジック電圧        | 任意のロジック電圧で利用可能(4GIMに<br>IO電圧を供給)                     |                                                    |
| UART          | 9600~115200bps/8データビット/パリ<br>ティなし/1ストップビット <b>※2</b> | 初期設定 115200 bps                                    |

 ※1: USBモデムとしてのご利用に関しては、技術サポートは行っていません。HL7539のATコマンド仕様書 等を参照されてのご利用をお願いいたします。

※2:ソフトシリアル通信では、9600、19200、38400、57600bpsまで、ハードシリアル通信では、さらに 115200bpsまで利用可能です。

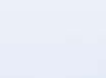

10

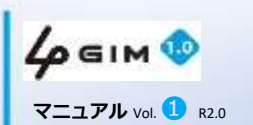

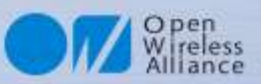

#1ピン

#6ピン

GND(-)

# 5. 4 GIM V1.0 のピンコネクタ配置

### 6つのスルーホール

| ピン番号 | 名称      | 機能など                                  |   |
|------|---------|---------------------------------------|---|
| #1   | PWR_ON  | 電源のON/OFF制御(開放または0:LOWでON、1:HIGHでOFF) |   |
| #2   | RX      | UARTインタフェース(RX):相手方のTxに接続             |   |
| #3   | ТХ      | UARTインタフェース(TX):相手方のRxに接続             | 4 |
| #4   | IOREF   | ロジック電圧(任意、通常は <b>1.8V~5V</b> で利用)     |   |
| #5   | VCC (+) | 電源電圧(3.3~4.2V) ※瞬間的でも3.2V以下にならないこと    |   |
| #6   | GND (-) | グラウンド                                 |   |

【補足説明】

- #1ピンは「1」とシルク印刷されている側のピンです。
- #1ピンの「HIGH」は、ロジック電圧(IOREF)とします。
- 「VCC(+)」ピンから電源を供給する場合は、 PWR\_ONの状態に よらず、常にONとなります

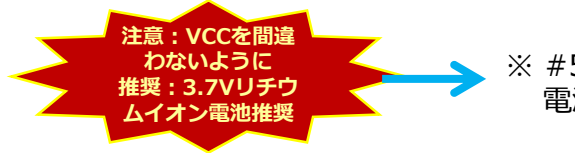

※ #5 (VCC) から電源供給必要
 電源電圧(3.3~4.2V:200mA以上)
 <#1で電源ON/OFF制御>

#### 【注意】

Arduinoの外部出力電源の3.3Vでテストしましたが、一部の Arduinoでは稼働しないことが分かりました。 供給電流能力が低いために通信できないものと思われます。 (補足:場合によってはPC側の電源供給不足問題もあります)

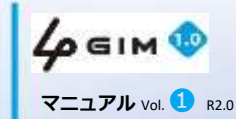

本資料の無断コピーは硬くお新りします © 2018 TABrain All Rights Reserved. Rev. 180129

alls

VCC (+)

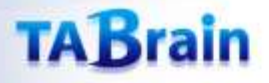

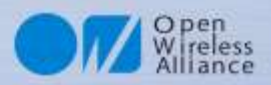

# 6. 4GIMを利用するソフトウェアについて

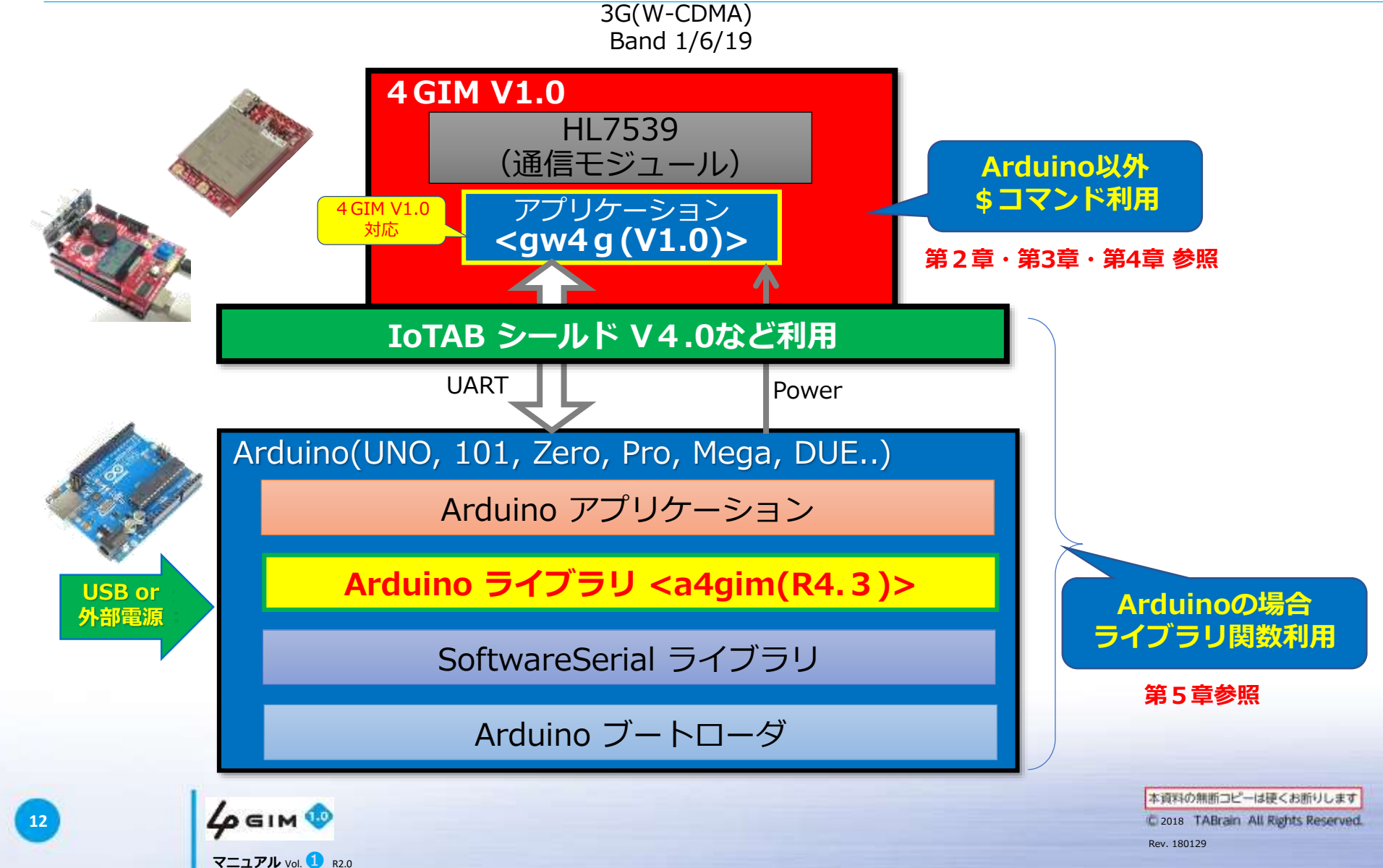

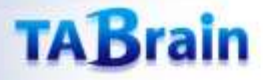

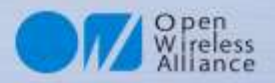

### 7.ご利用上の留意点

- 1. NTTドコモ様のFOMA回線を利用します。そのため、NTTドコモ様あるいはそのネットワークを利用するMVNO様 が提供するマイクロSIMが利用できます(ただし、これらの条件を満たす全てのSIMカードでの利用を保証する訳 ではありません。ご利用においては、SIMカードのAPN情報、ユーザ情報、パスワードが必要となります。)
- 2. 日本国内のみでの利用をお願いします。海外では、各国の法律により現状ではご利用いただけません。詳細はタ ブレインまでご相談ください。
- 3. USBモデムとして利用する場合でも、電源供給(3.3~4.2V)は必要です。
- 4. 回路図は、オープンソースとして公開します。将来的には、プリインストールしているファームウェアも公開する予定です。
- 5. GPS取得は、電波状態の良い屋外などで行ってください。また初回のGPS取得時では、特にPCなどの電波障害源を 避けてご利用ください。(USBケーブルを長いものを使ってPC本体から離してご利用頂くなどが有効) (初回のGPS取得には、数分間の時間が掛かります。ただし、Assisted GPS機能を使うと屋外では30秒前後で取得で きます)

13

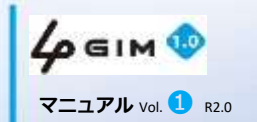

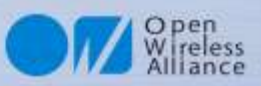

3 GIMシールド V2.0または

### 【参考】Arduinoで利用する際の接続

・ Arduino (マイコンボード) などとの接続方法例

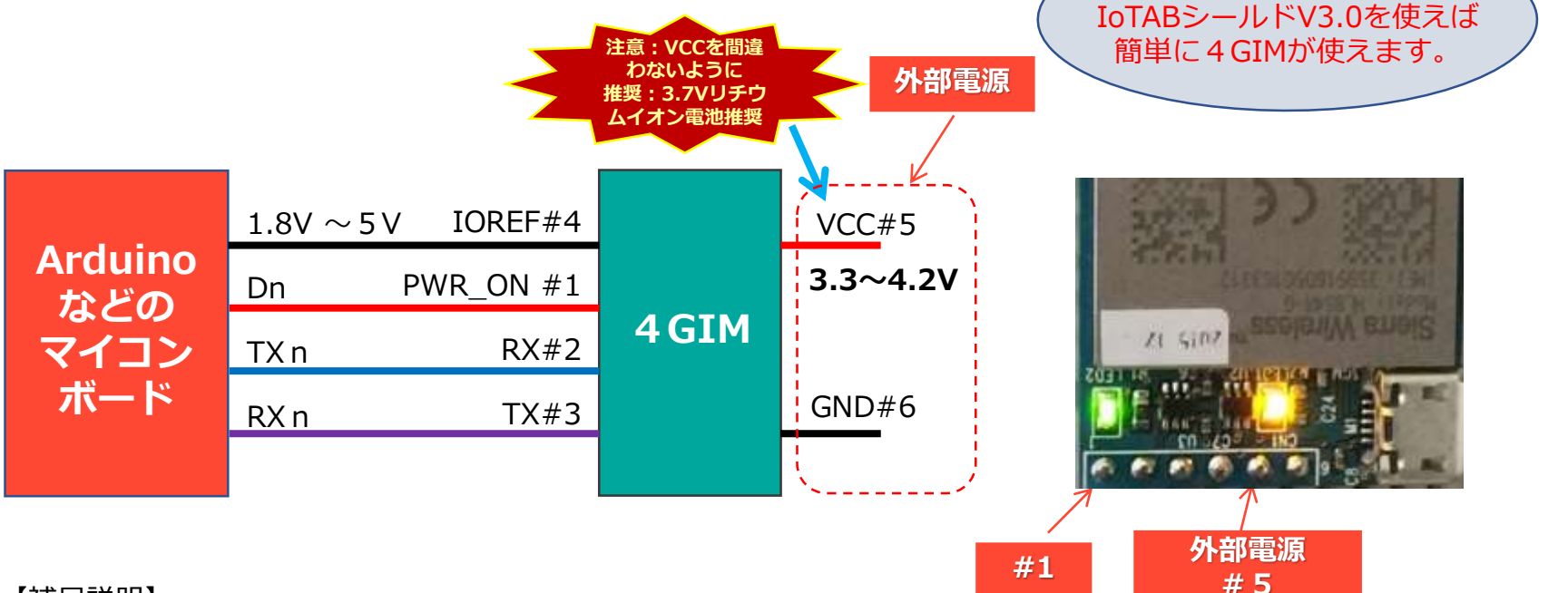

#### 【補足説明】

14

- デジタル出力Dn(#1接続)をLOWにすることで、4GIMの電源をオンにします。なお、4GIMの電源供給後の立ち上げ時間は約15秒となります。立ち上げ時に、緑LEDが点滅します。またDn(#1接続)を解放していると、常に通信モジュールに電源が供給された状態となります。
  - ※一度電源を入れると、初期立上げ以降、コマンド操作での待機時間は不要となります。
- IOREFピンには、1.8V~5Vの範囲ですので、Arduinoのロジック電圧(3.3V or 5V)が接続できます。 (Arduino の3.3Vから直接 電源#5に取る事で稼動できますが、一部電流不足で動かない場合もあります)
- UARTはクロスで接続します(TX/RXを交差させて接続します) <Genuino101では、ハードウェアシリアル通信のSerial1での通信を推奨します。高速な通信が可能です>

本資料の無断コピーは硬くお断りします © 2018 TABrain All Rights Reserved.

2018 Photosin Phil Regnes Rese

Rev. 180129

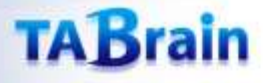

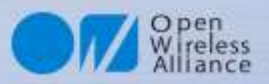

# 【参考】 4GIM(V1.0)の内部ブロック図

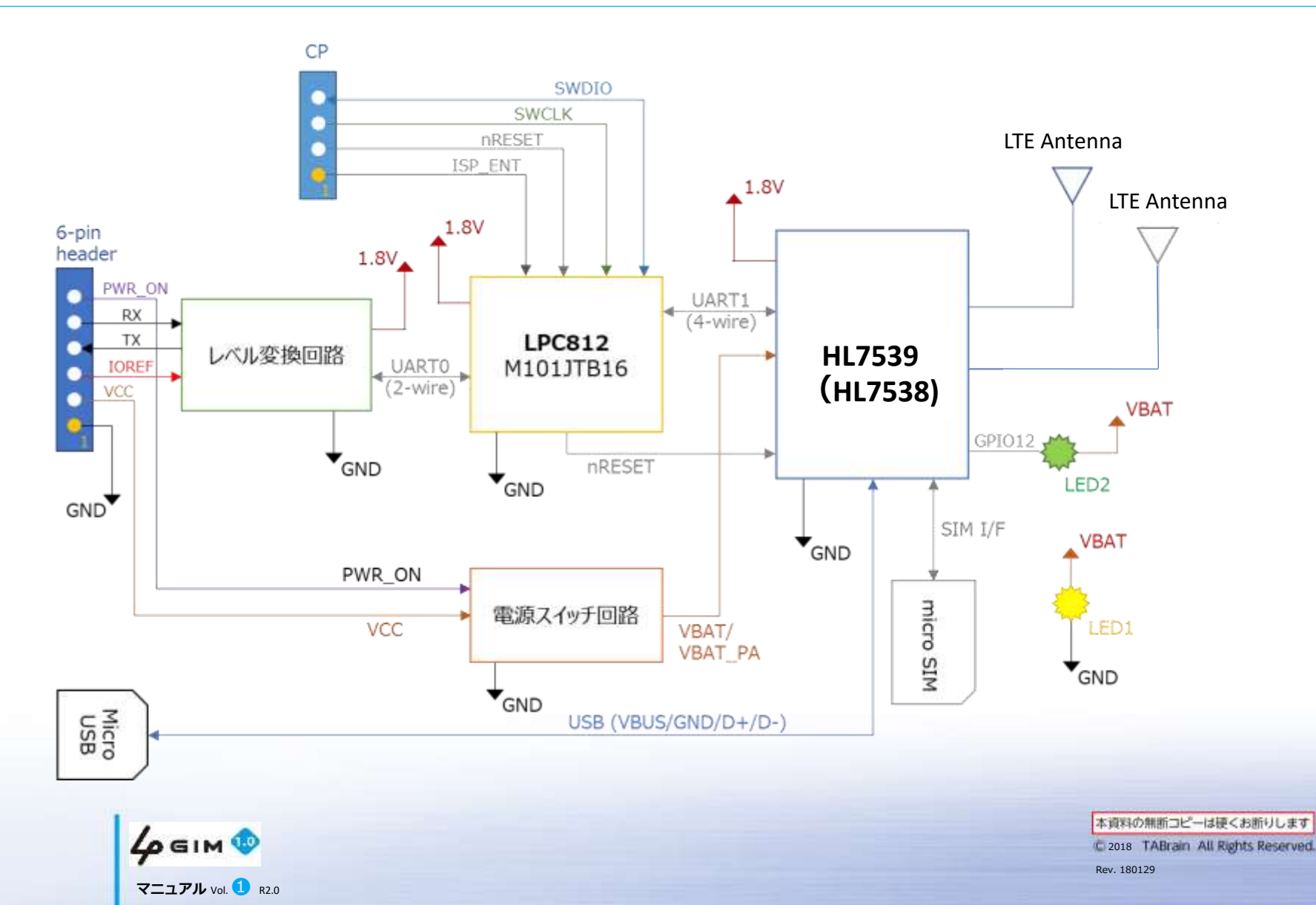

15

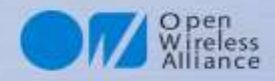

# 第2章 \$コマンドインタフェース

#### 目次

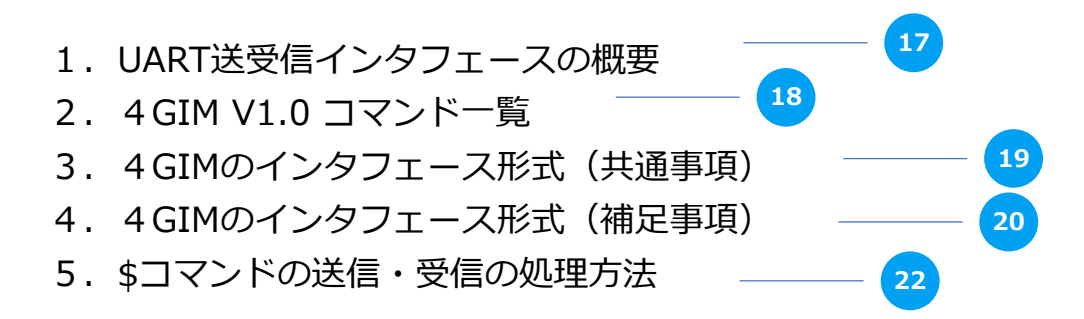

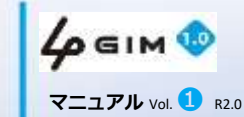

16

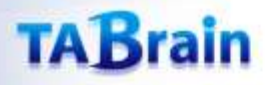

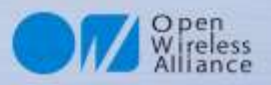

## 1. UART送受信インタフェースの概要

### ■UARTによる送信(\$コマンド)と受信(応答:レスポンス)との関係

- ・ 外部(マイコン側)と4 GIMとの通信は、UARTを通じて行います。
- ・ マイコン側から\$コマンドを送信し、4GIM側で受信します。
- ・ つぎに4GIM側から応答(レスポンス)を送信し、マイコン側で受信して、コマンド制御を終了します。
- つまりUART送受信の一連の処理は、マイコン側から4GIM側へのコマンド送信と、4GIM側からマイコン側への応答(レスポンス)送信で、1つのシーケンスとして完結します。
  - コマンドおよび応答(レスポンス)は、改行コード('¥n')で終端します。
     (Arduino IDEのシリアルモニタ画面で直接やりとりされる場合には、改行選択メニューで「CRおよびLF」を選択してください)

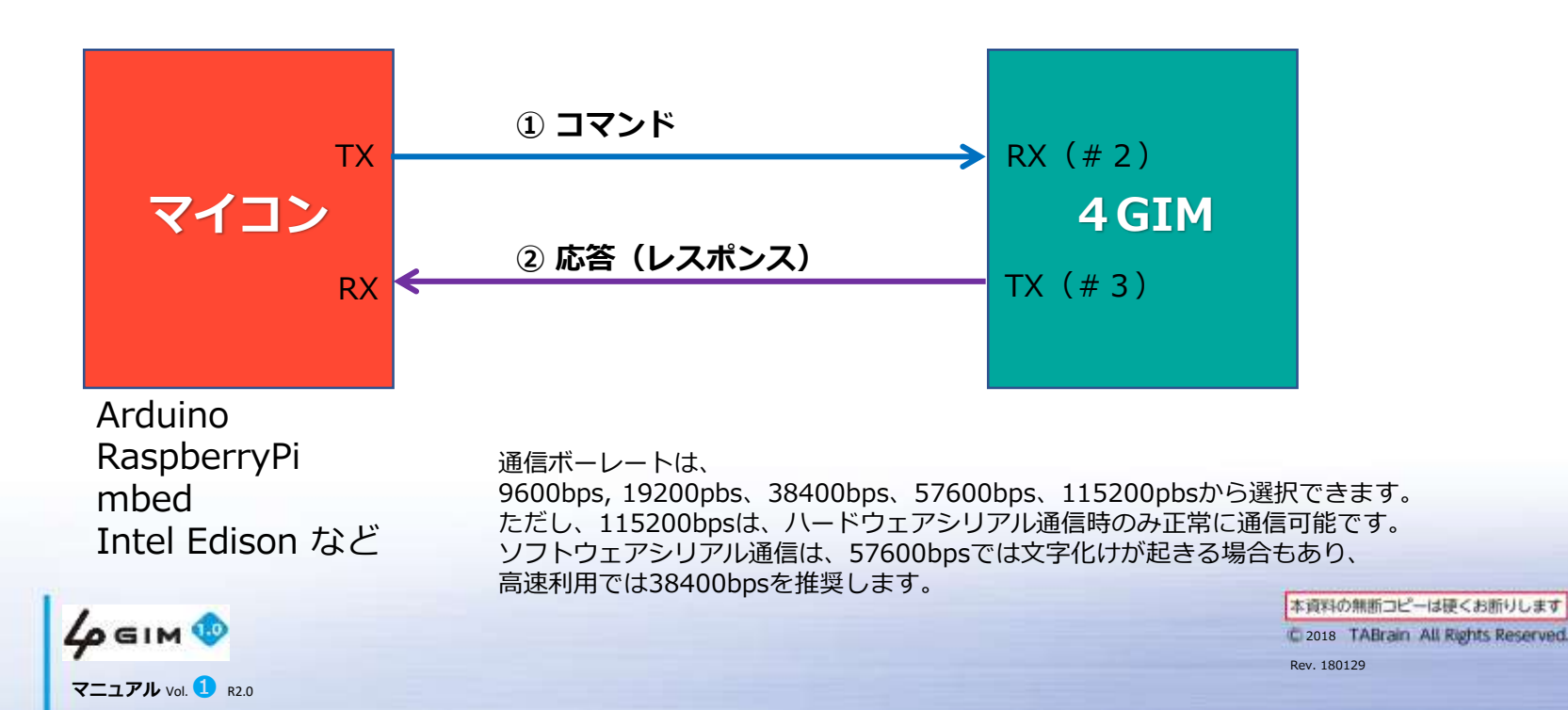

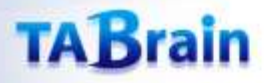

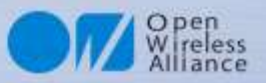

# 2. 4 GIM V1.0 コマンド一覧

#### 4 GIM V1.0 のUART経由で利用できるコマンドを下表に示します

| No | 分類      | 機能            | コマンド | 頁 | 機能概要                            | 補足(V1.0との比較)   |
|----|---------|---------------|------|---|---------------------------------|----------------|
| 1  |         | Version       | \$YV |   | gw4gアプリのバージョン情報の取得              |                |
| 2  | 1       | RSSI          | \$YR |   | 電波受信強度(RSSI)の取得                 |                |
| 3  |         | Service       | \$YS |   | 利用可能サービスの取得                     |                |
| 4  |         | IMEI          | \$YI |   | IMEIの取得                         |                |
| 5  | C       | LED           | \$YL |   | LED(RUN)の状態の取得、設定               |                |
| 6  | System  | Baudrate      | \$YB |   | UARTの通信速度の変更                    | 【拡張】リセット後に有効   |
| 7  |         | Reset         | \$YE |   | リセット(初期化)                       |                |
| 8  |         | Time          | \$YT |   | 日時の取得                           |                |
| 9  |         | Airplane mode | \$YP |   | エアプレーン(機内)モードの切り替え              |                |
| 10 |         | ATcommand     | \$YA |   | ATコマンドパススルーモード切換え               | 【新規】           |
| 11 | Woh     | Get           | \$WG |   | GETリクエストの送出、レスポンスの取得            | ヘッダ指定可(R2.0から) |
| 12 | Web     | Post          | \$WP |   | POSTリクエストの送出、レスポンスの取得           |                |
| 13 |         | Read          | \$TR |   | TCP/IPコネクションからのデータからの読み出し       | バイナリデータも取扱可    |
| 14 |         | Write         | \$TW |   | TCP/IPコネクションへのデータの書き込み          | 同上             |
| 15 |         | Connect       | \$TC |   | TCP/IPコネクションの接続                 |                |
| 16 |         | Disconnect    | \$TD |   | TCP/IPコネクションの切断                 |                |
| 17 | ICF/IF  | Status        | \$TS |   | TCP/IPコネクションの状態の取得、設定           | 【変更】           |
| 18 |         | Get sockname  | \$TN |   | ソケットのIPアドレスとポート番号を取得            | 接続時のみ有効        |
| 19 |         | Tunnel Write  | \$TT |   | 現在のコネクションへダイレクトにデータ書出し          |                |
| 20 |         | Set/Get Param | \$TX |   | TCP/IPコネクションで使用するタイムアウト時間の取得・設定 | 【V2.1以降利用可】    |
| 21 |         | Start         | \$UB |   | UDP機能の開始                        |                |
| 22 | סחוו    | End           | \$UE |   | UDP機能の終了                        |                |
| 23 | ODP     | Send          | \$US |   | UDP/IPを使って指定した宛先へデータ送信          |                |
| 24 |         | Get Sockname  | \$UN |   | 自ソケットのIPアドレスを取得                 |                |
| 25 | Profile | SIM Profile   | \$PS |   | 使用するプロファイルのAPN/ユーザ名/PWの取得・設定    |                |

4 GIMからの応答(レスポンス)は、各コマンドの機能紹介にて説明していきます。

18

**4**р бім 🕸 マニュアル Vol. 1 R2.0

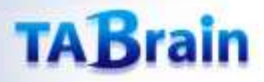

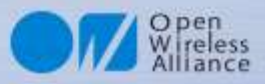

### 3.4GIMのインタフェース形式(共通事項)

#### ■コマンドの指定表示形式

\$XX 引数1 引数2 ...¥n ※ここでの「XX」はコマンド名です。 引数は1つ以上の半角スペースで区切ります。引数には制御コード(TABコード等)は含まないでください。また、\$文 字は先頭にスペースを入れずに指定してください。 制御文字を含む引数の指定では、\$文字エスケープシーケンスを使用してダブルクォートで囲むことで対応できます。 LF(¥n) が改行コードとなります。CR(¥r) ではありませんのでご注意ください。 注意: [] (カギ括弧)表記は、オプション(省略可)のもので、実際には記述は不要です。 【補足1】4GIMに電源供給して約15秒ほど経たないと ファームウェアが立ち上がりません。立ち上げ時の最初に ■応答(レスポンス)結果表示形式 は、以下の応答(レスポンス)が返信されます。これらは SXX=OK 【結果】 ¥n ※ここでの「xx」はコマンド名です。 読み飛ば(無視)して処理してください。 【結果】が複数行になる場合は結果部分全体を"で囲みます。 Welcome to 4 GIM(v1)SXX=NG エラーコード 【付加情報】 ¥n この応答が無い場合は、電源電圧が不足しているか、#1ピンのOn/Offが行 われていないことなります。はんだ付け不良も原因しています。 エラーコードは別途定義する1~3桁の数字となります。 ※ 【結果】と 【付加情報】はオプションです。 【補足2】コマンドが間違った場合の応答(レスポンス) は、以下のようになります。 \$=NG Unknown ■コマンドパラメータの特殊文字の表現形式

'\$'文字に引き続く文字を使って、特殊な文字(コード)を表現します。具体的には下記の通りとなります。

| \$t : TAB(0x09)        |
|------------------------|
| \$r : CR(0x0d)         |
| \$n : NL(0x0a)         |
| \$" : "そのもの            |
| \$\$:\$そのもの            |
| \$xhh または \$Xhh:16進数hh |

例えば、下記のように使用する: HTTPヘッダの例 "Content-Type: text/csv**\$r\$n**"

19

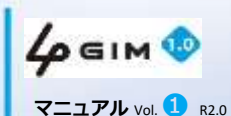

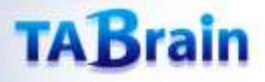

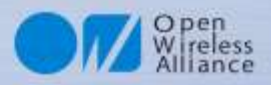

### 4. 4GIMのインタフェース形式(補足事項①)

#### ■初期起動時について

4 GIM の1番ピン(#1)を電源OFFの状態か、一度電源ONにした後OFFにすることで、ファームウェアが起動しはじめ、約14秒後に4 GIM上の緑LEDが点滅します。その後、シリアル通信(UART)の3番ピン(#3)から以下のメッセージが送信されます。この状態で4 GIMと接続できたことになります。

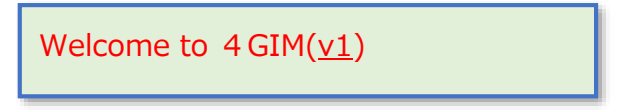

※下線部は、4 GIMのハードウェアのバージョンを示す。 一方、ソフトウェアのバージョン情報は \$YVコマンド で取得できる。

#### ■コマンドの応答(レスポン)の出力について

「\$」で始まるコマンド群では、ほとんどのものが1行で応答が返ってきます。しかしながらHTTP/GETやHTTP/POSTそれに TCP/IP機能群では、ヘッダ部とボディ部が返ってきますので、複数行のレスポンスが返ってくる場合がありますので、ご注意ください。

\$WG http://tabrain.jp/ \$WG=OK 66

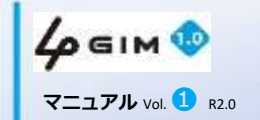

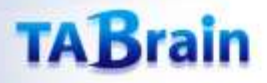

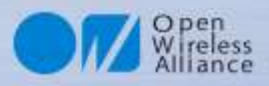

### 4. 4GIMのインタフェース形式(補足事項②)

#### ■4GIMを使ったArduinoのサンプル・スケッチ(起動プログラム)について

4 GIMに電源を供給した約13秒後、ボード上の**緑LEDが点滅**し、その後の応答(レスポンス)メッセージが4 GIMから返ってくることを前頁で紹介しました。

ここでは、Arduinoでの4GIMのスケッチについてご紹介します。以下の関数がtrueで返ってくる場合は、正常に接続できたことになります。falseの場合には、通信に異常があったことで、通信速度の設定が間違ったこと等に起因します。

```
boolean _4G_SETUP() {
   String str;
   uint32_t tim = millis();
   do {
     while (!Serial4G.available()) {
        if (millis() - tim > 15000) return false;
        }
        str = Serial4G.readStringUntil('¥n');
        while (str.indexOf(" 4GIM")<0);
        return true;
    }
</pre>
```

補足・注意: 緑LEDは点滅するが、応答が無い場合 もしくは、応答した文字が化けている場合 → シリアル通信速度が、間違っていることによります。

工場出荷時のシリアル通信速度は、すべて115200bpsとなっています。 もし、変更された場合には、メモをしておく必要があります。

上記は、Arduino IDEを使った参考事例となります。

#### ■応答(レスポンス)がない場合についての処理

正常な実行中に、応答(レスポンス)がない場合は、異常時(例えば、ハングアップした等)となります。 通常は起こりえませんが、ハングアップした時などの異常時への対応として、電源のOFFやタイムアウト処理などが必要となります。

#### ■エラーコードについて

\$コマンドのエラーコード一覧は、<u>こちら</u>からダウンロードできます。

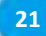

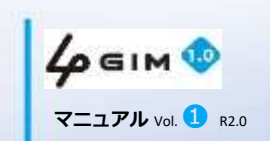

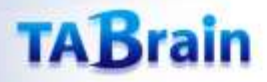

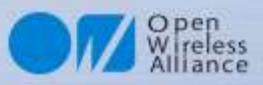

# 5. \$コマンドの送信・受信の処理方法

\$コマンドを発行(シリアル通信から送信)した場合、 その処理受付は全てLPC812側で行い、LPC812側のファームウェアから、HL7539 ヘ「ATコマンド」を使って処理が移ります。

この場合(正しく通信HL7539が通信できている場合) 1) 一つの\$コマンドに対して、必ず応答があります 2) 応答は、1行もしくは複数行(文字列)となります 3) 応答の1行目は、コマンド実行の真偽を返します 4) \$コマンドの連続発行は、応答を待つことなくできます

以上のことを理解し、\$コマンドを連続して発行した場合、どの順で応答が返ってくるか を認識したプログラミングが必要となります。

一般的には、\$コマンドを発行した場合には、必ず応答を待って、次の処理に移ること が分かり易いプログラミングとなります。

しかし、応答が待てない場合には、連続し発行した\$コマンドを把握しておく必要があります。

右の図の場合、②の応答が複数行ある場合には、③の応答があった直前の応答が最終応答行となります。

以下のサンプルスケッチは、送信後、応答を待つ2つのケースです。

#### ■応答値を使う場合

Serial4G.println( "\$WG " + str); do { str = Serial4G.readStringUntil('¥n'); } while (str.indexOf("\$WG") < 0);</pre>

#### ■応答値を使わない場合

22

Serial4G.println("\$YL " + String((int)sw));
while (Serial4G.readStringUntil('¥n').indexOf("\$YL") < 0);</pre>

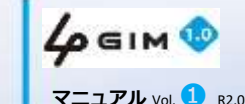

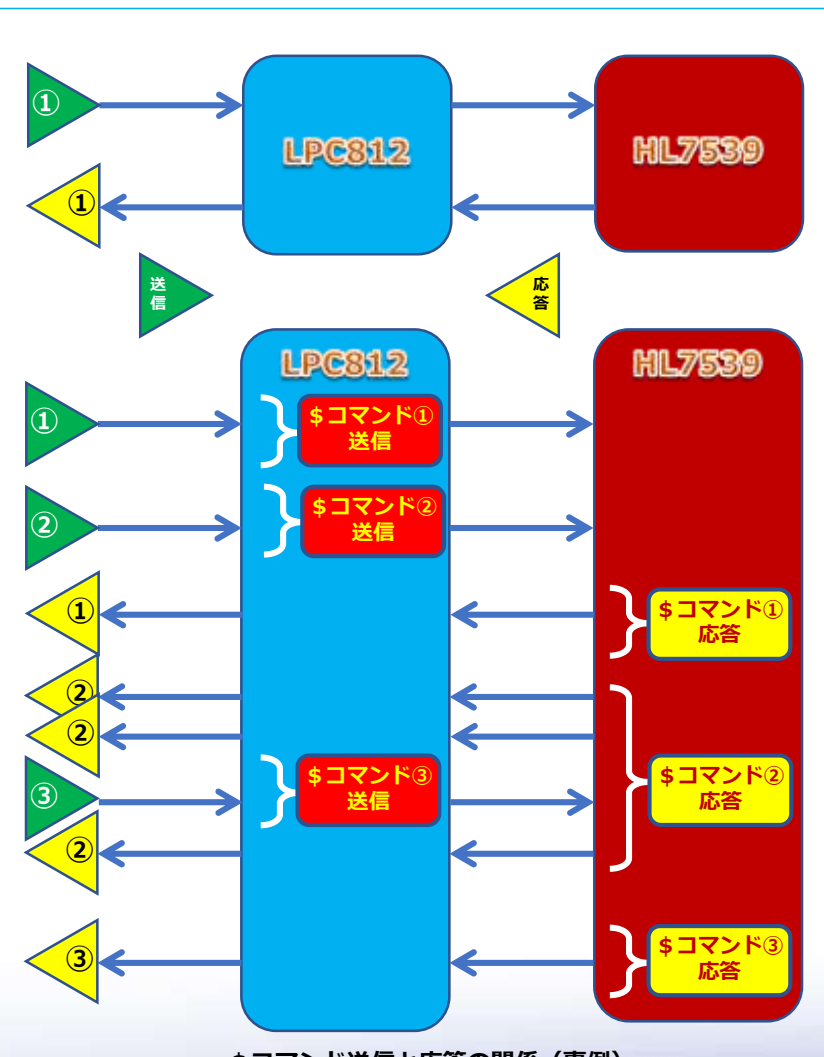

\$コマンド送信と応答の関係(事例)

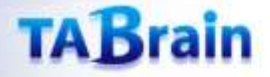

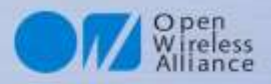

# **第3章** 4GIMコマンド・応答(レスポン)

#### 目次

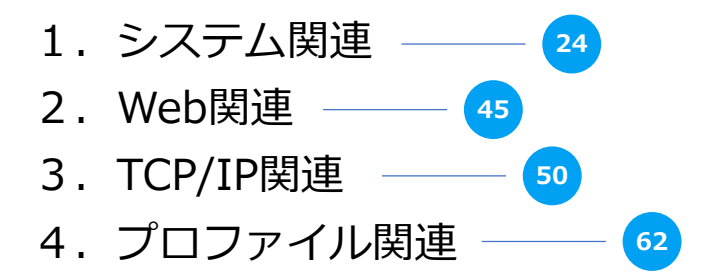

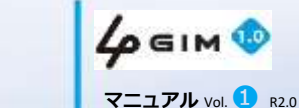

23

# 1. システム関連

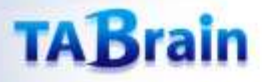

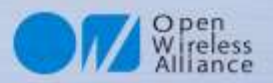

### **1. SYSTEM VERSION** (1)

#### ■ 4 GIM V1.0 (通信) モジュールに設定されたファームウェアのバージョン取得

通信モジュールに設定されているファームウェア(gw4g)のバージョンを取得する

| 項目     | 値など     | 説明                                   | 補足 |
|--------|---------|--------------------------------------|----|
| 機能分類   | System  |                                      |    |
| 機能名    | VERSION | ファームウェア(gw4g)のバージョンを取得する             |    |
| コマンド形式 |         | \$YV¥n                               |    |
| 引数     | -       |                                      |    |
| 応答値    | 【正常時】   | \$YV=OK version¥n                    |    |
|        | version | "9.9"形式のバージョン(整数桁がメジャ番号、小数以下がマイナ番号)※ |    |
|        | 【エラー時】  | \$YV=NG errno ¥n                     |    |
|        | errno   | 141:コマンドの形式に誤りがある                    |    |
| 前提条件   |         |                                      |    |
| 補足事項   | 1       | 本コマンドで取得できるバージョン情報は、ファームウェアgw4gのバー   |    |
|        | (I)     | ジョン情報である。4GIMのハードウェアのバージョン情報とは異なる。   |    |

※ 2018年2月の出荷時点ファームウェアバージョンは「4.0」である。

25

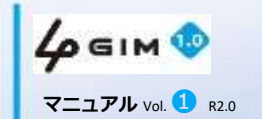

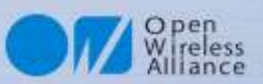

## 1. SYSTEM VERSION 2

### ■事例:バージョン取得サンプルプログラム

#### スケッチ名: system\_version.ino

#### ■ Arduinoでのサンプルスケッチ

#define Serial4G Serial1 void setup() { Serial.begin(115200); 通信速度設定 delay(100); Serial4G.begin(115200); Serial.println("begin SYSTEM version"); pinMode(7,OUTPUT); digitalWrite(7,HIGH); delay(100); digitalWrite(7,LOW); while(Serial4G.readStringUntil('¥n').indexOf(" 4 GIM")<0);</pre> Serial4G.println("\$YV"); while(!Serial4G.available()); Serial.println(Serial4G.readStringUntil('¥n')); Serial.println("end"); pinMode(7,OUTPUT);digitalWrite(7,HIGH); }

#### ■実行モニタ画面(サンプル)

begin SYSTEM Version \$YV=OK 4.0 応答受信 end

返信が無い場合は、以下のようなことが考えられる 1)通信モジュールに電源(橙色LED点灯)が入ってない

3) 配線(特にUARTのTxとRxの接続)が間違っている

2)通信ボーレートが間違っている

4) 電源電力が不足している

void loop() {}

【補足】ここでの呼出し関数群について ・ SoftwareSerial は、ソフトシリアル通信利用宣言 ・ Serial4G.begin(通信速度)は、ボーレート宣言 ・ delay(num)は、 numミリ秒の待機時間 ・ Serial4G.listen()は、受信状態占有関数 ・ Serial4G.available()は、受信バイト数を返す ・ Serial4G.readStringUntil('¥n')は、

リターン値までの文字列読込み関数

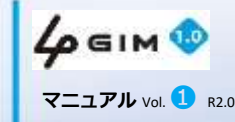

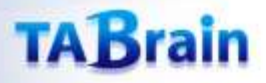

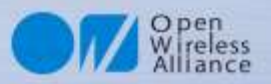

### 2. SYSTEM RSSI ①

### ■電波受信強度(RSSI)の取得

| 項目     | 値など    | 説明                         | 補足           |
|--------|--------|----------------------------|--------------|
| 機能分類   | System |                            |              |
| 機能名    | RSSI   | 現在のRSSI値を取得する              |              |
| コマンド形式 |        | \$YR¥n                     |              |
| 引数     | -      |                            |              |
|        | 【正常時】  | \$YR=OK <sub>rss</sub> i¥n |              |
|        | rssi   | 電波強度(-51~-113)[dBm]        | rssiは常にマイナス値 |
| 応答値    | 【エラー時】 | \$YR=NG errno¥n            |              |
|        | errno  | 102:コマンド形式に誤りがある           |              |
|        |        | 101:電波強度が取得できない            |              |
| 前坦久件   | 1      | あらかじめ3G用のアンテナが正しく装着されてい    |              |
| 別近木什   |        | ること                        |              |
| 補足事項   |        | 4 GIMをONにした直後ではエラーとなる場合があ  |              |
|        | 1      | る。そのため、確実にRSSIを取得するには、1秒   |              |
|        |        | 程度の間隔を空けて3回程度のリトライを行うこ     |              |
|        |        | とを推奨する。                    |              |

**RSSI**とは、無線通信機器が受信する信号の強度を表す。(Received Signal Strength Indication, Received Signal Strength Indicator 別名:受信信号強度)

RSSI値は常にマイナスで、目安は下記の通りである: -113の場合には、アンテナが接続されていないとき -112~-90の場合は、電波受信状態が悪い状況 -89~-51の場合は、電波受信状態が良い状況

27

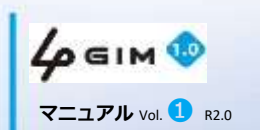

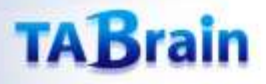

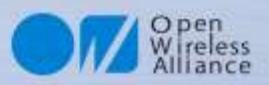

### **2. SYSTEM RSSI 2**

■事例:電波受信強度(RSSI)を取得サンプルプログラム

スケッチ名: system\_rssi.ino

■ Arduinoでのサンプルスケッチ

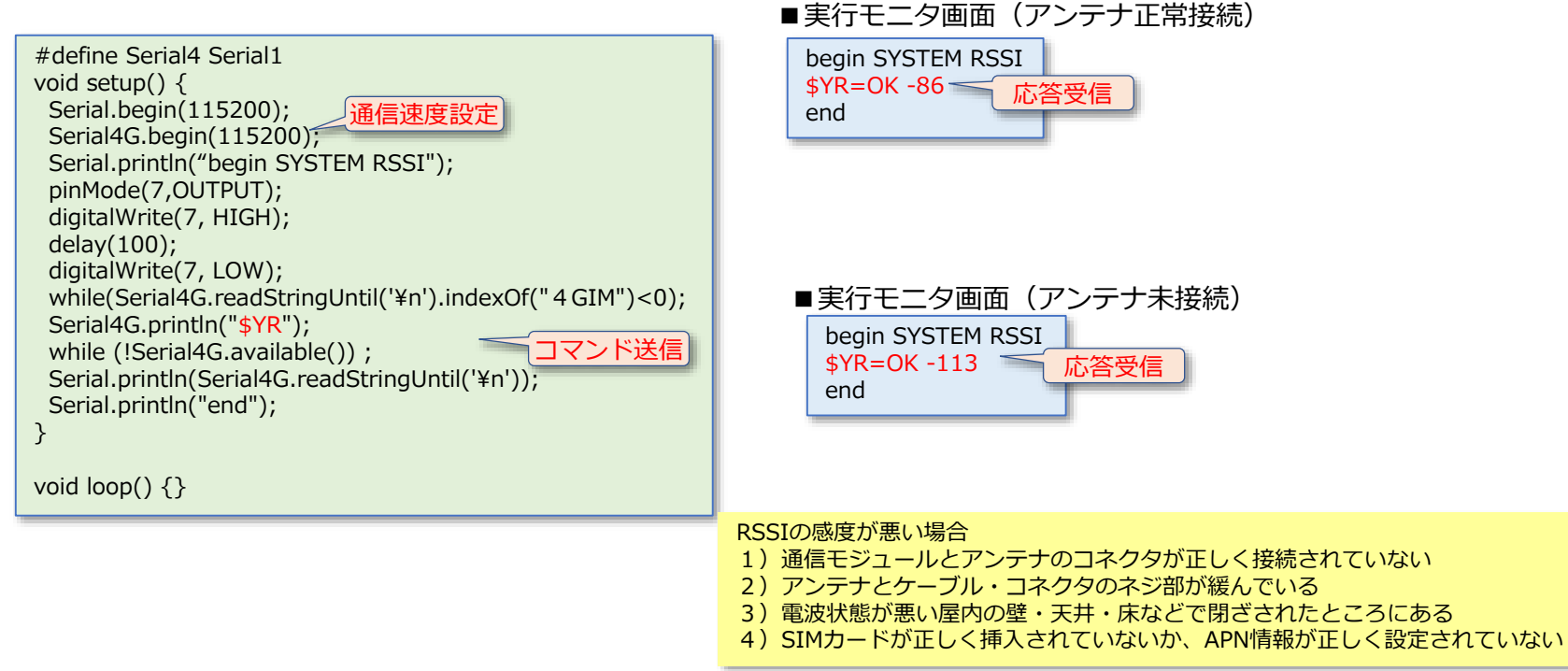

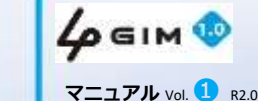

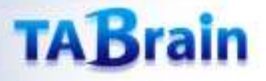

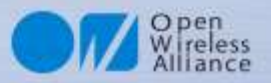

### 3. SYSTEM SERVICE ①

#### ■SIMカードによる通信サービス状況を取得

| 項目     | 値など        | 説明                                | 補足                     |
|--------|------------|-----------------------------------|------------------------|
| 機能分類   | System     |                                   |                        |
| 機能名    | SERVICE    | 現在利用できる通信サービスを取得する                |                        |
| コマンド形式 |            | \$YS¥n                            |                        |
| 引数     | -          |                                   |                        |
|        | 【正常時】      | \$YS=OK serice¥n                  |                        |
|        | convico    | 0: サービス利用不可                       |                        |
| 応答値    | service    | 1:パケット通信(PS)のみ利用可                 |                        |
|        | 【エラー時】     | \$YS=NG errono¥n                  | SIMカードやアンテナが無い時        |
|        | error      | 131:コマンドの形式に誤りがある                 |                        |
|        |            | 132:内部エラー(サービス種別を取得できない)          |                        |
| 前提条件   | 1          | あらかじめSIMカードが装着されていること             | SIMカードがないと常に結果としてNGが返る |
| 補足事項   | 1          | 4GIM(Ver2.x)では音声通信の利用可否を取得できないため、 |                        |
|        |            | 音声通信SIMとしての値は返却しない。               |                        |
|        | $\bigcirc$ | 4 GIMをONにした直後ではエラーとなる場合、あるいはパ     |                        |
|        | Ľ          | ケット通信が利用できるにも関わらず0を返す場合がある。       |                        |

**4 GIM V1.0**で利用できる**SIMカード**は、NTTドコモおよびドコモFOMA回線を使ったMVNO提供のSIMに限ります。

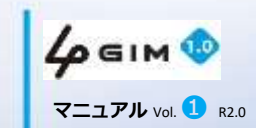

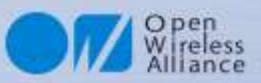

### 3. SYSTEM SERVICE 2

スケッチ名: system\_service.ino

### ■事例:SIMカードによる通信サービス状況を取得サンプルプログラム

■ Arduinoでのサンプルスケッチ

| #define Serial4 Serial1<br>void setup() {<br>Serial.begin(115200);<br>Serial4G.begin(115200);<br>Gerial.println("begin SYSTEM IMEI");<br>pinMode(7,OUTPUT);<br>digitalWrite(7, HIGH);<br>delay(100);<br>digitalWrite(7, LOW); |  |
|----------------------------------------------------------------------------------------------------|--|
| digitalWhte(7, LOW);<br>while(Serial4G.readStringUntil('¥n').indexOf("4GIM")<0);<br>Serial4G.println(" <b>\$YI</b> ");<br>Serial.println(Serial4G.readStringUntil('¥n'));<br>Serial.println("end");<br>}                      |  |
| <pre>void loop() {}</pre>                                                                                                    |  |

#### ■実行モニタ画面 (パケット通信のみの利用の場合)

| begin SYSTEM Service |    |
|----------------------|----|
| \$YS=OK 1 🦳 応答受      | 信) |
| end                  |    |

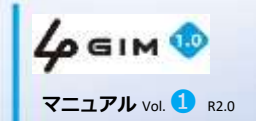

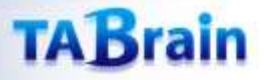

31

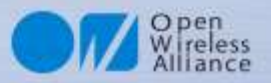

### 4. SYSTEM IMEI ①

### ■通信モジュールのID(固有)番号(IMEI)を取得

| 項目     | 値など    | 説明                       | 補足 |
|--------|--------|--------------------------|----|
| 機能分類   | System |                          |    |
| 機能名    | IMEI   | IMEIを取得する                |    |
| コマンド形式 |        | \$YI¥n                   |    |
| 引数     | -      |                          |    |
|        | 【正常時】  | \$YI=OK imei¥n           |    |
|        | imei   | 15桁の数字(4GIMを一意に識別できる数字列) |    |
| 応答値    | 【エラー時】 | \$YI=NG errno¥n          |    |
|        | errno  | 143: IMEIを取得できない         |    |
|        |        | 146:コマンドの形式に誤りがある        |    |
| 前提条件   |        |                          |    |
| 補足事項   |        |                          |    |

IMEIは「国際移動体装置識別番号(端末識別番号)」を意味する英語"International Mobile Equipment Identifier"の略称

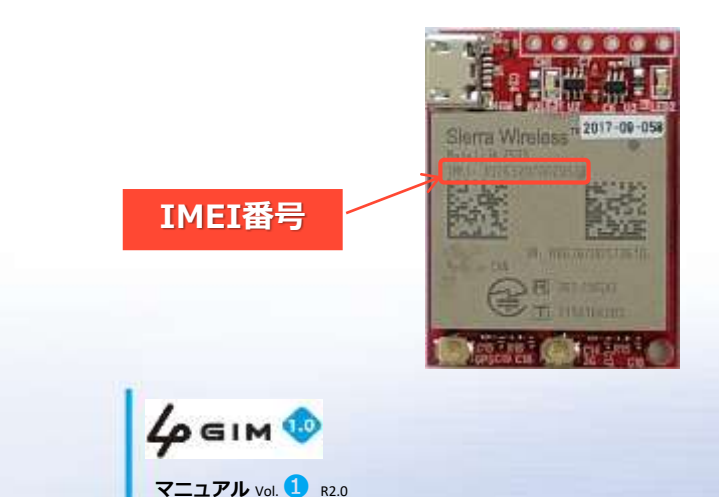

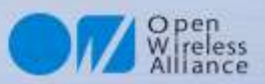

### **4. SYSTEM IMEI** <sup>(2)</sup>

スケッチ名: system\_imei.ino

### ■事例:通信モジュールのID(固有)番号(IMEI)を取得サンプルプログラム

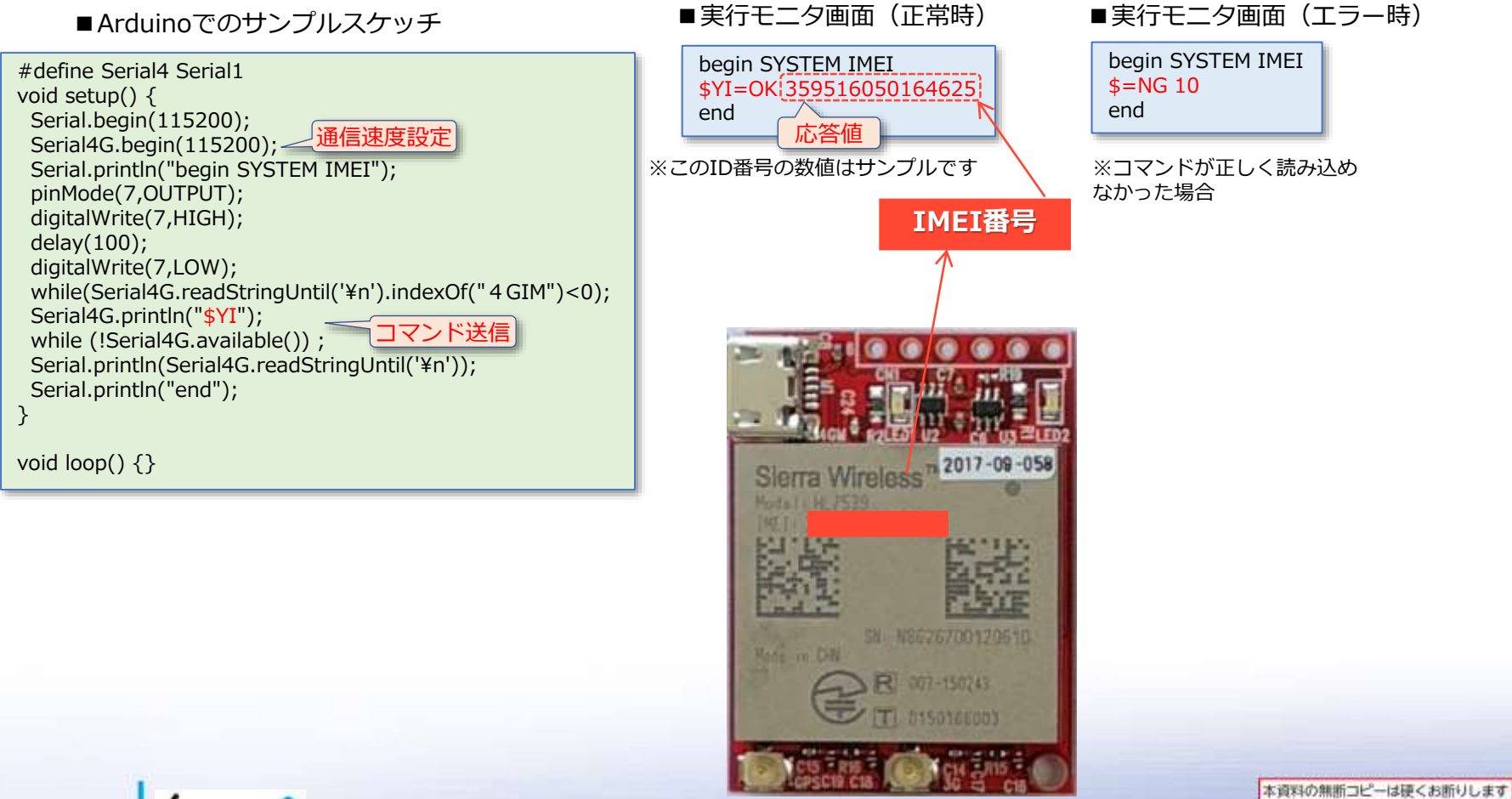

© 2018 TABrain All Rights Reserved. Rev. 180129

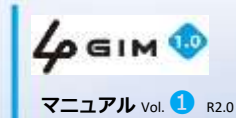

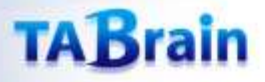

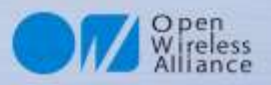

### **5. SYSTEM LED** (1)

### ■ 4 GIM上の緑LEDの点滅設定および状態取得

| 項目      | 値など    | 説明                         | 補足        |
|---------|--------|----------------------------|-----------|
| 機能分類    | System |                            |           |
| 機能名     | LED    | 緑LED(RUN)ピンの状態取得・設定を行う     |           |
| コフンド形式  | 状態取得   | \$YL¥n                     |           |
|         | 設定     | \$YL status¥n              |           |
| 引数      | status | ONにするか(1の時)、OFFにするか(0の時)   | 1:点灯、0:消灯 |
|         | 【正常時】  | \$YL=OK status¥n           |           |
| 応答値     | status | 本コマンド実行後のLED状態(0:OFF/1:ON) |           |
| ло·ц IE | 【エラー時】 | \$YL=NG errno¥n            |           |
|         | errno  | 191:コマンド形式または引数statusがおかしい |           |
| 前提条件    |        |                            |           |
| 補足事項    | 1      | 本機能で扱うLEDは、1番ピン脇に配置されている緑色 |           |
|         | ⊎      | LEDである(基板上に「LED2」と記載)      |           |

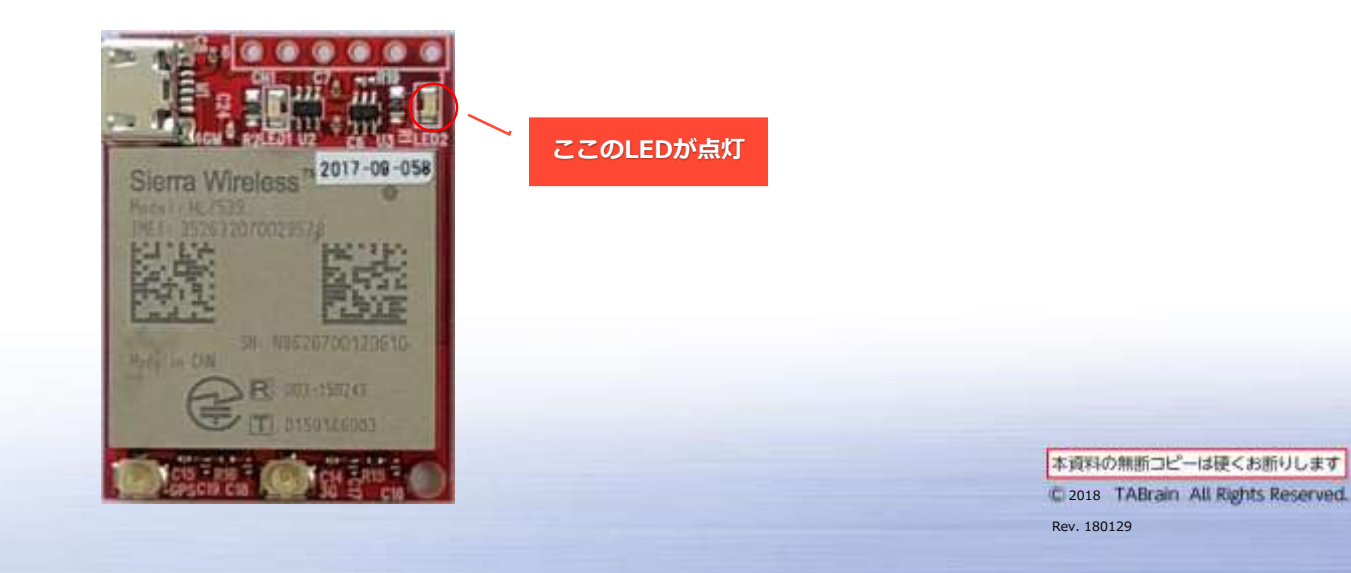

4 бім 🕸

マニュアル Vol. 1 R2.0

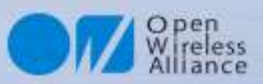

### **5. SYSTEM LED** <sup>(2)</sup>

スケッチ名:system\_led.ino

### ■事例:LED状態取得とLEDの点滅を10回繰り返すサンプルプログラム

■ Arduinoでのサンプルスケッチ

| #define Serial4 Serial1<br>void setup(){<br>Serial.begin(115200);<br>Serial4G.begin(115200);<br>Serial.println("begin SYSTEM LED");<br>pinMode(7,OUTPUT);<br>digitalWrite(7,HIGH);<br>delay(100);<br>digitalWrite(7,LOW);<br>while(Serial4G.readStringUntil('¥n').indexOf("4GIM")<0);<br>Serial4G.println("\$YL");<br>String rt = Serial4G.readStringUntil('¥n');<br>Serial.print(rt);<br>for (int i=0; i<10; i++) {<br>Serial4G.println("\$YL 1");<br>delay(500);<br>Serial4G.println("\$YL 1");<br>delay(500); |
|----------------------------------------------------------------------------------------------------|
| Serial4G.println(" <mark>\$YL 0</mark> ");<br>delay(500);<br>}                                                                                                    |
| Serial.print("¥r¥nend");                                                                                                    |
| void loop() {}                                                                                                    |

■実行モニタ画面(正常時)

| begin SYSTEM LED |
|------------------|
| \$YL=OK 0        |
| end              |

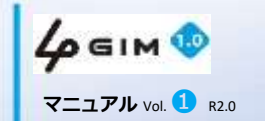

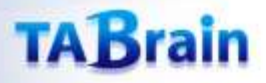

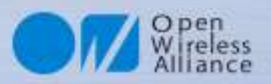

## 6. SYSTEM BAUDRATE 1

### ■ 4 GIMのUART(通信ポート)の通信速度(ボーレート)取得確認と設定

| 項目     | 値など      | 説明                                       | 補足             |
|--------|----------|------------------------------------------|----------------|
| 機能分類   | System   |                                          |                |
| 機能名    | BAUDRATE | UARTの通信速度(ボーレート)の取得・設定を行う                |                |
| コマンド形式 | 取得       | \$YB¥n                                   |                |
|        | 設定       | \$YB baudrate¥n                          |                |
| 引数     | baudrate | 設定するボーレート(9600/19200/38400/57600/115200) | 出荷時は115200bps  |
| 応答値    | 【正常時】    | \$YB=OK baudrate¥n                       |                |
|        | baudrate | 本コマンド実行後のボーレート                           |                |
|        | 【エラー時】   | \$YB=NG errno¥n                          |                |
|        | errno    | 111:コマンド形式または引数baudrateがおかしい             |                |
|        |          |                                          |                |
| 前提条件   | 1        | 指定するボーレートで正しく動作することを確認しておくこと。            | ボーレートの目安を参照のこと |
| 補足事項   | 1        | 本コマンドで設定した新しいボーレートは直ちに反映される。             |                |
|        | 2        | 本コマンドで設定したボーレートは電源の再投入やリセットしても維持         |                |
|        |          | される。                                     |                |

【注意事項】

現状のボーレートと、変更後のボーレートは、常に把握した上でこのコマンドを使うこと
 (現在のボーレートが分からくなる/通信できなくなると、一つ一つボーレートを試して探り当てる必要がある)

② Arduinoのソフトウェアシリアルを利用する場合は、ハードウェアシリアルを使った場合よりも低いボーレートでしか利用できない (ソフトウェアシリアルの場合は38400bps以下での利用を推奨)

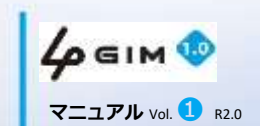

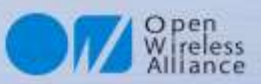

### 6. SYSTEM BAUDRATE 2

スケッチ名: system baudrate.ino

### ■事例:4GIMのUARTのボーレート取得確認サンプルプログラム

■ Arduinoでのサンプルスケッチ ■実行モニタ画面(正常時) #define Serial4 Serial1 begin SYSTEM Baudrate #define NOWBAUDRATE 115200 \$YB=OK 38400 #define NEWBAUDRATE 38400 -この通信速度にする end void setup() { Serial.begin(NOWBAUDRATE ); Serial.println("begin SYSTEM Baudrate"); Serial4G.begin(NOWBAUDRATE); pinMode(7,OUTPUT); digitalWrite(7,HIGH); delay(100); digitalWrite(7,LOW); while(Serial4G.readStringUntil('¥n').indexOf("4GIM")<0);</pre> Serial4G.println("\$YB " + String(NEWBAUDRATE)); delay(20);この待機時間重要 Serial4G.begin(NEWBAUDRATE); Serial.println(Serial4G.readStringUntil('¥n')); Serial.println("end"); ボーレート設定での注意点 } 1) ボーレート設定を変更すると、改めてシリアル通信速度も変更が必要となります。 2) ボーレート変更設定した場合には、その情報はメモ等で控えておいてください。 void loop() {} ボーレート変更によって起こる問題 1) 文字化けが起きることがあります。特にスクリーンモニタ画面に出す場合には、 なるべく、通信速度をシリアルモニタ画面の通信速度と合わせるようにお願いいた します。 ボーレートを115200bpsから38400bpsに 2) 処理の待機時間が関係してきますので、同じソフトウェアでも調整が必要となり ます。

変更するサンプルです。

36

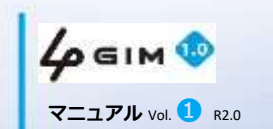
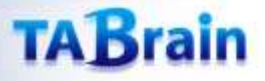

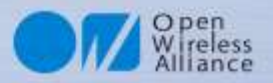

### 7. SYSTEM RESET 1

#### ■ 4GIMをリセットするコマンド

| 項目     | 値など     | 説明                                   | 補足                      |
|--------|---------|--------------------------------------|-------------------------|
| 機能分類   | System  |                                      |                         |
| 機能名    | RESET   | 4 GIMをリセットする                         |                         |
| コフンド形式 | ソフトリセット | \$YE¥n                               |                         |
| コマンド形式 | 指定リセット  | \$YE level¥n                         |                         |
| 引数     | level   | リセットのレベル(0: ソフトリセット、1:ハードリセット)       | levelの内容に拘らず常に<br>再起動する |
|        | 【正常時】   | \$YE=OK level¥n                      |                         |
| 広交店    | level   | 引数と同じ                                |                         |
| 心合唱    | 【エラー時】  | \$YE=OK errno¥n                      |                         |
|        | errno   | 191:コマンドの形式に誤りがある                    |                         |
|        |         | リセット後、復帰までには14秒程度の時間が掛かる。再起動するまで4GIM |                         |
| 補足事項   |         | は利用できない。                             |                         |
|        | 2       | 実装上の理由で、ハードリセットはソフトリセットと同じ動作となっている。  |                         |

ハードウェアリセットは、#1ピンをHIGHにして電源をOFFすることでも実行できます。 電源がOFFとなった時は、4GIM上の橙LED(LED1)が消灯します。

37

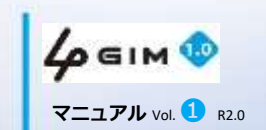

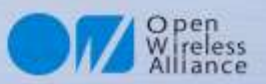

### 7. SYSTEM RESET 2

スケッチ名: system\_reset.ino

#### ■事例:リセットのサンプルプログラム

■ Arduinoでのサンプルスケッチ

#define Serial4 Serial1 void setup(){ Serial.begin(115200); Serial4G.begin(115200); Serial.println("begin SYSTEM Reset"); pinMode(7,OUTPUT); digitalWrite(7,HIGH); delay(100); digitalWrite(7,LOW); while(Serial4G.readStringUntil('¥n').indexOf("4GIM")<0);</pre> Serial4G.println("\$YE"); Serial.println(Serial4G.readStringUntil('¥n')); while(Serial4G.readStringUntil('¥n').indexOf("4GIM")<0);</pre> Serial.println("restart:"); Serial.println("end"); } void loop() {}

| ■実行モニタ画                               | (正常時) |  |
|---------------------------------------|-------|--|
| SYSTEM Reset<br><b>\$YE=OK</b><br>end |       |  |

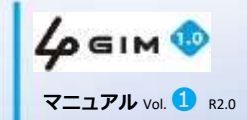

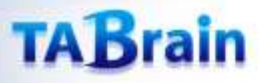

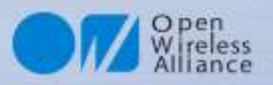

#### 8. SYSTEM TIME ①

#### ■通信モジュールの取得した時間取得

| 項目     | 値など         | 説明                                                                                                    | 補足                                                             |
|--------|-------------|----------------------------------------------------------------------------------------------------|----------------------------------------------------------------|
| 機能分類   | System      |                                                                                                    |                                                                |
| 機能名    | System Time | 日時の取得                                                                                                    |                                                                |
| コマンド形式 | 時刻取得        | \$YT¥n                                                                                                    |                                                                |
|        | 時刻取得(2)     | \$YT 1¥n                                                                                                    | 時刻サーバから日時を取得し<br>なおす                                           |
| 引数     |             |                                                                                                    |                                                                |
|        | 【正常時】       | \$YT=OK datetime¥n                                                                                                    |                                                                |
| 応答値    | datetime    | 出力例として<br><b>\$YT=OK 2018/05/14 15:52:23</b><br>などのように「年(4バイト)'/'月(2バイト)'/'日(2バイト)' '(ス<br>ペース1バイト)時(2バイト)':'分(2バイト)':'秒(2バイト)」でリ<br>ターン値が返ってくる。 | 日時はJST                                                         |
|        | 【エラー時】      | \$YT=NG errno¥n                                                                                                    |                                                                |
|        |             | 121:コマンドの形式に誤りがある                                                                                                    |                                                                |
|        | errno       | 122:内部エラー(日時の取得に失敗した)                                                                                                    | errnoの後にエラー情報を出<br>力する場合あり                                     |
| 前提条件   | 1           | アンテナ接続と正しいSIMカードの設定で正確な時刻が取得できる                                                                                                    |                                                                |
| 補足事項   | 1           | 本コマンドの最初の実行時にインターネット上の時刻サーバから正しい<br>日時を取得して、HL7539のリアルタイムクロック(RTC)に設定して保<br>持する。2回目以降の実行では、RTCから時刻を読み出す。                                         | 初回の実行時はインターネットに接続するため、正しいプロファイル情報の設定、SIMカードおよび3Gアンテナの装着が必要となる。 |

ファームウェア起動後に「\$YT」を起動すると初回のみ**5~10秒ほど掛って時間を取得**する。 その後2回目以降は、瞬時に取得できる。

4 бім 👁 マニュアル Vol. 1 R2.0

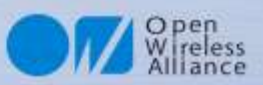

#### **8. SYSTEM TIME 2**

■ 事例:日時取得表示のサンプルプログラム

スケッチ名: system\_time.ino

スケッチ名: system\_time2.ino

■Arduinoでのサンプルスケッチ

```
#define Serial4 Serial1
void setup() {
    Serial.begin(115200);
    Serial4G.begin(115200);
    Serial.println("begin System Time");
    Serial4G.println("$YT");
    Serial.println(Serial4G.readStringUntil('¥n'));
    Serial.println("end");
  }
void loop() {}
```

【補足】取得した時間が間違っている場合
1)正しいSIMカードが設定されているかを確認
2)アンテナ接続が正しく接続されているかを確認
3)アンテナ感度が良い環境かどうかを確認(参照:\$YR)
4)正しい時間取得までに5~10秒ほど掛る
※2回目以降は、瞬時に取得できる

※注意:正しいSIMカードとアンテナ接続がされてないと 時間取得ができません。

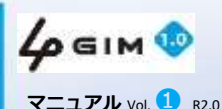

■実行モニタ画面(正常時)

begin System Time \$YT=OK 2018/08/13 10:58:11 end

#### ■時間取得関数(例)

```
String datetime() {
   String ditme;
   uint32_t tim = millis();
   do {
     Serial4G.println("$YT");
     dtime = Serial4G.readStringUntil('¥n');
     if (millis() - tim > 60000) return "error";
   } while (dtime.indexOf("20") < 0);
   return dtime.substring(7);
}</pre>
```

begin System Time \$YT=OK 2018/08/13 11:01:10 continue 2018/08/13 11:01:10 2018/08/13 11:01:15 2018/08/13 11:01:25 2018/08/13 11:01:30 2018/08/13 11:01:35 2018/08/13 11:01:40 2018/08/13 11:01:45

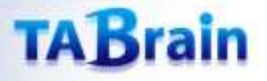

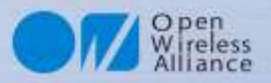

#### **9. AIRPLANE MODE** (1)

#### ■ エアプレーンモード(機内モード:省エネモード)の取得・設定

| 項目     | 値など           | 説明                                                                    | 補足 |
|--------|---------------|-----------------------------------------------------------------------|----|
| 機能分類   | System        |                                                                       |    |
| 機能名    | Airplane mode | 4 GIMのエアプレーン(機内)モードを切り替える                                             |    |
| コフンド形式 | モード取得         | \$YP¥n                                                                |    |
|        | モード設定         | \$YP mode¥n                                                           |    |
| 引数     | mode          | 設定するモード(0: 通常モード、1:エアプレーンモード)                                         |    |
|        | 【正常時】         | \$YP=OK mode¥n                                                        |    |
| 応答値    | mode          | 設定後のモードを返す<br>0:通常モード<br>1:エアプレーン(機内)モード                              |    |
|        | 【エラー時】        | \$YP=NG errno¥n                                                       |    |
|        | errno         | 181 : コマンド形式またはモードの値がおかしい<br>182 : 内部エラー(エアプレーンモードの変更ができない)           |    |
| 前提条件   |               |                                                                       |    |
| 補足事項   | 1             | エアプレーンモードでは、 <b>\$YB</b> および <b>\$YP、\$YE</b> コマンド以外のコ<br>マンドは利用できない。 |    |
|        | 2             | エアプレーンモード時の消費電流は実測値で約10mAである。                                         |    |

補足:本エアプレーンモード時は、4GIMの消費電流を数ミリAほどに抑えることができます。 完全に消費電力をゼロにするには、4GIMの#1ピンをHIGHにすることで、電源をOFFにできます。

**4** бім 🕸 マニュアル Vol. 1 R2.0

41

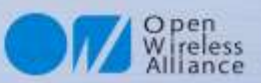

#### **9. AIRPLANE MODE** (2)

#### ■ 事例:エアプレーンモード値の取得サンプルプログラム

スケッチ名:airplane\_mode.ino

■Arduinoでのサンプルスケッチ

■実行モニタ画面(正常時)

begin AirPlane Mode \$YP=OK 0 end

.

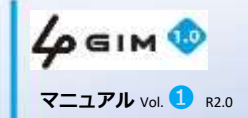

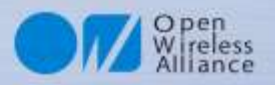

### 10. AT COMMAND 1

#### ■ ATコマンドモードへの切り替え

| 項目     | 値など             | 説明                                                                                                    | 補足                                                            |
|--------|-----------------|----------------------------------------------------------------------------------------------------|---------------------------------------------------------------|
| 機能分類   | System          |                                                                                                    |                                                               |
| 機能名    | AT Pass Through | ATコマンドパススルーモードに入る                                                                                              |                                                               |
| コマンド形式 | モード取得           | \$YA [time]¥n                                                                                                  |                                                               |
| 引数     | time            | 待機時間:単位100ミリ秒; (例: time=300 は 30秒間を意味する)                                                                       |                                                               |
| 応答値    | 【正常時】           | \$YA=OK¥n                                                                                                    |                                                               |
| 前提条件   | 1               | ATコマンドの機能を理解した上で使用のこと。                                                                                         |                                                               |
|        | 1               | 利用できるATコマンドの詳細は「AT Commands Interface Guide -<br>AirPrime HL6 and HL8 Series」を参照のこと。                           | Sierra Wireless社のサイ<br>トで公開                                   |
| 補足事項   | 2               | ATコマンドの使用に制限はないため、HL7539の設定を任意に変更すること<br>ができる。しかし、変更した設定等によってはgw4gファームウェアの動作に<br>支障を来たす場合があるので、十分の留意すること。      | 例えば、ATコマンドでプ<br>ロファイルの設定等を変え<br>てしまうと、LTE通信がで<br>きなくなる可能性がある。 |
|        | 3               | ATコマンドパススルーモードから抜けるには、以下のいずれかの方法を使用<br>する:<br>①PWR_ONピンを制御して、4GIMの電源を入れなおす。<br>②「AT+CPOF」コマンドを実行して4GIMをリセットする。 | ①・②共に初期起動時に戻<br>る。「Welcome to 4<br>GIM(v*)」応答                 |

事例:アシストGPSを使う場合、以下のようなATコマンド設定を行います。 (以下の「\$YA1」で100ミリ秒間だけATコマンドパススルーモード)

Serial4G.println("\$YA 1"); delay(10); Serial4G.println("at+wppp=2,4,¥"**username**¥",¥"**password**¥"");

※usernameとpasswordは、SIMカードのAPN情報のユーザ名とパスワード <本マニュアルP.50参照>

> **4 GIM 💿** マニュアル vol. ① R2.0

43

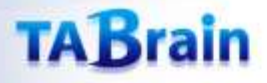

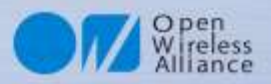

### **10. AT COMMAND** <sup>(2)</sup>

HL7539のATコマンドは、シエラワイヤレスサイトから以下の資料をダウンロードできます。

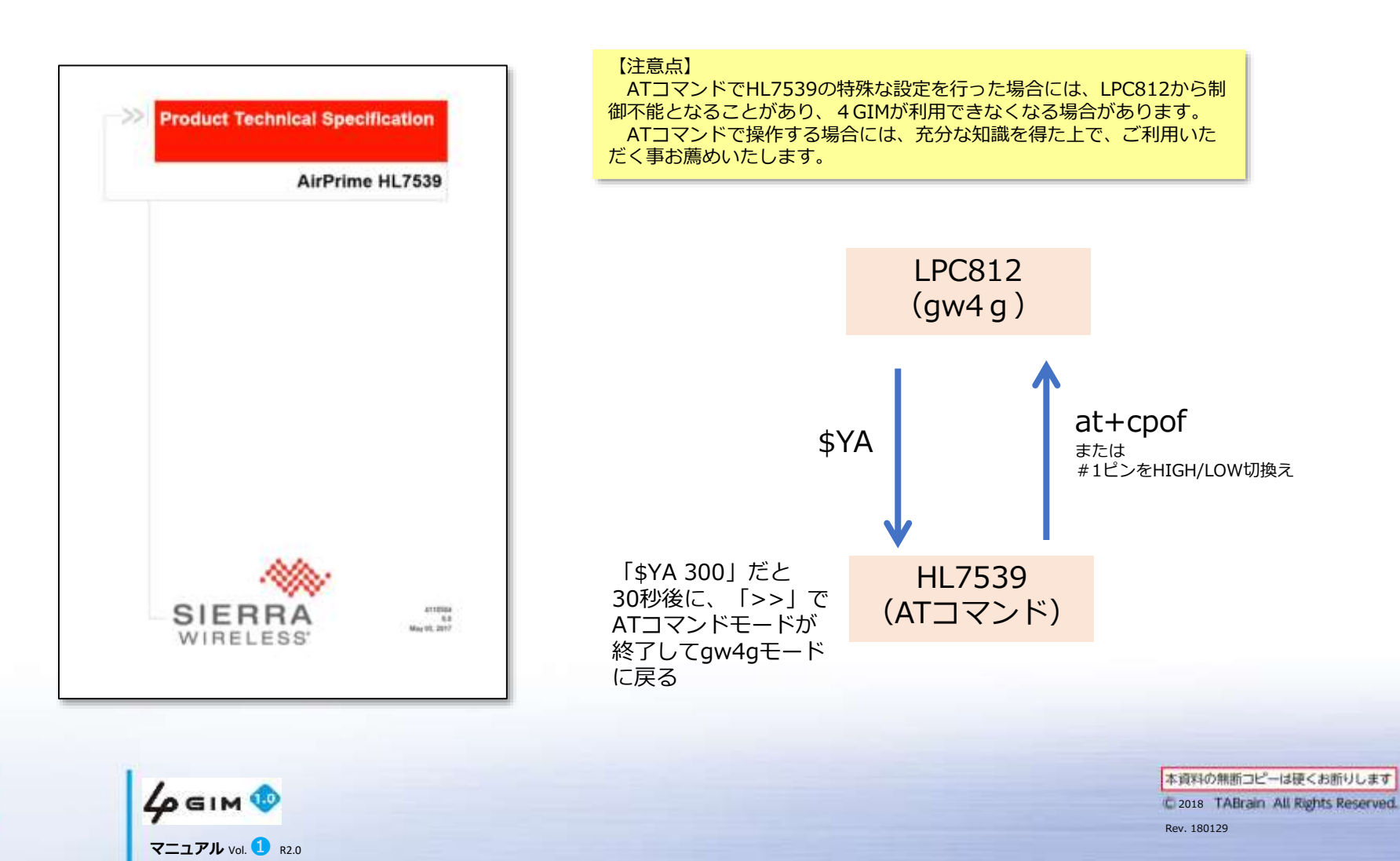

44

## 2. Web関連

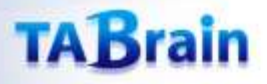

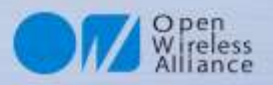

### **1. HTTP GET** ①

#### ■HTTP GETの実行

| 項目     | 値など      | 説明                                                                         | 補足                                                       |
|--------|----------|----------------------------------------------------------------------------|----------------------------------------------------------|
| 機能分類   | Web      |                                                                            |                                                          |
| 機能名    | GET      | HTTP/GETを指定されたURLへ送信して、レスポンスを取得する                                          | ボディ部のみ取得できる                                              |
| コマンド形式 |          | \$WG url ["header"]¥n                                                      | カギ括弧 []は、実際は不要                                           |
| 引数     | url      | GETリクエストを送信するURL(例えば、"https://www.arduino.cc/"等)                           | URLエンコードされていること<br>先頭に"http://"または"https://"<br>を含むこと    |
|        | header   | ヘッダ情報(例えば、"Authorization: Basic QWxhZGRpblc2FtZQ=="等)                      | \$エンコードされていること。<br>Hostプロパティは省略可                         |
|        | 【正常時】    | \$WG=OK nbytes¥nresponse¥n                                                 |                                                          |
|        | nbytes   | レスポンス文字列のバイト数(未尾の'¥n'は含まず)                                                 | 最大1023                                                   |
|        | response | レスポンスの文字列                                                                  | バイナリデータも取得可能                                             |
| 応答値    | 【エラー時】   | \$WG=NG errno¥n                                                            |                                                          |
|        | errno    | 301:コマンド形式または引数指定エラー(urlの指定間違いも含む)                                         |                                                          |
|        |          | 303~308:タイムアウトまたは内部エラー                                                     | タイムアウトは30秒設定                                             |
|        |          | マイナス値:HTTPステータスコードの符号をマイナスにした値                                             | 値の範囲は-400~-599                                           |
| 前提条件   | 1        | パケット通信サービスが利用できる状態であること。                                                   | プロファイル設定が正しい事                                            |
|        |          |                                                                            |                                                          |
|        | 1        | レスポンスにはヘッダ情報は含まれず、ボディ情報のみが含まれる。                                            |                                                          |
|        | 2        | レスポンスの文字コードは、urlで指定されたサーバに依存する。                                            |                                                          |
|        | 3        | HTTPのバージョンは「1.1」としてGETまたはPOSTする。                                           |                                                          |
|        | 4        | ヘッダにはUserAgentプロパティは含まれない。                                                 |                                                          |
| 補足事項   | 5        | 本コマンドでは、レスポンスボディが大きい場合は、先頭の一部しか取得できない。ボディが大きい場合でもすべてを取得したい場合には、TCP機能を利用する。 | HTTP/GETのレスポンスボディが<br>大きい場合、本コマンドの実行に<br>は最大35秒程度の時間がかかる |
|        | 6        | urlの長さとheaderの長さを合わせて、最大1024バイトまでとする。ただし、<br>urlに含まれるホスト名は最大96バイトまでとする。    |                                                          |
|        | 1,       |                                                                            | 本資料の無断コピーは硬くお断りします                                       |
| 46     | 40 GIM   |                                                                            | C 2018 TABrain All Rights Reserved.                      |

Rev. 180129

マニュアル Vol. 1 R2.0

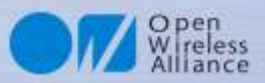

### **1. HTTP GET ②**

#### ■事例:ネット接続サンプルプログラム

#### ■ Arduinoサンプルプログラム

#define Serial4 Serial1 void setup() { Serial.begin(38400); Serial4G.begin(38400); pinMode(7, OUTPUT); digitalWrite(7, HIGH); delay(100); digitalWrite(7, LOW); Serial.println("Start"); while (Serial4G.readStringUntil('¥n').indexOf(" 4 GIM") < 0); Serial.println("begin HTTP GET"); Serial4G.println("\$WG http://tabrain.jp/demo/httpGET test.txt"); delay(1000); unsigned long tm = millis(); while (millis() - tm < 35000) { while (Serial4G.available()) { char c = Serial4G.read(); Serial.print(c); Serial.print("¥r¥nend");

#### スケッチ名:http\_get.ino

#### ■シリアルモニタ画面(正常時応答)

begin HTTP GET \$WG=OK 44 Tabrain Web site Complete access from 4 GIM

end

#### ■<u>www.tabrain.jp/demo/httpGET\_test.txt</u>のファイル内容

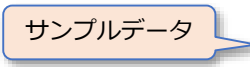

Tabrain Web site Complete access from 4 GIM

#### URLコードの変換が必要が文字(5文字)

| 文字  |     | !   | "   | #                | \$  | %   | &   | 1   | (   | )   | *   | +                 | ,   | -   |     | /   |   |
|-----|-----|-----|-----|------------------|-----|-----|-----|-----|-----|-----|-----|-------------------|-----|-----|-----|-----|---|
| コード | %20 | %21 | %22 | <mark>%23</mark> | %24 | %25 | %26 | %27 | %28 | %29 | %2A | <mark>%2</mark> B | %2C | %2D | %2E | %2F |   |
|     |     |     |     |                  |     |     |     |     |     |     |     |                   |     |     |     |     |   |
| 文字  | :   | ;   | <   | =                | >   | ?   | @   | [   | ¥   | ]   | ^   | -                 | `   | {   |     | }   | 2 |

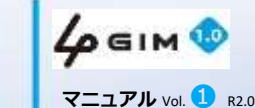

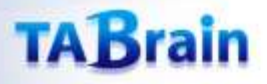

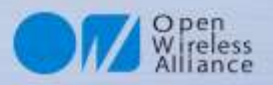

### **2. HTTP POST** (1)

#### ■HTTP POSTの実行

| 項目     | 値など      | 説明                                   | 補足                           |
|--------|----------|--------------------------------------|------------------------------|
| 機能分類   | Web      |                                      |                              |
| 機能名    | POST     | HTTP/POSTを指定されたURLへ送信して、レスポンスを取得する   |                              |
| コマンド形式 |          | \$WP url "body" ["header"]¥n         | カギ括弧 []は、実際は不要               |
| 21**   | url      | POSTリクエストを送信するURL                    | 最大256バイト(\$エンコードされ<br>ていること) |
|        | body     | POSTするボディ                            | 最大1024バイト(〃)                 |
|        | header   | ヘッダ情報                                | 最大256バイト(〃)、省略可              |
|        | 【正常時】    | \$WP=OK nbytes¥nresponse¥n           |                              |
|        | nbytes   | レスポンス文字列のバイト数(デコード前のサイズ)             | 最大1023バイト                    |
|        | response | レスポンスの文字列(エンコードされた文字列)               | バイナリデータも取得可能                 |
| 応答値    | 【エラー時】   | \$WP=NG errno¥n                      |                              |
|        | orrno    | 301:コマンド形式または引数指定エラー(urlの指定間違いも含む)   |                              |
|        | ernox    | 303~308:タイムアウトまたは内部エラー               |                              |
|        |          | マイナス値:HTTPステータスコードの符号をマイナスにした値       | 値の範囲は-400~-599               |
| 前坦久件   | 1        | パケット通信サービスが利用できる状態であること。             | プロファイル設定が正しいこと               |
| 的近本门   | 2        | 全ての引数の長さの合計は改行'¥n'を含み1088バイト以下であること。 |                              |
|        | 1        | レスポンスにはヘッダ部は含まれず、ボディ部のみが含まれる。        |                              |
| 補足事項   | 2        | レスポンスの文字コードは、urlで指定されたサーバの実装に依存する。   |                              |
|        | 3~6      | HTTP GETの補足事項を参照のこと                  |                              |

※「errono」は、WiKiページなどで補足説明しています。

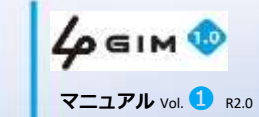

48

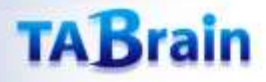

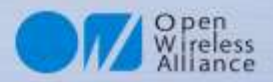

### **2. HTTP POST 2**

■事例:HTTP POSTによるツイート参照

本事例は、後述しています 「<u>4GIMでのツイッター連携使用例</u>」 を参考にしてください。 スケッチ名:twitter\_sample.ino

#### ■本関数は、\$WG または \$WPを含んだコマンド文字列を引数として送る関数

```
ここで Serial4G は、シリアル通信ポート
LIMITTIMEは、制限時間(14000msec)を設定のこと
```

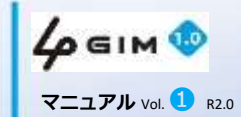

## 4. TCP/IP関連

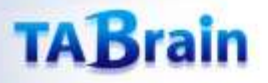

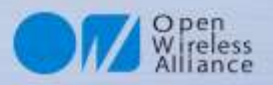

### **1. TCP/IP READ**

#### ■コネクションからのデータ読み込み

| 項目     | 値など      | 説明                                                                                         | 補足                              |
|--------|----------|--------------------------------------------------------------------------------------------|---------------------------------|
| 機能分類   | TCP/IP   |                                                                                            |                                 |
| 機能名    | READ     | 現在のコネクションからデータを読み出す                                                                        | ノンブロッキングで動作する                   |
| コマンド形式 |          | \$TR maxbytes¥n                                                                            |                                 |
| 引数     | maxbytes | 読み出すデータの最大長(バイト)                                                                           | 最大1024                          |
|        | 【正常時】    | \$TR=OK nbytes¥ndata¥n                                                                     |                                 |
|        | nbytes   | 読み出したデータのバイト数(≤maxbytes)、このバイト数には<br>末尾の¥nは含まない                                            | 指定バイト数以下の場合もある                  |
|        | data     | 読み出したデータ                                                                                   | gw4g R2.0からバイナリデータも取扱可          |
|        | 【エラー時】   | \$TR=NG errno¥n                                                                            |                                 |
| 応答値    | errno    | 631:コマンドの指定、または引数に誤りがある                                                                    |                                 |
|        |          | 633:READエラー                                                                                |                                 |
|        |          | 635:コネクションがない(未接続)                                                                         |                                 |
|        |          | 636、637:コネクションのステータスのエラー                                                                   |                                 |
|        |          | 639:タイムアウトエラー                                                                              | タイムアウト時間は60秒(\$TXコマンド<br>で変更可能) |
| 前坦久件   | 1        | パケット通信サービスが利用できる状態であること。                                                                   | プロファイル設定が正しいこと                  |
| 別近木什   | 2        | TCP/IPコネクションが確立されていること                                                                     |                                 |
|        | 1        | 相手から受信したデータをそのまま加工せずに取得する                                                                  |                                 |
| 補足事項   | 2        | 呼び出された時に4GIMに届いているデータを、最大msxbytes<br>分まで読み出す。<br>常にブロッキングはせず、データがない時は nbytes=0 で直ちに<br>戻る。 | 常にノンブロッキングで動作する                 |
|        | 3        | 読み出す前にコネクションの状態チェックを行うため、コネク<br>ションが切断されている場合には直ちに制御が戻る。                                   |                                 |

**4 GIM ()** マニュアル Vol. 1 R2.0

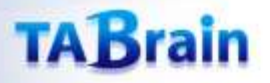

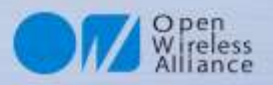

### 2. TCP/IP WRITE

#### ■コネクションへのデータ書き出し

| 項目     | 値など    | 説明                                                                                                    | 補足                                                                                         |
|--------|--------|----------------------------------------------------------------------------------------------------|--------------------------------------------------------------------------------------------|
| 機能分類   | TCP/IP |                                                                                                    |                                                                                            |
| 機能名    | WRITE  | 現在のコネクションヘデータを書き出す                                                                                                    |                                                                                            |
| コマンド形式 |        | \$TW "data"¥n                                                                                                    | ダブルクォートを省略することもできるが、<br>推奨しない。                                                             |
| 引数     | data   | 書き出すデータ                                                                                                    | 最大1080バイトまで。ダブルクォートで<br>囲む場合は\$エンコードされていること。                                               |
|        | 【正常時】  | \$TW=OK nbytes¥n                                                                                                    |                                                                                            |
|        | nbytes | 書き出したデータのバイト数(実際に相手に書き出したサイズ)                                                                                                    | 最大1024バイト                                                                                  |
|        | 【エラー時】 | \$TW=NG errno¥n                                                                                                    |                                                                                            |
| 応答値    |        | 621:コマンドの指定、または引数に誤りがある                                                                                                    |                                                                                            |
|        | errno  | 623 : WRITEエラー                                                                                                    |                                                                                            |
|        |        | 625:コネクションがない(未接続)                                                                                                    |                                                                                            |
|        |        | 629 : タイムアウトエラー                                                                                                    | タイムアウト時間は60                                                                                |
| 前担久件   | 1      | パケット通信サービスが利用できる状態であること。                                                                                                    | プロファイル設定が正しいこと                                                                             |
| 別近木江   | 2      | TCP/IPコネクションが確立されていること                                                                                                    |                                                                                            |
|        | 1      | dataとして指定できるデータは\$エスケープシーケンスにてエンコー<br>ドされている必要がある。                                                                                  | バイナリデータを送りたい場合は、最低限<br>0x00(ヌル)、0x0a(LF)、0x22(")、<br>0x24(\$)の4つのバイト値を \$ でエスケー<br>プすればよい。 |
| 補足事項   | 2      | dataとして指定できるデータは、エンコード前の生データのサイズが<br>1024バイト以下であること。ただし、指定できるデータdataの長さ<br>は、コマンド文字列やダブルクォート等を含みコマンド行の最大長(改<br>行を含み1088バイト)以下であること。 |                                                                                            |
|        | 3      | 書き出す前にコネクションの状態チェックは行わない。そのため、相<br>手方がコネクションを切断している場合は、タイムアウト時間が経過<br>した後にエラーとなって制御が戻る。                                             | 性能を優先するために、コネクションの存<br>在チェックを毎回行わない仕様としている                                                 |

**4 GIM ()** マニュアル Vol. 1 R2.0 本資料の無断コピーは硬くお断りします

© 2018 TABrain All Rights Reserved.

Rev. 180129

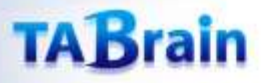

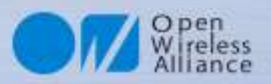

### **3. TCP/IP CONNECT**

#### ■コネクション接続

| 項目     | 値など        | 説明                                | 補足                  |
|--------|------------|-----------------------------------|---------------------|
| 機能分類   | TCP/IP     |                                   |                     |
| 機能名    | CONNECT    | TCP/IPコネクションを接続する                 |                     |
| コマンド形式 |            | <pre>\$TC host_or_ip port¥n</pre> |                     |
| 21米6   | host_or_ip | 接続するホスト名またはIPアドレス                 |                     |
|        | port       | 接続するポート番号                         | 1~65535の範囲          |
|        | 【正常時】      | \$TC=OK¥n                         |                     |
|        | 【エラー時】     | \$TC=NG errno¥n                   |                     |
| 広答値    | errno      | 601:引数がおかしい                       |                     |
|        |            | 603:すでに接続済み                       |                     |
|        |            | 604:コネクションエラー(ホストやポートが間違っている場合    | タイムアウト時間は60秒(\$TXコマ |
|        |            | を含む)                              | ンドで変更可能)            |
| 前坦久件   | 1          | パケット通信サービスが利用できる状態であること。          | プロファイル設定が正しいこと      |
| 別近未什   | 2          | TCP/IPコネクションが確立されていること            |                     |
|        |            | TCP/IPコネクションは一度に一つだけ使用できる。コネクショ   | 例えば、TCP機能であるサーバとコ   |
| 補足事項   | 1          | ンはWeb機能とは独立しているため、Web機能と同時に利用す    | ネクションをつないだままで、Web   |
|        |            | ることができる。                          | 機能を利用できる            |

**4 GIM ()** マニュアル Vol. 1 R2.0

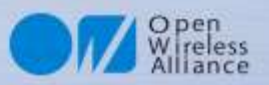

### 4. TCP/IP DISCONNECT

#### ■コネクション切断

| 項目     | 値など        | 説明                       | 補足             |
|--------|------------|--------------------------|----------------|
| 機能分類   | TCP/IP     |                          |                |
| 機能名    | DISCONNECT | 現在のTCP/IPコネクションを切断する     |                |
| コマンド形式 |            | \$TD¥n                   |                |
| 引数     |            |                          |                |
|        | 【正常時】      | \$TD=OK¥n                |                |
|        | 【エラー時】     | \$TD=NG errno¥n          |                |
| 応答値    | errno      | 611:コマンドの形式に誤りがある        |                |
|        |            | 614 : 内部エラー(Close)       |                |
|        |            | 615:接続されていない             |                |
| 前提条件   | 1          | パケット通信サービスが利用できる状態であること。 | プロファイル設定が正しいこと |
|        | 2          | TCP/IPコネクションが確立されていること   |                |
|        | 3          | read中あるいはwrite中ではないこと    |                |
| 補足事項   |            |                          |                |

**4 GIM ()** マニュアル Vol. 1 R2.0

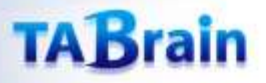

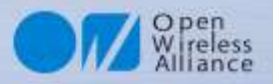

### **5. TCP/IP STATUS**

#### ■コネクション状態の取得および状態設定

| 項目     | 値など           | 説明                                                           | 補足                         |
|--------|---------------|--------------------------------------------------------------|----------------------------|
| 機能分類   | TCP/IP        |                                                              |                            |
| 機能名    | STATUS        | 現在のTCPコネクションの状態を取得する                                         |                            |
| コマンド形式 | 取得            | \$TS [option]¥n                                              |                            |
| 引数     | option        | 1:付加情報を出力する                                                  | 省略時は詳細情報は出力しない             |
|        | 【正世時】         | <b>\$TS=OK status¥n</b>                                      | option省略時                  |
|        | 【止吊吋】         | <b>\$TS=OK</b> status tcpnotif remainedBytes receivedBytes¥n | option=1の時                 |
|        | status        | 0:CLOSED(接続なし)                                               |                            |
|        |               | 1 : DISCONNECTING                                            |                            |
|        |               | 2:DISCONNECTED(接続待ち)                                         |                            |
|        |               | 3 : CONNECTING                                               |                            |
|        |               | 4:CONNECTED(送受信待ち)                                           |                            |
| 応答値    | tcpnotif      | 下記の【TCP機能全般の留意点】を参照                                          | オプション(1)が指定された時の<br>み出力される |
|        | remainedBytes | 未送信状態のデータのバイト数                                               | 同上                         |
|        | receivedBytes | 受信状態のデータのバイト数(\$TRコマンドでの読み出し可能なバイト数)                         | 同上                         |
|        | 【エラー時】        | \$TS=NG errno¥n                                              |                            |
|        | errno         | 641:引数がおかしい                                                  |                            |
|        |               | 642:ステータス取得エラー                                               |                            |
| 前提条件   |               |                                                              |                            |
| 補足事項   | 1             | 本コマンド実行時にTCPコネクションの状態を取得して結果を返却<br>するため、正確な最新情報が得られる。        |                            |

**4 GIM**  マニュアル Vol. 1 R2.0

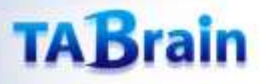

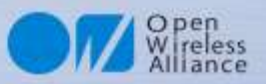

### 6. TCP/IP GETSOCKNAME

#### ■コネクション状態のIPアドレスとポート番号取得

| 項目     | 値など          | 説明                       | 補足             |
|--------|--------------|--------------------------|----------------|
| 機能分類   | TCP/IP       |                          |                |
| 機能名    | Get Sockname | 自分のIPアドレスを取得する           | ポート番号は取得できない   |
| コマンド形式 | 取得           | \$TN¥n                   |                |
| 引数     |              |                          |                |
|        | 【正常時】        | \$TN=OK ipAddr ¥n        |                |
|        | ipAddr       | 自分のIPアドレス(IP v4のみサポート)   |                |
| 広交店    | 【エラー時】       | \$TN=NG errno¥n          |                |
| 心音恒    | errno        | 663:コマンドの形式に誤りがある        |                |
|        |              | 662:接続していない              |                |
|        |              | 661:IPアドレス取得エラー          |                |
| 前提条件   | 1            | パケット通信サービスが利用できる状態であること。 | プロファイル設定が正しいこと |
|        | 2            | TCP/IPコネクションが確立されていること   |                |
| 補足事項   |              |                          |                |

**4** GIM 💿 マニュアル Vol. 1 R2.0

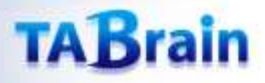

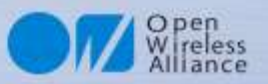

### **7. TCP/IP TUNNEL WRITE**

#### ■現在のコネクションへのデータの直接書き出し

| 項目     | 値など             | 説明                                    | 補足                                     |
|--------|-----------------|---------------------------------------|----------------------------------------|
| 機能分類   | TCP/IP          |                                       |                                        |
| 機能名    | TUNNEL<br>WRITE | 現在のコネクションヘダイレクトにデータを書き出す              | サイズの大きいバイナリデータをサーバ<br>へ送信する手段として最適である。 |
| コマンド形式 |                 | <b>\$TT</b> nbytes¥ndata              | dataの後に改行は不要である                        |
| 引数     | nbytes          | 書き出すデータのバイト数                          | 最大32000バイト                             |
|        | data            | 書き出すデータ                               | \$エンコードは不要、バイナリデータもそ<br>のままでOK         |
|        | 【正常時】           | \$TT=OK nbytes¥n                      |                                        |
|        | nbytes          | 書き出したデータのバイト数                         |                                        |
|        | 【エラー時】          | \$TT=NG errno¥n                       |                                        |
| 这本时但   |                 | 621:コマンドの指定、または引数に誤りがある               |                                        |
|        | errno           | 623:WRITEエラー                          |                                        |
|        |                 | 625:コネクションがない(未接続)                    |                                        |
| 前坦久件   | 1               | パケット通信サービスが利用できる状態であること。              | プロファイル設定が正しいこと                         |
| 別従来什   | 2               | TCP/IPコネクションが確立されていること                |                                        |
|        | 1               | dataとして指定できるデータの内容はバイナリデータでもよい。\$エン   |                                        |
|        |                 | コードの必要はなく、ヌルデータ(0x00)を含めてそのまま書き出すこと   |                                        |
|        |                 | ができる。                                 |                                        |
|        | 2               | 最初に指定したデータサイズ(バイト数)分を必ず書き出す必要がある。     |                                        |
| 補足事項   |                 | 書き出すデータのサイズが最初に指定したサイズに満たない場合は、タ      |                                        |
|        |                 | イムアウト後に半角スペースが自動で補填される。               |                                        |
|        | 3               | 書き出す前にコネクションの状態チェックは行わない。そのため、相手      | 性能を優先するために、コネクションの                     |
|        |                 | 万かコネクションを切断している場合は、タイムアワト時間か経過した      | 仔仕ナエックを毎回行わない仕様としく                     |
|        |                 |                                       | いる。                                    |
|        | 4               | ホーレートを115200bpsに設定している場合に限り、概ね1024バイト |                                        |
|        |                 | を达信するにひに10ミリ杪程度のテイレイ時間を設けることを推奨する。    |                                        |

4 GIM 💿

57

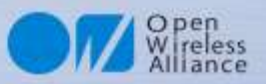

### 8. SET/GET PARAMETERS

#### ■TCP/IP機能のパラメータの設定・取得

| 項目     | 値など     | 説明                                                                                                    | 補足         |
|--------|---------|----------------------------------------------------------------------------------------------------|------------|
| 機能分類   | TCP/IP  |                                                                                                    |            |
| 機能名    | Control | TCP/IP関連コマンドでのタイムアウト時間を取得・設定する。                                                                                                    |            |
| コマンド形式 | パラメータ取得 | \$TX¥n                                                                                                    |            |
|        | パラメータ設定 | \$TX timeout¥n                                                                                                    |            |
| 引数     | timeout | 設定するタイムアウト時間(10ミリ秒単位、0~6000の範囲)                                                                                                    | デフォルトは6000 |
| 応答値    | 【正常時】   | \$TX=OK¥n<br>\$TX=OK timeout¥n                                                                                                    |            |
|        | timeout | 取得したタイムアウト時間(10ミリ秒単位)                                                                                                    |            |
|        | 【エラー時】  | \$TX=NG errno¥n                                                                                                    |            |
|        | errno   | 671:コマンド形式がおかしい<br>672:指定されたタイムアウト時間がおかしい                                                                                                    |            |
| 前提条件   |         |                                                                                                    |            |
| 補足事項   | 1)      | 本コマンドで設定したタイムアウト時間は、4 GIMの電源をOFFにした<br>時やリセットした時に、デフォルトの時間(6000=60秒間)に戻る。                                                                                                    |            |
|        | 2       | 極端に短いタイマアウト時間に設定することは推奨しない。TCP/IP<br>ネットワークの世界では、ネットワーク上でデータをやり取りする関係<br>で、本質的にエラーを検出するためには一定の時間(通常は数秒から<br>30秒程度で、ネットワークや3Gの電波状態に大きく依存する)が掛か<br>る。この時間よりも短いタイムアウト時間を設定した場合、例えば\$TC<br>コマンドからエラーが返ってきた後に、正常に接続できた状態となった<br>りする等の挙動があり得る。従って、設定するタイムアウト時間は、い<br>ろいろと試してみて具体的な値を決めるといった手順を踏むことを推奨<br>する。 |            |

本資料の無断コピーは硬くお断りします © 2018 TABrain All Rights Reserved. Rev. 180129

4 GIM 💿 マニュアル Vol. 1 R2.0

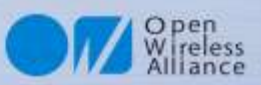

### 9. TCP/IP 利用サンプルプログラム ①

#### ■事例:TCP/IP関連一覧のコマンドを使ったサンプルプログラム

スケッチ名:tcp\_ip.ino

■Arduinoサンプルプログラム

```
#define Serial4G Serial1
void setup() {
    Serial.begin(115200); Serial4G.begin(115200);
    pinMode(7, OUTPUT);
    digitalWrite(7, HIGH); delay(100); digitalWrite(7, LOW);
    Serial.println("Ready...");
    while (Serial4G.readStringUntil('¥n').indexOf("4GIM") < 0);
    Serial.println("begin TCP/IP sample"); delay(100);
    Serial4G.println("$TC www.tabrain.jp 80");
    Serial4G.println("$TC www.tabrain.jp 80");
    Serial4G.println("$TW ¥"GET / HTTP/1.1$r$n¥"");
    Serial4G.println("$TW ¥"HOST: www.tabrain.jp$r$n$r$n¥"");
    tcpip("$TR 500");
    Serial4G.println("$TD");
    Serial.print("¥r¥nend");
}
```

void loop() {}

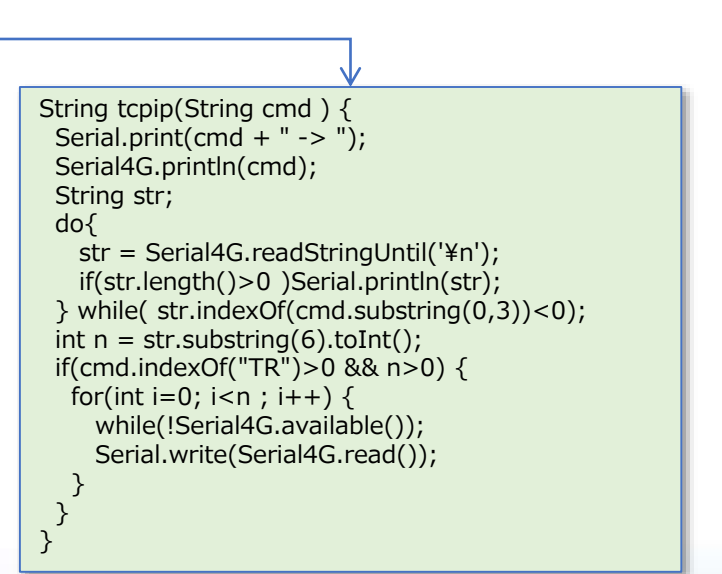

4 GIM 10

59

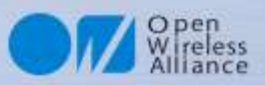

### 10. TCP/IP 利用サンプルプログラム ②

#### ■事例:TCP/IP関連一覧のコマンドを使ったサンプルプログラムの出力結果

■シリアルモニタ画面(正常時応答)

| begin TCP/IP sample                               |     |
|---------------------------------------------------|-----|
| \$TR 500 -> \$TC=OK                               |     |
| \$TW=OK 16                                        |     |
| \$TW=OK 24                                        |     |
| \$TR=OK 251                                       |     |
| HTTP/1.1 200 OK                                   |     |
| Date: Sun, 13 Aug 2017 03:37:08 GMT               |     |
| Server: Apache                                    |     |
| Last-Modified: Sat, 20 May 2017 00:44:24 GMT      |     |
| Accept-Ranges: bytes                              |     |
| Content-Length: 66                                | 約1日 |
| Content-Type: text/html                           | 阿禾  |
| (ここでは251八イト出                                      | 」カ) |
| <meta <="" http-equiv="refresh" th=""/> <th></th> |     |
| content="1:URL=http://tabrain.in/new/">           |     |
| ond                                               |     |
| ciu                                               |     |

------

60

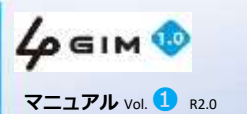

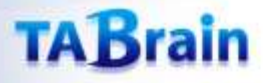

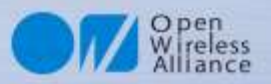

#### 11. TCP/IP 機能の留意点

#### 【TCP機能全般の留意点】

1) <sup>\$TR/\$TW/\$TT/\$TN/\$TSでコマンド形式エラー以外のエラーが発生した場合は、一旦、\$TDでコネクション を切断して、\$TCからやり直すこと。</sup>

- 2) \$TSコマンドで取得できるtcpnotifの値の意味は下記の通り:
  - 0 Network error
  - 1 No more sockets available; max. number already reached
  - 2 Memory problem
  - 3 DNS error
  - 4 TCP disconnection by the server or remote client
  - 5 TCP connection error
  - 6 Generic error
  - 7 Fail to accept client request's
  - 8 Data sending is OK but KTCPSND was waiting more or less characters
  - 9 Bad session ID
  - 10 Session is already running
  - 11 All sessions are used

\$TR/\$TCコマンドのタイムアウト時間は、デフォルトで60秒である。この時間は、\$TXコマンドによって変更することができる。

3) また同様に、\$TW/\$TTコマンドのエラー発生時のタイムアウト時間は、デフォルトで60秒である。この時間 も、\$TXコマンドで変更することができる。(このタイムアウト時間は\$TR/\$TCのタイムアウト時間と共通で あるため、片方だけを変更することはできない)

マニュアル Vol. 1 R2.0

## 5. Profile関連

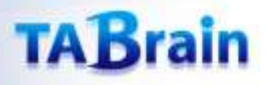

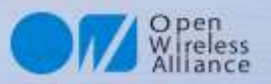

### **1. PROFILE SET/GET** (1)

#### ■SIMカードのプロファイル情報の設定・取得

| 項目     | 値など                                                                          | 説明                                                              | 補足  |
|--------|------------------------------------------------------------------------------|-----------------------------------------------------------------|-----|
| 機能分類   | PROFILE                                                                      |                                                                 |     |
| 機能名    | SET                                                                          | デフォルトのプロファイル情報を設定・取得する                                          |     |
| コマンド形式 | 設定                                                                           | <b>\$PS "</b> apn" "user" "password"¥n                          | *   |
|        | 取得                                                                           | \$PS¥n                                                          |     |
|        | apn                                                                          | APN情報(例えば: iijmio.jp)                                           |     |
| 引数     | user                                                                         | <b>ユーザ名</b> (例えば : mio@iij)                                     |     |
|        | password                                                                     | <b>認証用パスワード</b> (例えば:iij)                                       |     |
|        | 【正常時】                                                                        | \$PS=OK¥n                                                       | 設定時 |
|        |                                                                              | <pre>\$PS=OK "apn","user","password"¥n</pre>                    | 取得時 |
| 応答値    | 【エラー時】<br><mark>errno</mark>                                                 | \$PS=NG errno¥n                                                 |     |
|        |                                                                              | 211:コマンドの形式に誤りがある                                               |     |
|        |                                                                              | 212 : 内部エラーまたはSIMカード・アンテナなし                                     |     |
| 前提条件   | 1<br>1<br>1<br>本コマンドの実行にあたっては、有効なSIMカード(利用可能なSIMカード)と3Gアン<br>テナを装着しておく必要がある。 |                                                                 |     |
| 補足事項   | 1                                                                            | apnの長さ、userの長さ、passwordの長さの合計は、最大51文字まで                         |     |
|        | 2                                                                            | デフォルトプロファイルは、一つだけ保持することができる。本機能で設定したプロファイルは、電源を切っても4GIM内に保持される。 |     |
|        | 3                                                                            | 出荷時のデフォルト状態では、iijmioのプロファイルが設定されている。                            |     |

※:例えば「\$PS iijmio.jp mio@iij iij¥n」と設定する(引数をダブルクォートで囲む必要はないが、囲んでもよい) ユーザ名やパスワードが無いSIMカードもあるが、その場合には適当な文字列を指定すること(引数を省略することはできない)。

補足:SIMカードのプロファイル情報は、内部メモリに保存されますので、電源を切っても保存されたままとなります。

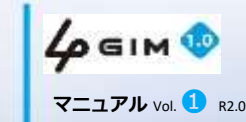

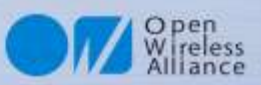

### 1. PROFILE SET/GET<sup>2</sup>

#### ■SIMカードのプロファイル情報の設定

#### スケッチ名: profile\_set.ino

#### ■ Arduinoサンプルプログラム

#define Serial4G Serial1 void setup() { Serial.begin(115200); Serial4G.begin(115200); pinMode(7, OUTPUT); digitalWrite(7, HIGH); delay(100); digitalWrite(7, LOW); Serial.println("begin Profile Set"); while (Serial4G.readStringUntil('¥n').indexOf("4GIM") < 0); String str; Serial4G.println("\$PS iijmio.jp mio@iij iij"); do { str = Serial4G.readStringUntil('¥n'); } while (str.indexOf("\$PS")<0);</pre> Serial.println(str); Serial4G.println("\$PS"); do { str = Serial4G.readStringUntil('¥n'); } while (str.indexOf("\$PS")<0);</pre> Serial.println(str); Serial.println("end"); } void loop() {}

#### ■シリアルモニタ画面(正常終了の場合)

begin Profaile Set \$PS=OK \$PS=OK "iijmio.jp","mio@iij","iij" end

#### ■プロファイル設定サンプル(他MVNO製品も同様に設定)

| SIMメーカ製品名     | 設定方法                                              |
|---------------|---------------------------------------------------|
| DOCOMO mopera | \$PS mopera.net                                   |
| iijmio        | \$PS iijmio.jp mio@iij iij                        |
| iijmobile     | \$PS iijmobile.jp mobile@iij iij                  |
| SONET         | \$PS so-net.jp nuro nuro                          |
| SORACOM       | \$PS soracom.io "" ""                             |
| EXCITE        | <pre>\$PS vmobile.jp bb@excite.co.jp excite</pre> |
| HI-HO         | \$PS vmobile.jp lte@hi-ho hi-ho                   |
| BMOBILE       | \$PS bmobile.ne.jp bmobile@u300 bmobile           |
| DTI           | \$PS dream.jp user@dream.jp dti                   |
| MMT           | \$PS mmtcom.jp mmt@mmt mmt                        |

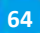

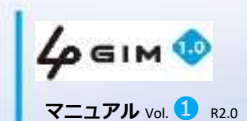

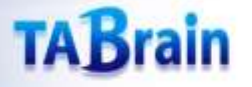

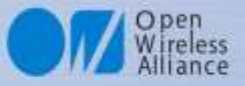

# **第4章** 応用事例プログラミング

#### 目次

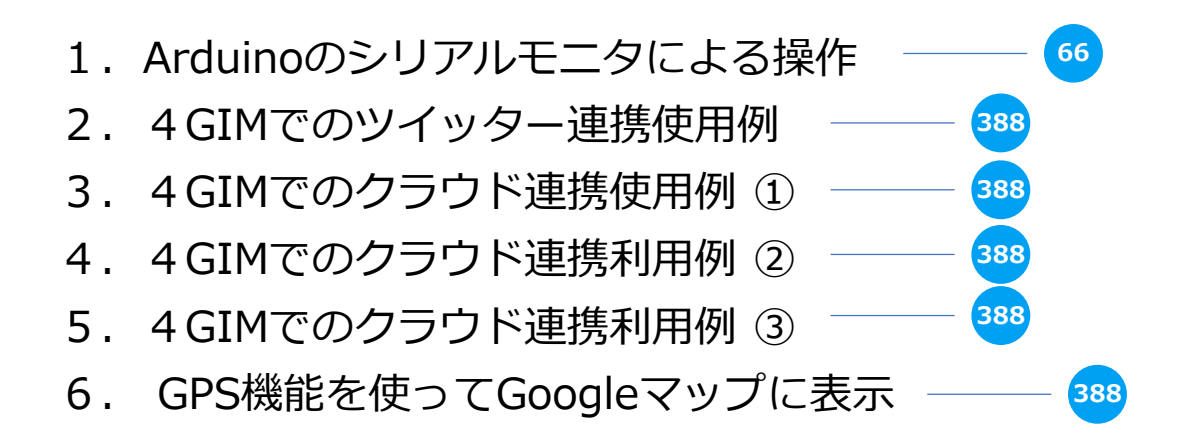

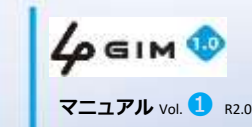

## 1. Arduinoのシリアルモニタによる操作

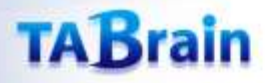

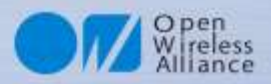

### 1. Genuino/Arduino 101 との接続例

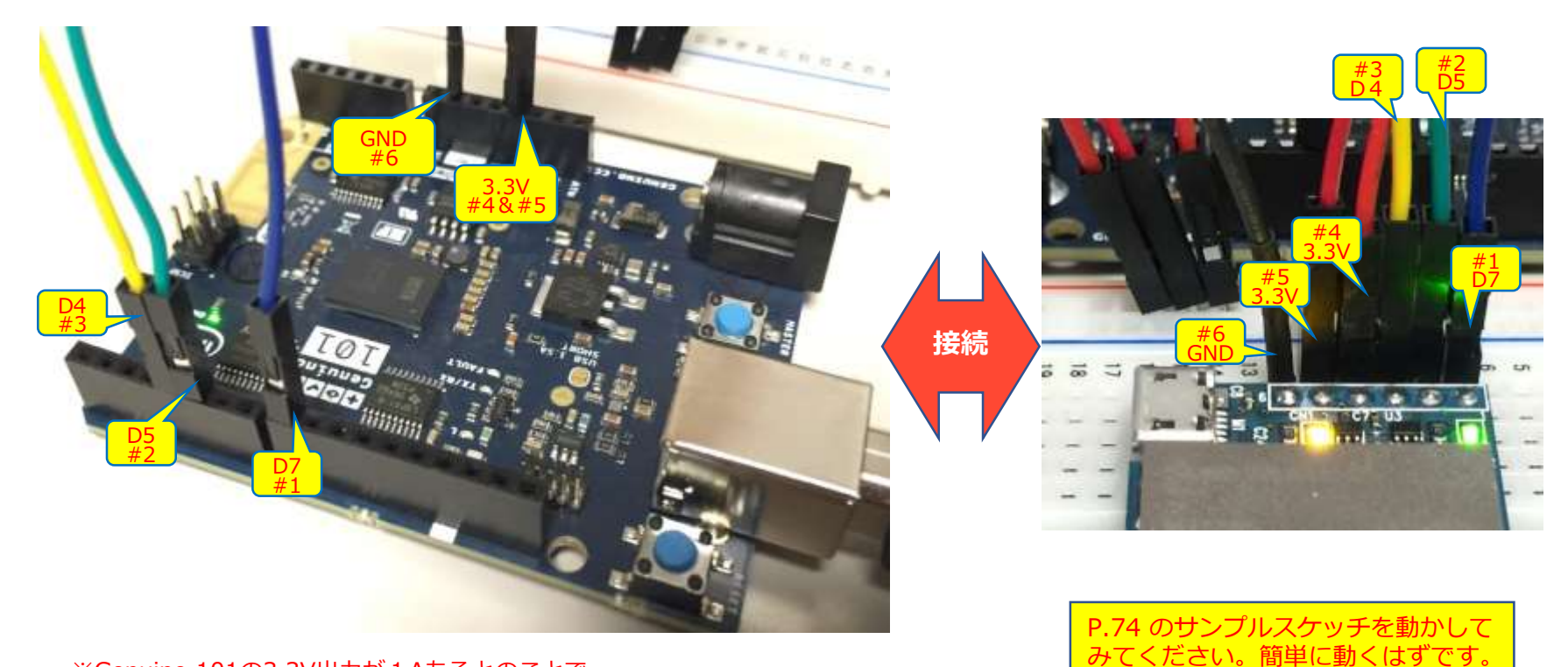

※Genuino 101の3.3V出力が1Aあるとのことで 4GIMと接続してみました。

【注意】電源(電流)不足の場合は、外部電源を取る必要があるかもしれません。 (電源不足の場合、4GIMが立ち上がらなかったり、インターネット接続ができないことがおきます)

電源不足の場合には、3 GIMシールドやIoTABシールドなどをご利用ください。

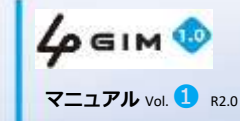

67

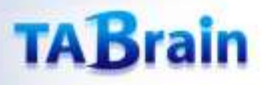

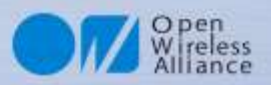

### 2. Arduino上での簡単な利用例

■ソフトウェア(次頁の <u>monitor 4 GIM.ino</u>)をビルドし、Arduino UNO や Genuino/Arduino 101に書き込ん で動かしてみてください。

■必要な部品:

① Genuino/Arduino 101 (IDEは、「arduino.cc」からダウンロードしてください)

② ジャンパワイヤおよびブレッドボード

③マイクロSIMカード

- ■簡単な稼動テスト状況
  - Arduino IDEのモニタ画面上に立上げメッセージ「Welcome to 4 GIM(v2.2)」が表示された時点で立ち上がった段階です。
  - ② 4 GIMの各 \$ コマンドを入力して、応答を確認してみてください。

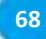

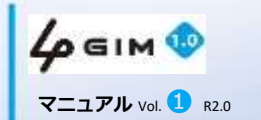

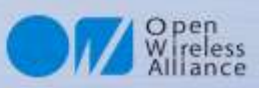

スケッチ名:monitor4GIM.ino

### 3. Arduinoシリアルモニタ画面操作スケッチ

- Arduino UNO+3 GIMシールド+4 GIM V1.0を接続し、シリアルモニタ画面 上でコマンド入力して、その結果を見てみることにしてみましょう。
- Arduinoのスケッチは以下のとおりです。

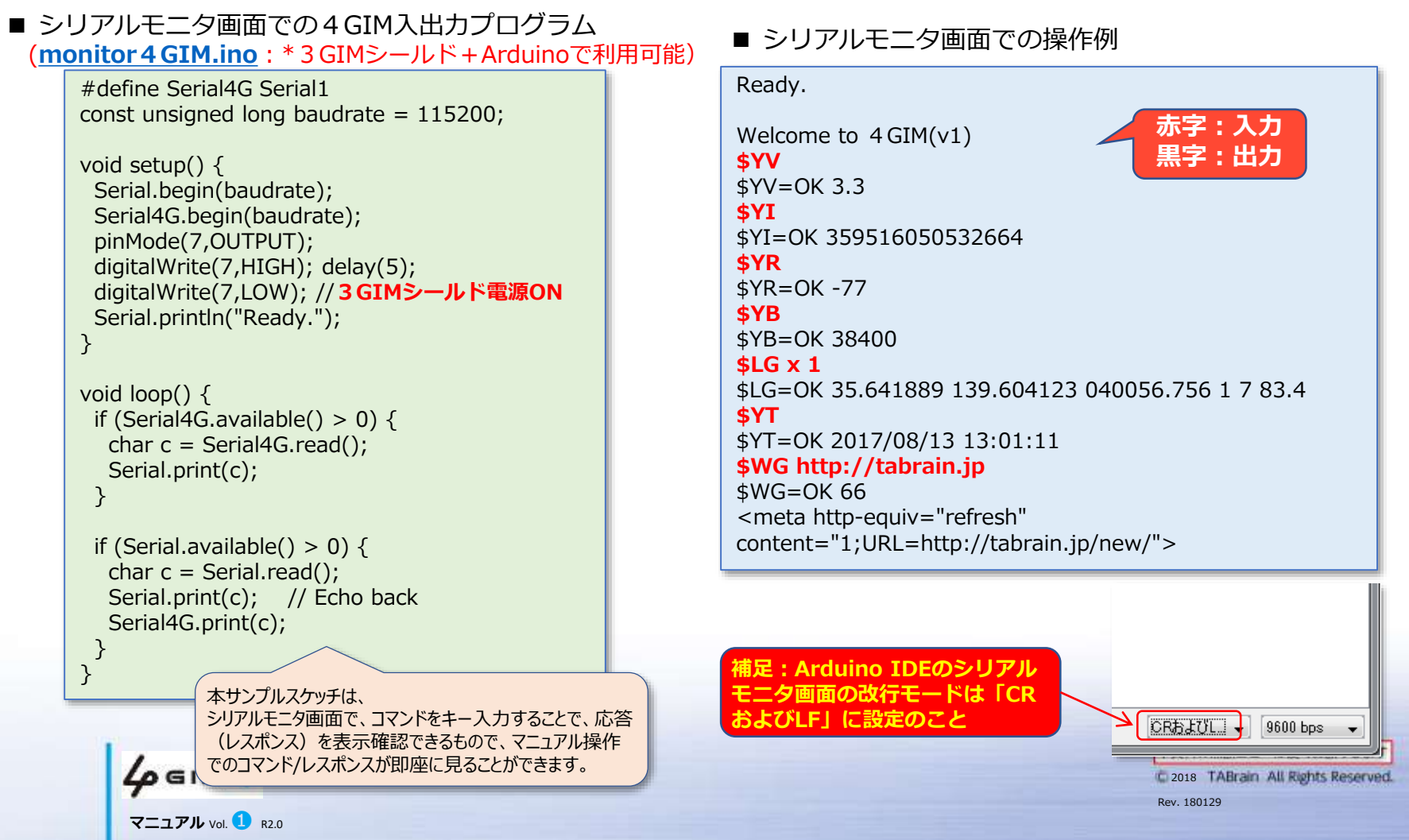

## 2.4 GIMでのツイッター連携使用例 (Arduinoの事例)

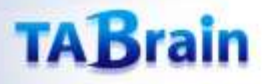

71

マニュアル Vol. 1 R2.0

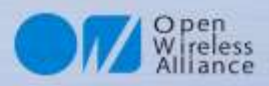

### 1. 4 GIMを使ったツイッタ―連携の利用イメージ

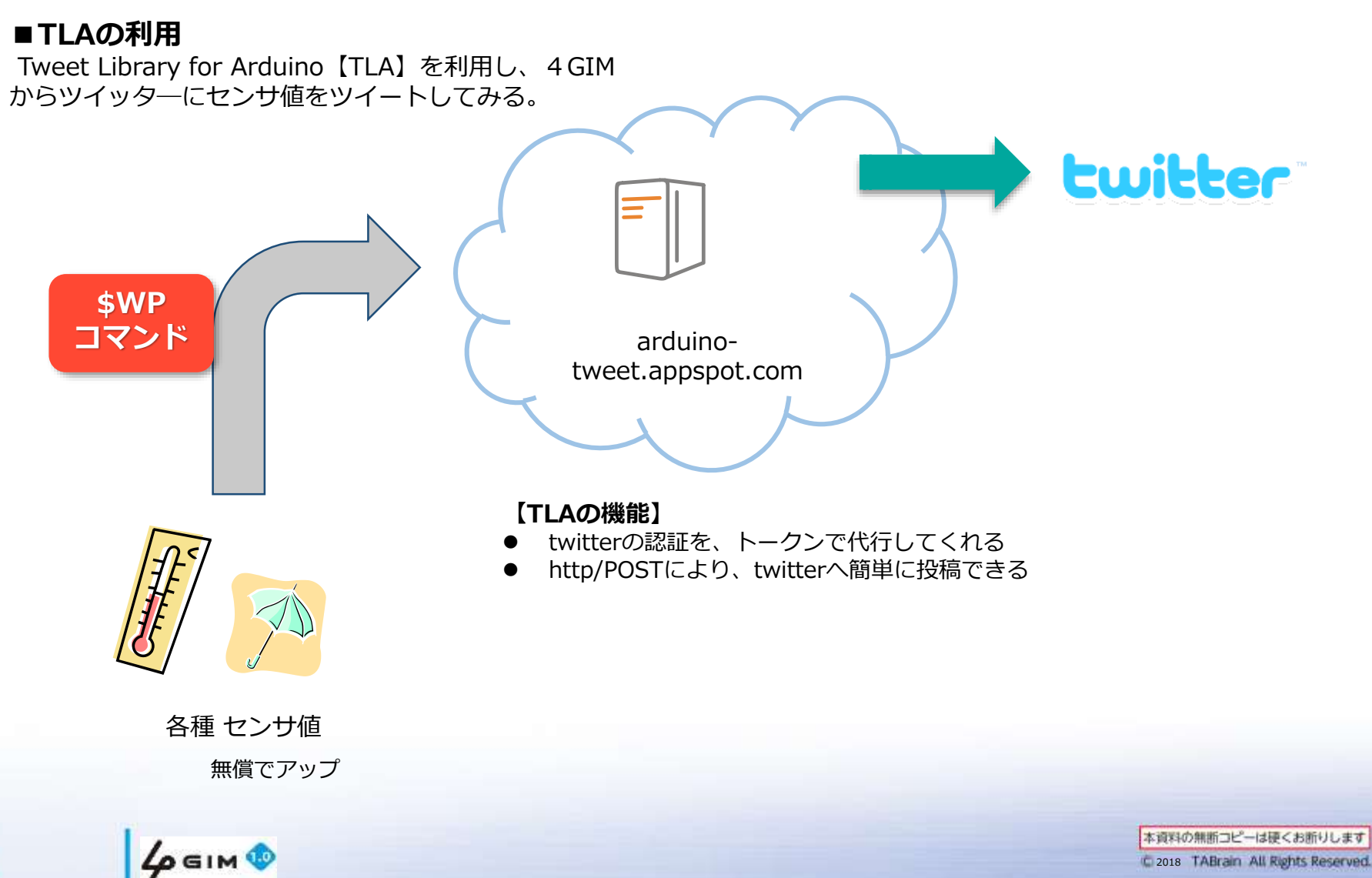

Rev. 180129

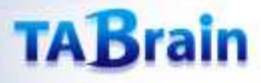

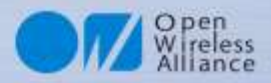

### **2.** TLA利用手順①

①ブラウザで、下記のサイトにアクセスする

http://arduino-tweet.appspot.com/

画面のハードコピーイメージや登録内容等は、2016年4 月時点のものです。その後変更されている可能性があり ますが、ご了承ください。

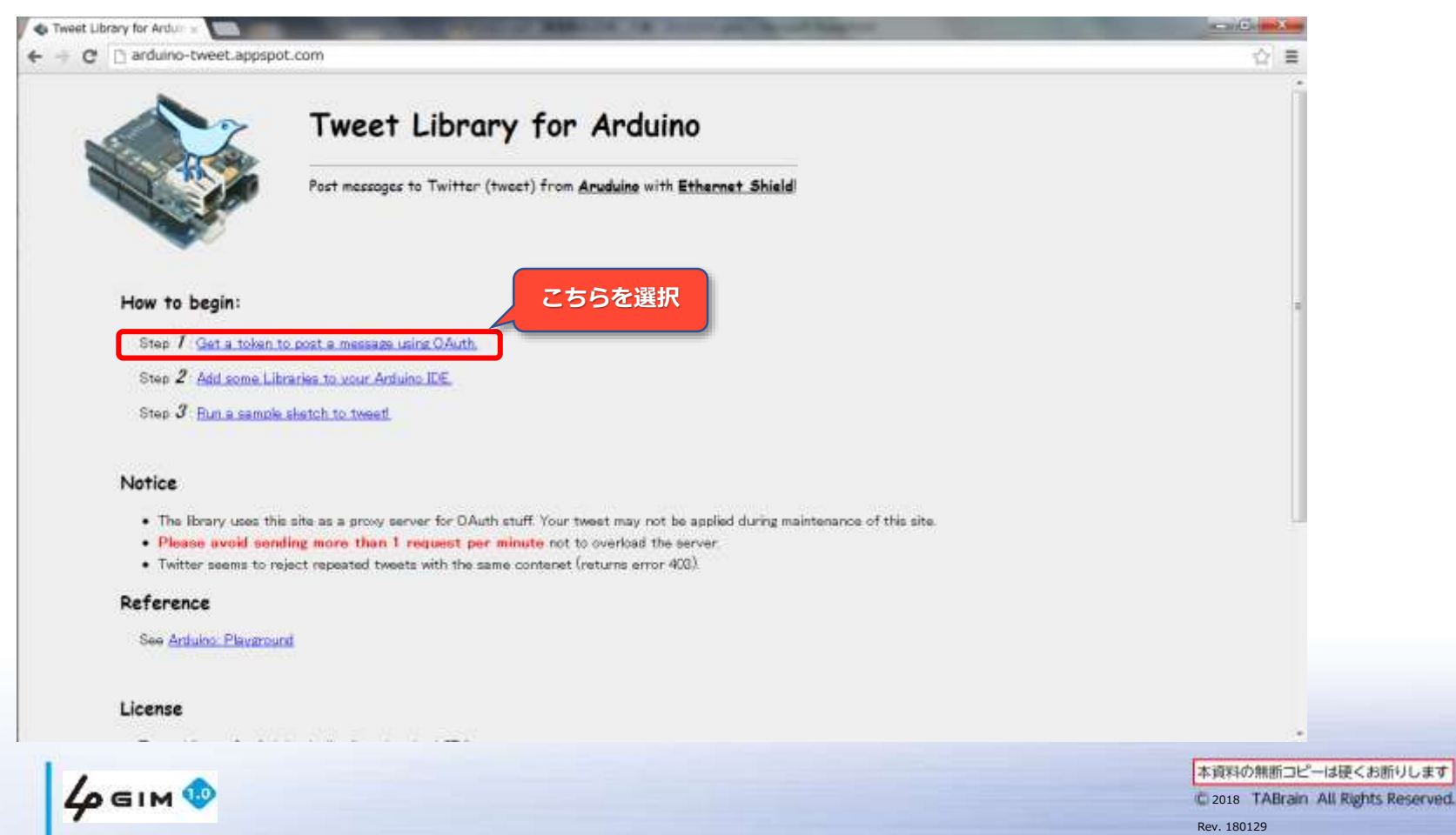

マニュアル Vol. 1 R2.0
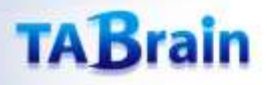

73

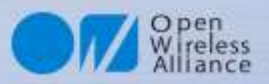

#### **2. TLA利用手順**②

#### ② ツイッターのアカウント情報を入力する

(既にツイッターID登録済の場合には次に進んでください)

|      | ¥.                                                                                                    | 新規登録;                                                                                                    |
|------|----------------------------------------------------------------------------------------------------|----------------------------------------------------------------------------------------------------|
|      | Authorize Arduino to use your account?                                                                    |                                                                                                    |
|      | この連携アナリを認証すると、次の動作が許可されます。<br>・ タイムラインのツイードを見る。<br>・ フォローしている人を見る、新レベフォローする<br>・ プロフィールを更新する。<br>・ ツイートする | Anduino<br>開始者 NeoCat<br>whiten-teest speppt.com/<br>Twitter Ebrary for Anduino post a tweet<br>eachy using Anduino |
|      | ユーザー名、またはメールフドレス<br>パスワード<br>回 保存する・パスワードを忘れた場合はこちら                                                       | ユーザ名かメールアドレス と<br>パスワードを入力<br>(こちらが今後のID/PW)                                                                        |
| 次に選択 | 連携アプリを認証<br>キャンセル<br>この重成アプリを認知。ても、次の動作は許可されません。<br>・ ダイレケメッセージを見る。<br>・ Twitterのバスワードを見る。                |                                                                                                    |

**4 GIM ()** マニュアル Vol. **1** R2.0

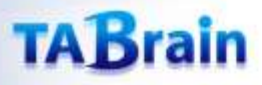

74

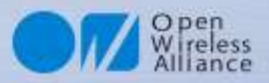

#### **3. TLA利用手順**③

#### ③ トークンを記録しておく(コピー&ペースト)

| Your token is:                                                 |  |
|----------------------------------------------------------------|--|
| 134474081-wIUsVKUc <del>xS-s-S-C-U1/02498-11019104_cm_11</del> |  |
| カット&ペーストで<br>選択・複写                                             |  |
|                                                                |  |
|                                                                |  |
|                                                                |  |
|                                                                |  |

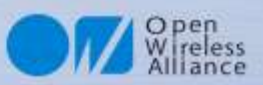

### **4.4GIMでのツイッタ―連携使用例**

#### ■事例:ツイッターにメッセージアップのプログラム

スケッチ名:twitter\_sample.ino

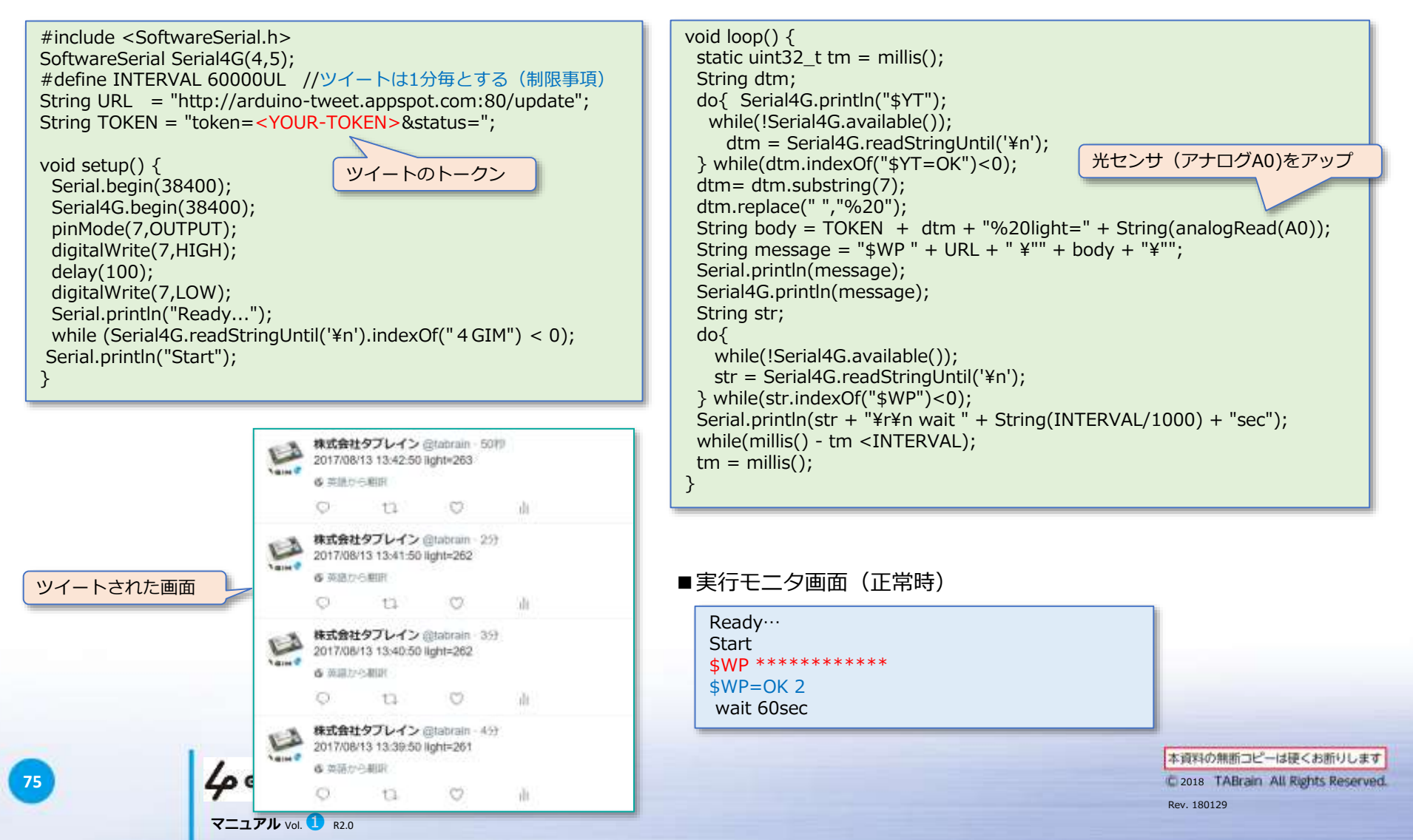

# 3. 4 GIMでのクラウド連携使用例① (xively.com & Arduinoの事例)

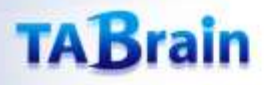

77

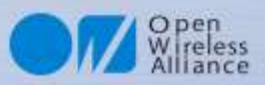

## 1. xively.comの利用イメージ

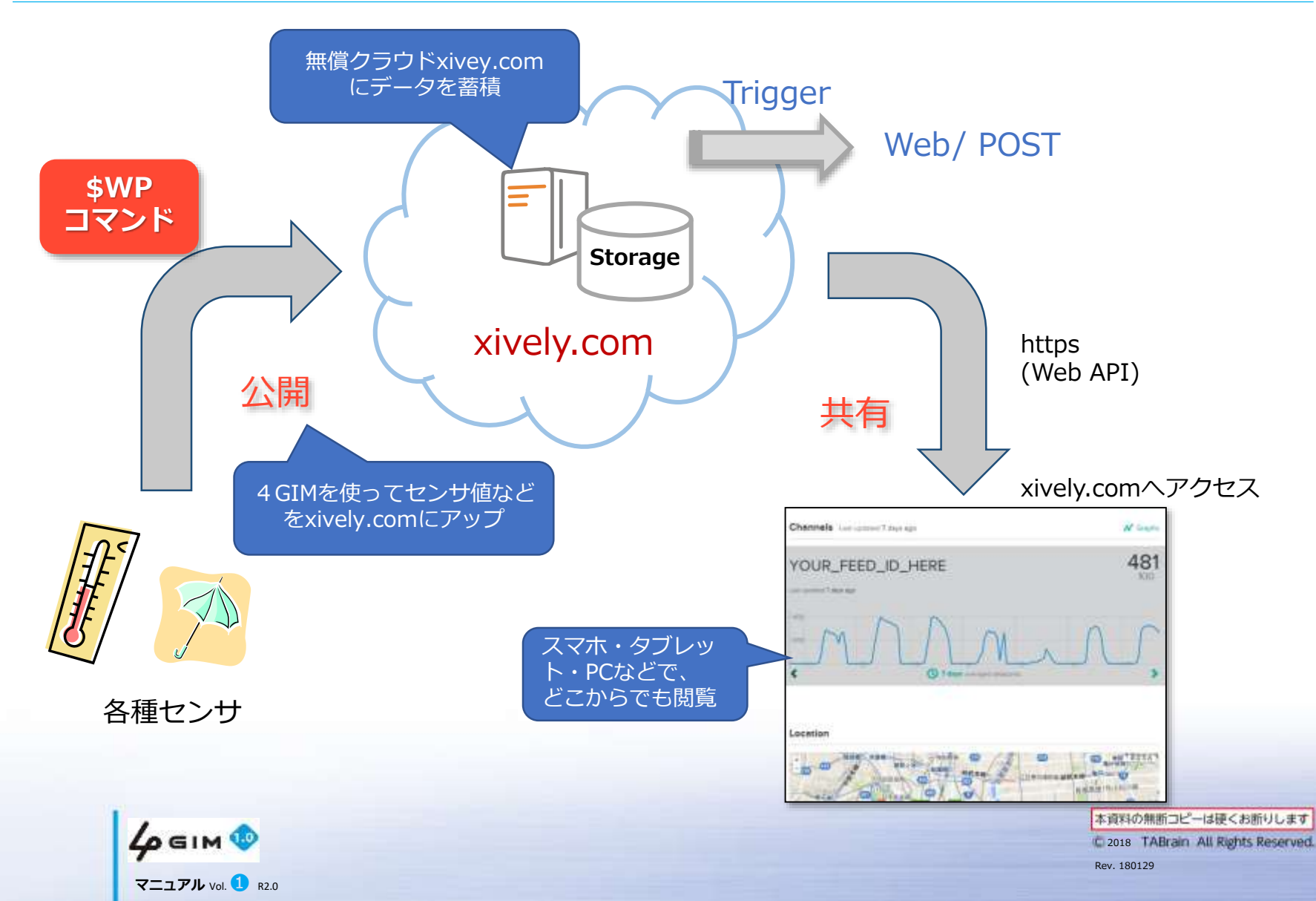

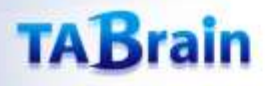

#### 2. xivey.comの利用手順

Open Wireless Alliance

xively.comは、実績が豊富な無償のクラウ ドで、日本でも広く利用されています。 まだ、英語版しかありませんが、グラフ表示 やデータのアップやダウンロードだけの利用 と考えると、問題なく簡単に使うことができ ます。

ここでは、本4GIMとセンサなどを使い、こ のxively.comにデータをアップしていくサ ンプルをご紹介します。

先ずは、xively.comでの①ユーザ登録が必要で、その後各設定(②deviceの追加と③ channelの追加)を行い、それら設定された値(④Feed IDとAPI Keyの確認)を使うことで、プログラミングしていきます。

【利用に当たっての注意点】 xively.comでは、無償の範囲での利用は、 制限があります。特にデータのアップは、1 分間に数回程度でしかできません。 1秒毎とか頻繁にデータをアップしたりする と、利用できなくなることがあります。 充分に気を付けてプログラミングしてください。

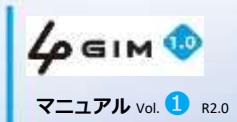

① ユーザの登録 ② deviceの追加 ③ channelの追加 ④ Feed IDとAPI Keyの確認

注意:最近、新規登録に 長期間掛る状況にある

79

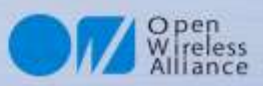

#### 3. xively.com ①ユーザ登録

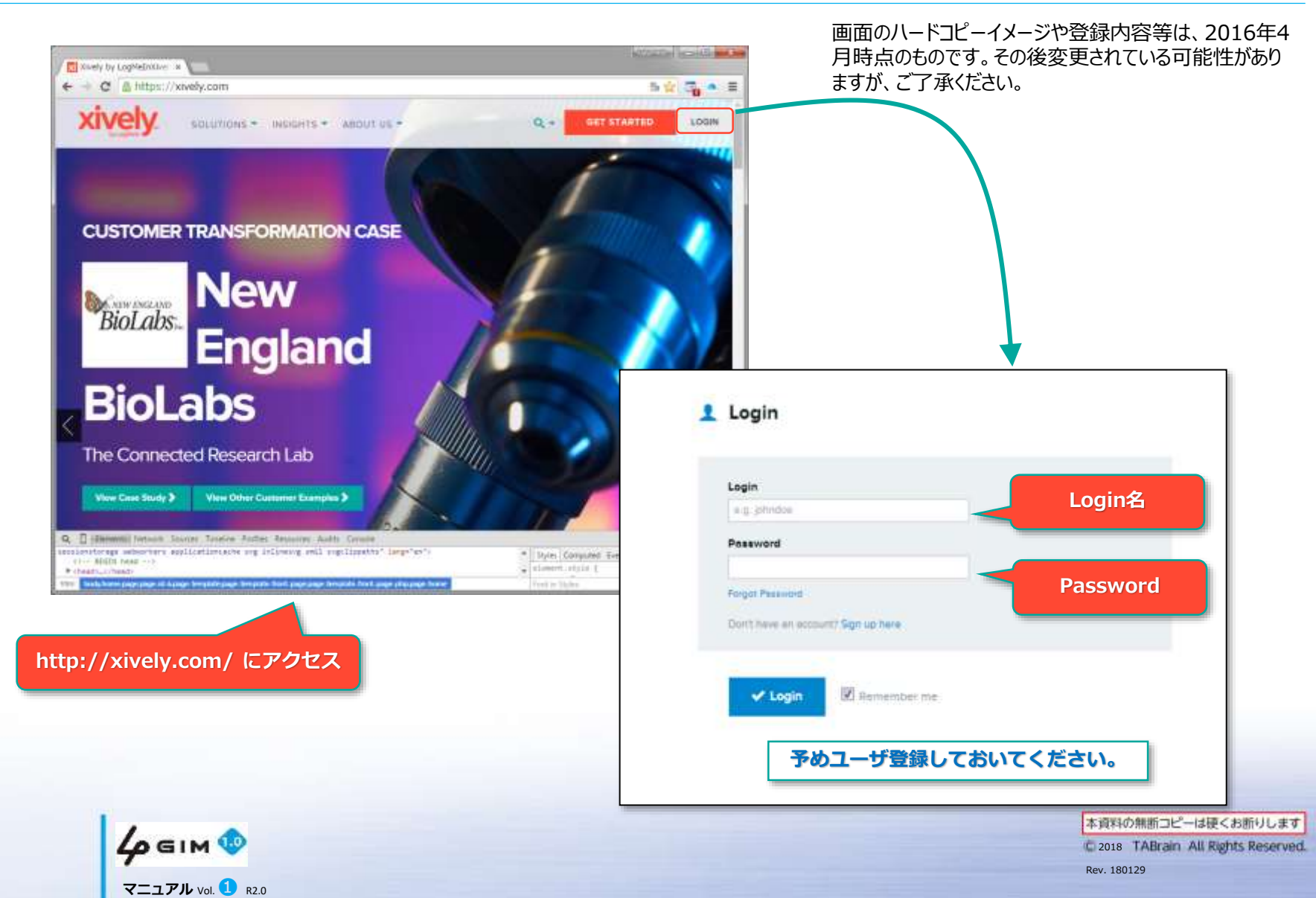

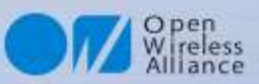

# 4. xively.com ②deviceの追加

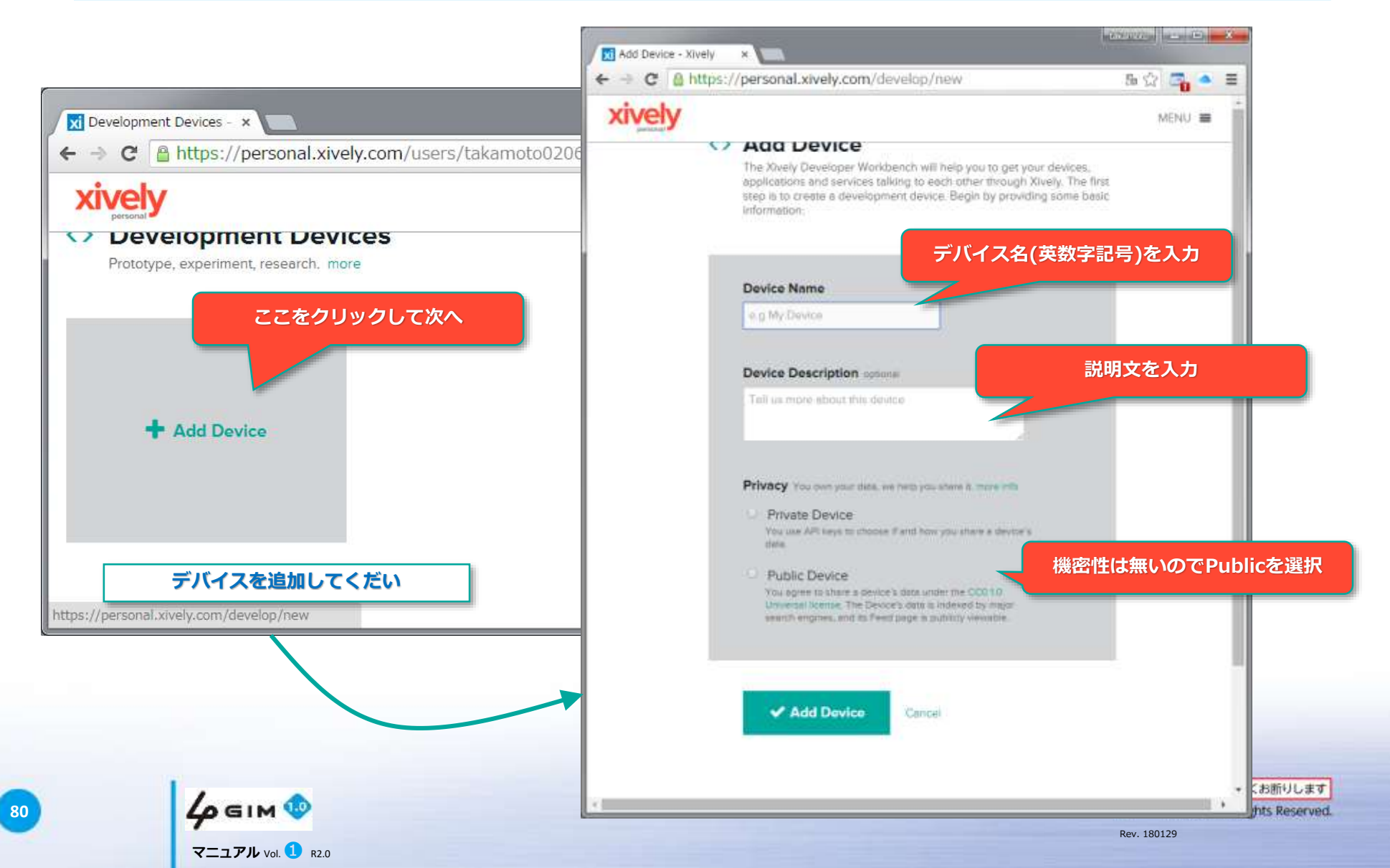

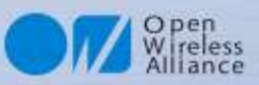

# 5. xively.com ③chenellの追加

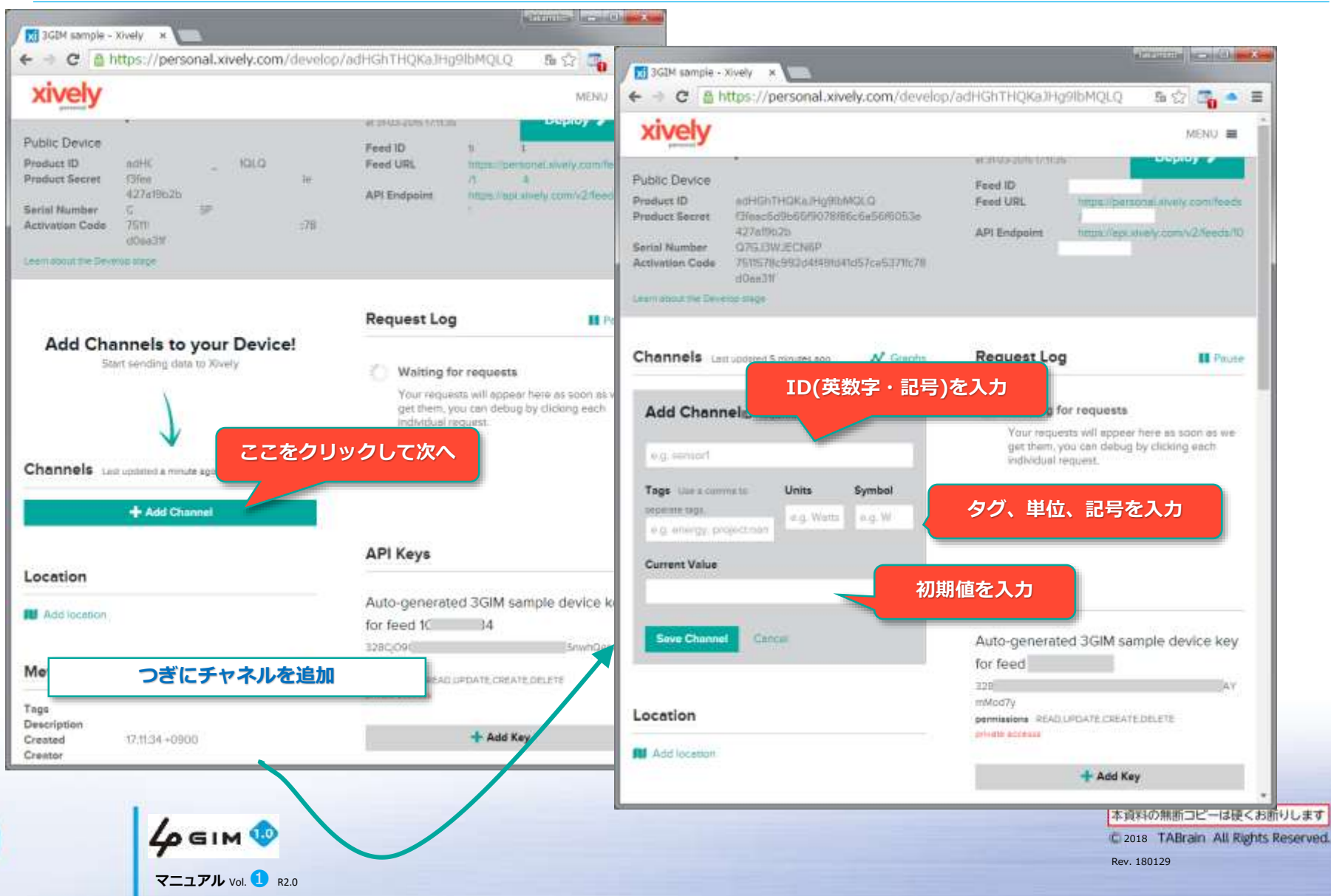

82

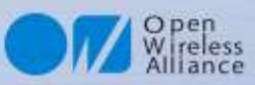

#### 6. xively.com ④Feed IDとAPI Keyの確認

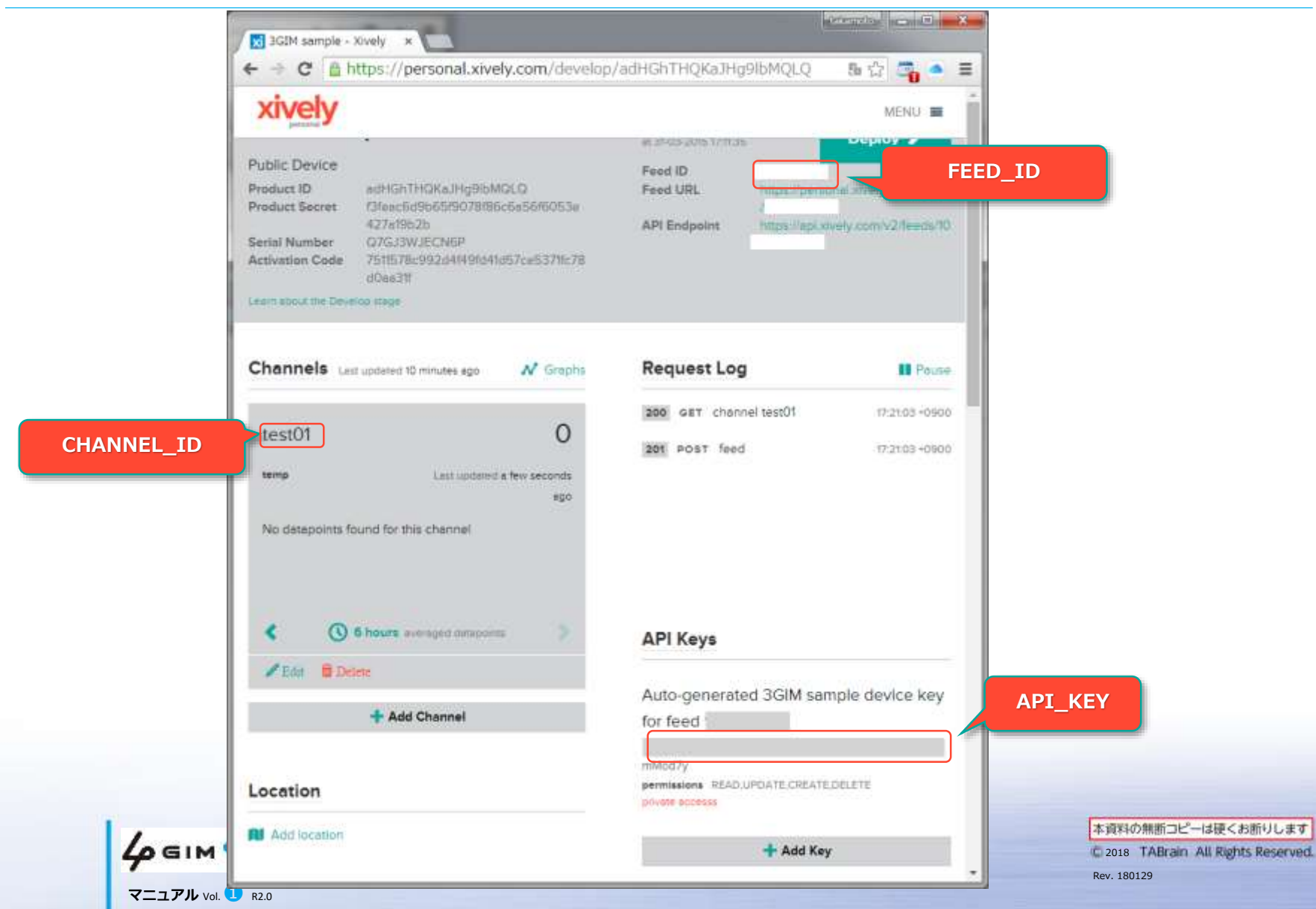

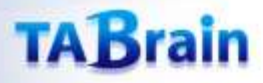

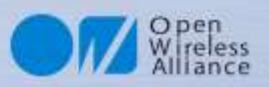

#### 7. 温度を測って定期的にxively.comへアップ

#### ・準備するもの

- ・ Arduino UNO R3 など
- 温度センサ(LM61BIZ)など
- ・ ブレッドボード
- ・ ジャンパ線 (やわらかい線)
- 4 GIM(あらかじめピンヘッダを半田付けしておく)
- ・ マイクロSIMカード(4GIMで使えるもの)
- 3.7Vリチウムポリマ電池(充電してあるもの)、または3.7V出力可能なDC電源

#### ・接続方法

- 4 GIMにマイクロSIMを挿入して、ブレッドボードにピンヘッダを刺す。
- ・ #6(GND)を電源(リチウムポリマ電池)のGNDとArduinoのGNDに接続、
- #5(VCC)を電源(リチウムポリマ電池)の「+」に接続
- #4(IOREF)をArduinoの5V、#3(TX)をArduinoのD4、
   #2(RX)をArduinoのD5、#1(PWR\_ON)をD7に、それぞれジャンパ線で接続する。
- 温度センサをブレッドボードに刺して、センサのGNDをArduinoのGND、VddをArduinoの5V、VoutをArduinoのAO に、それぞれジャンパ線で接続する。

(※ここで、D4,D5,D7およびA0は、Arduino I/Oポート入出力番号)

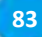

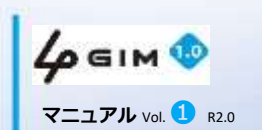

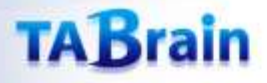

84

マニュアル Vol. 1 B2.0

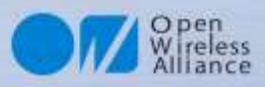

### 8. 温度を測って定期的にxively.comへアップ

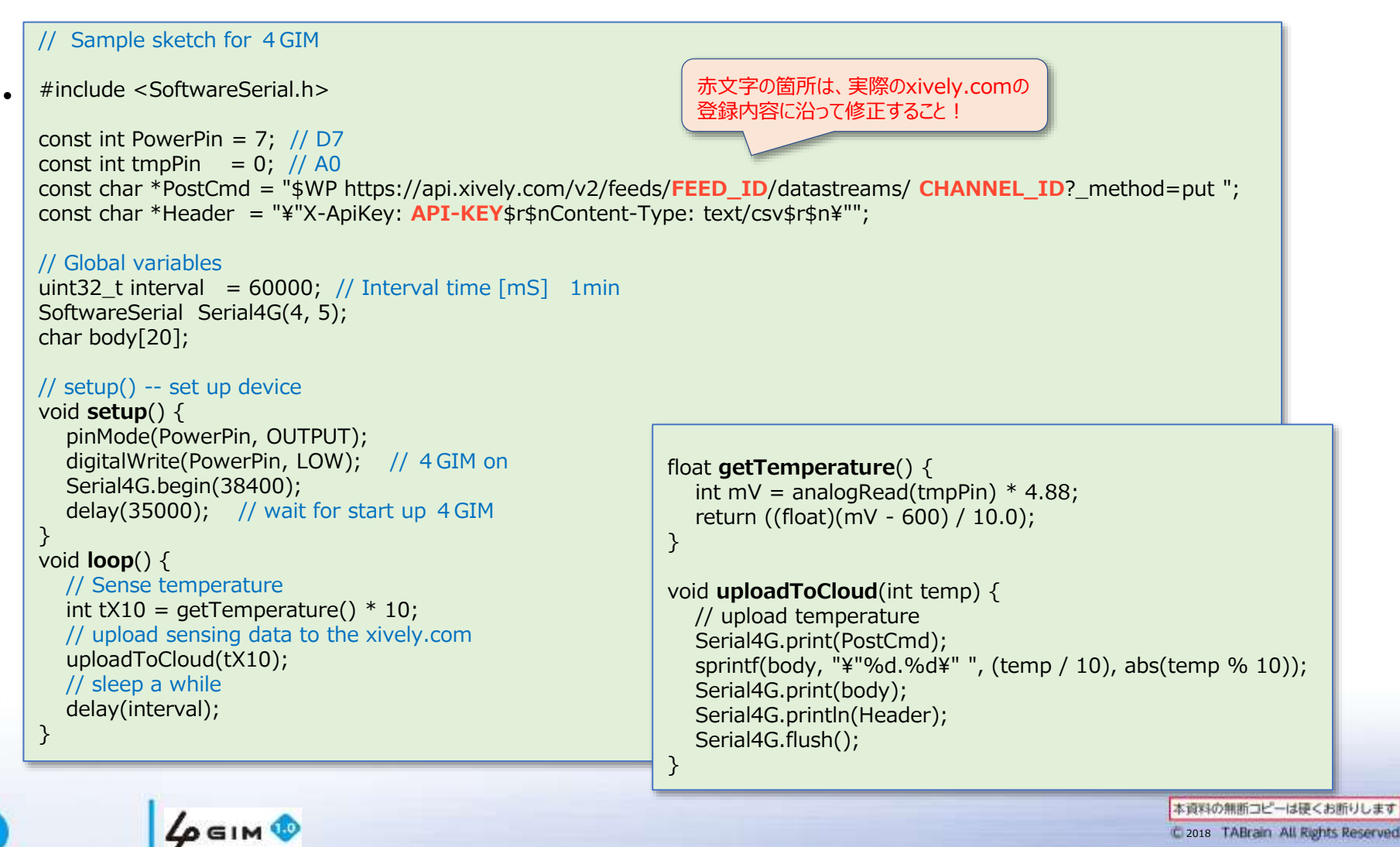

Rev. 180129

# 4. 4 GIMでのクラウド連携使用例② (M2X & Arduinoの事例)

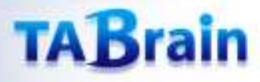

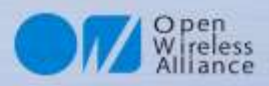

# 1. M2X (AT&T IoTサービス)の利用イメージ

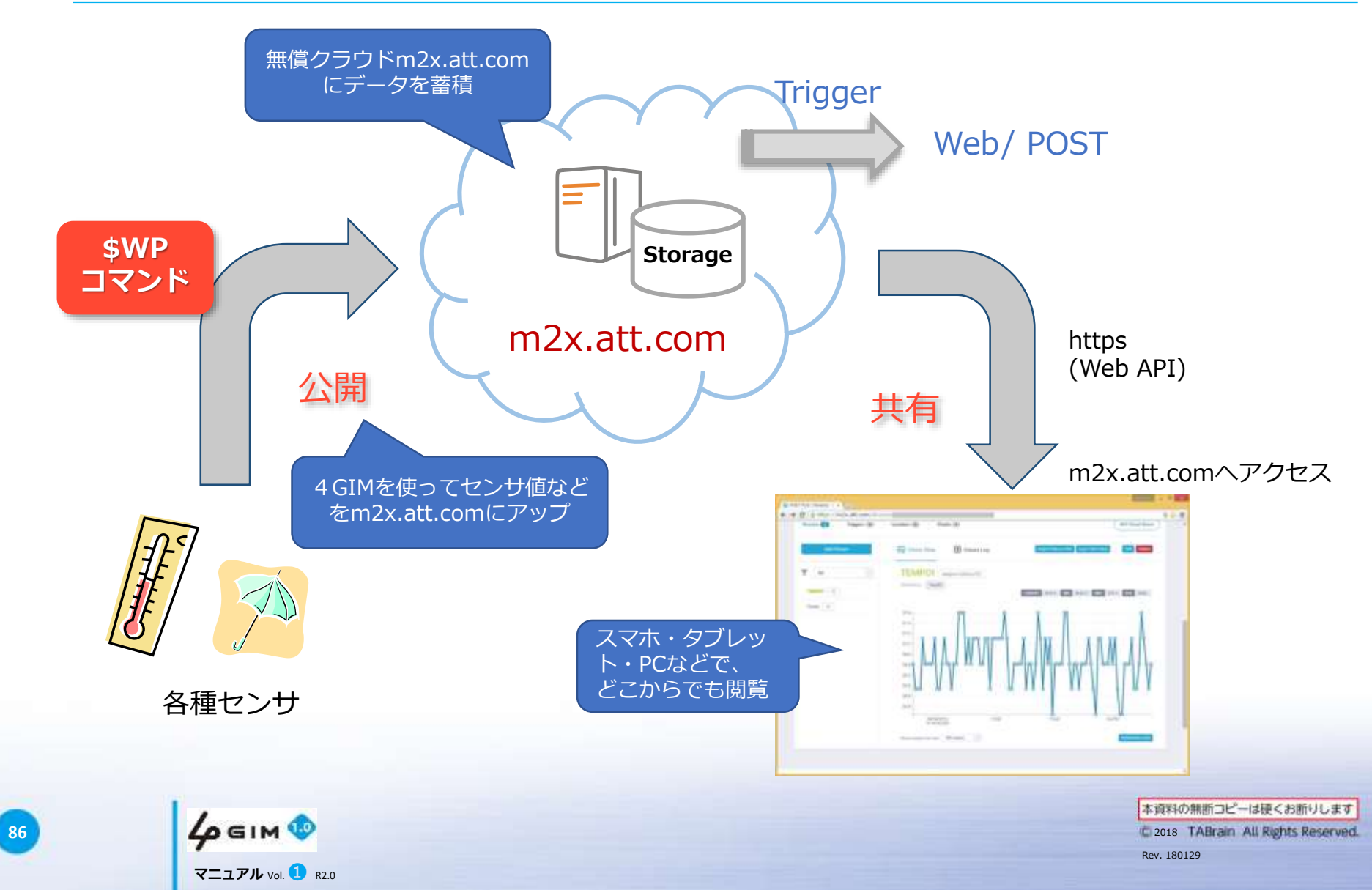

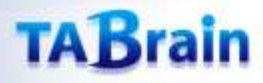

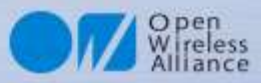

# 2. M2X (AT&T IoTサービス)の利用手順

M2X (AT&T IoTサービス) は、2013年か ら米国通信事業最大手のAT&Tが、M2Mおよ びIoTビジネスに向けたサービスを開始した ものです。

ArduinoやRasberryPi、Mbedなど、多くの オープンソースハードウェアで利用できる環 境を提供したものとなっています。

フリーで使え、センサデータの蓄積・グラフ 表示、データのダウンロードなどができるよ うになっています。

ただ、時間設定が、世界標準のみで行なって いて、日本時間での表示や日本語表記が可能 となりました。

グラフ表示やデータのアップやダウンロード だけの利用と考えると、問題なく簡単に使う ことができます。

その他、トリガー機能が使え、センサ値が閾 値を超えたときなどメールやツイッターを飛 ばすことができます。

ここでは、本3Gシールドとセンサを使い、 このm2x.att.comにデータをアップしてい くサンプルをご紹介します。

詳細な規約等は、m2x関連の公開情報等を ご参照ください。

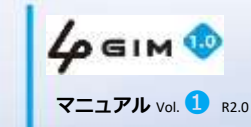

87

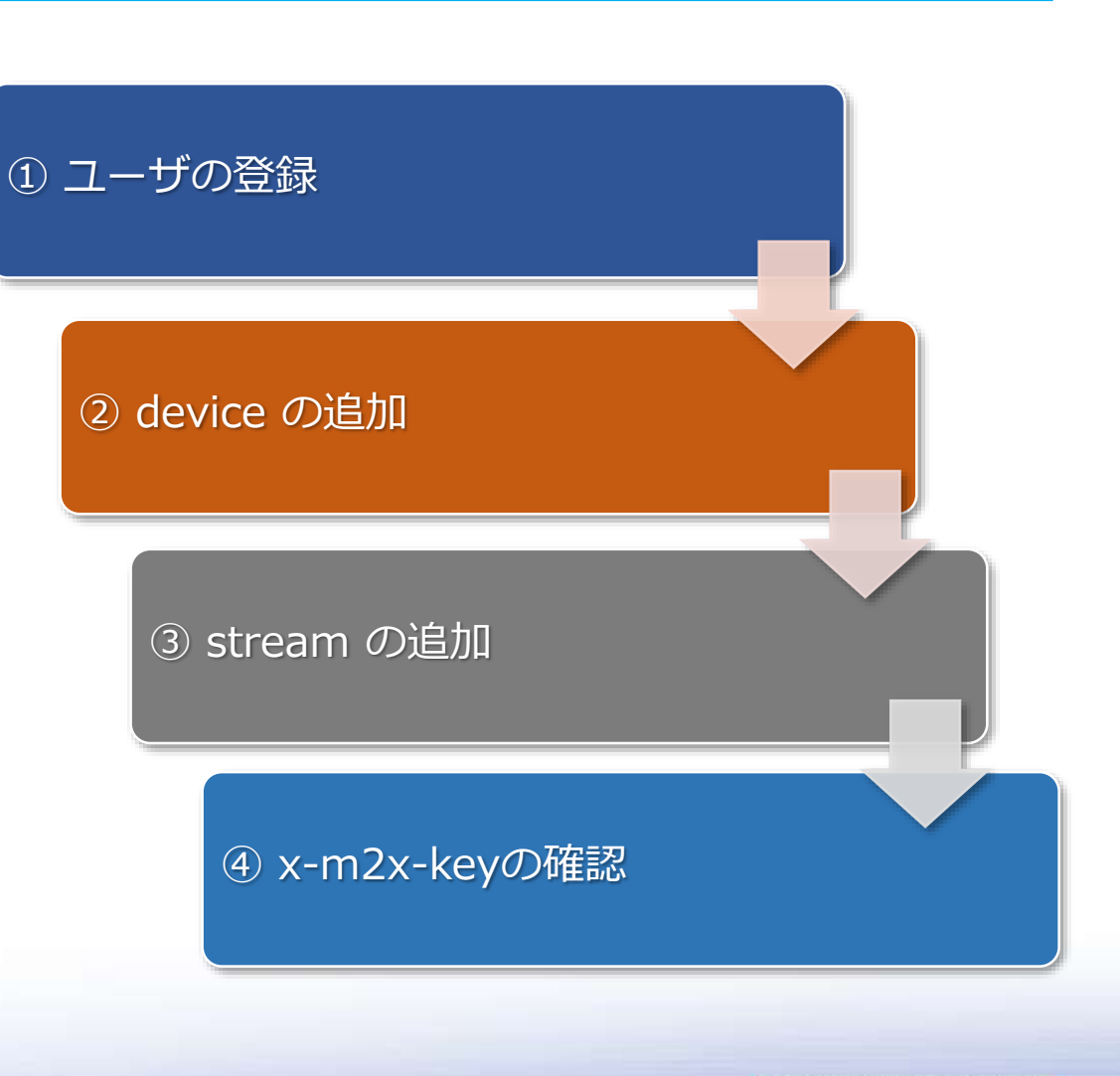

88

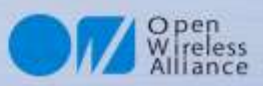

## 3. M2X (AT&T IoTサービス)のID登録

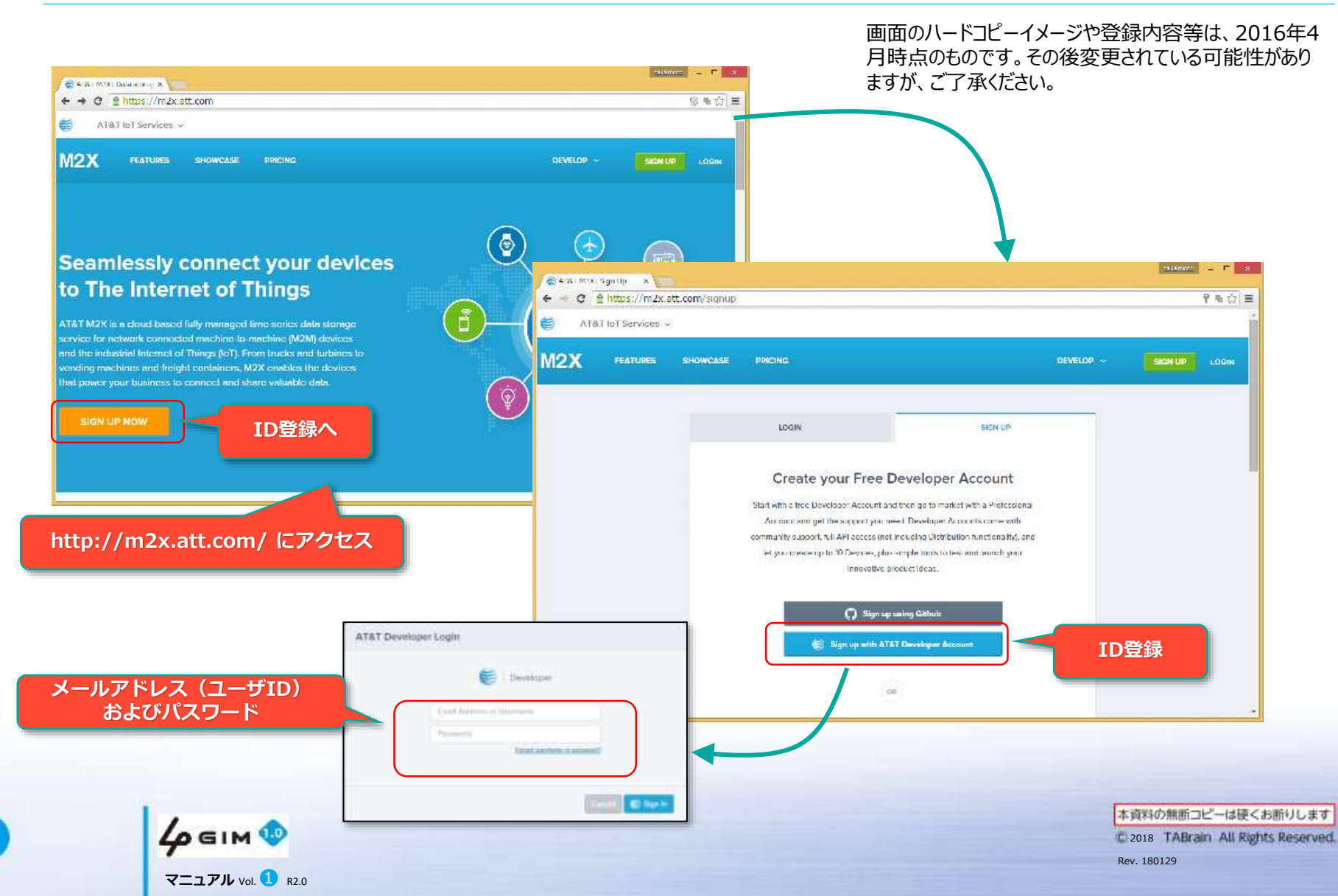

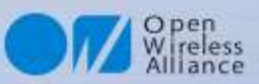

# 4. デバイス (Device) の作成登録

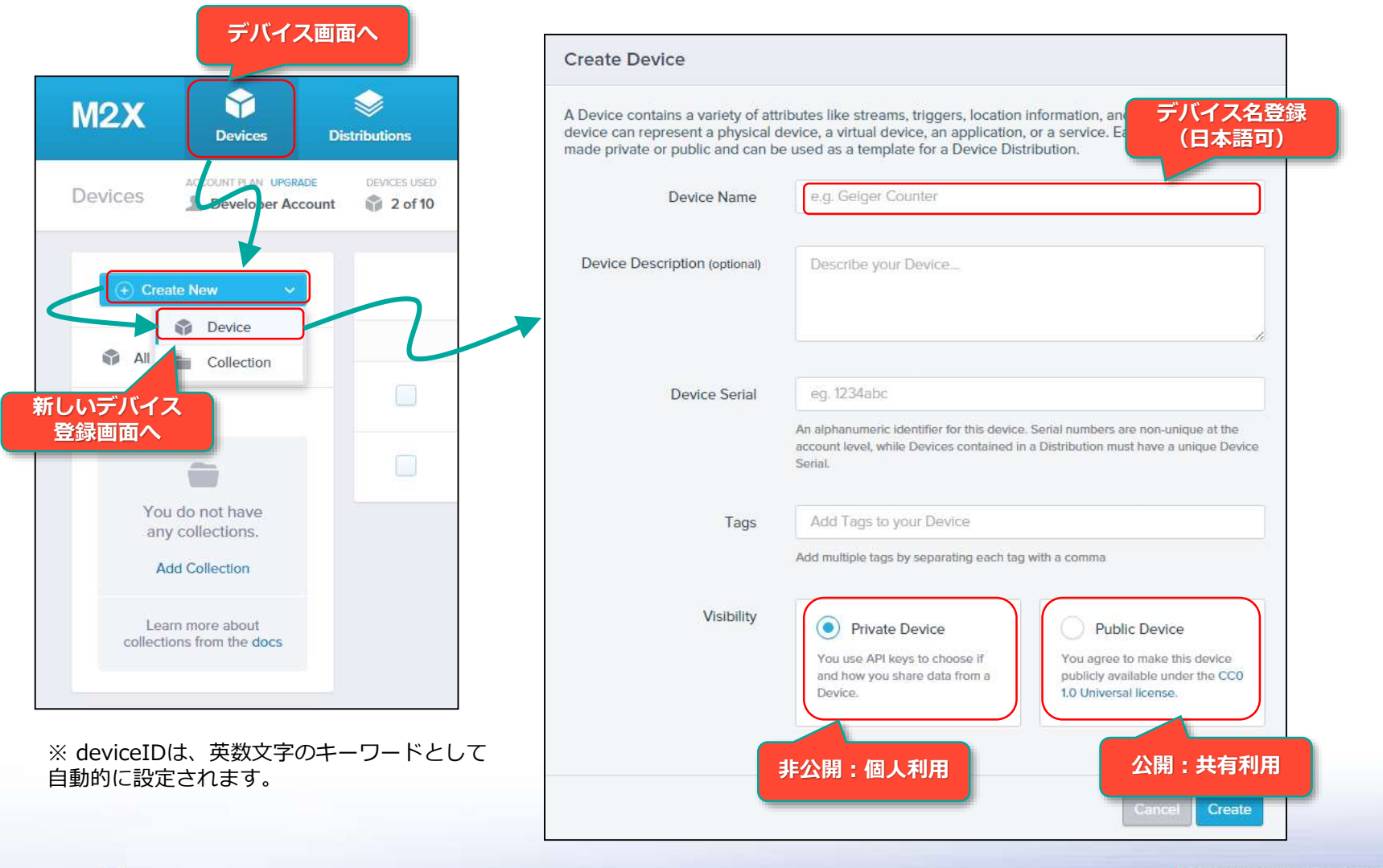

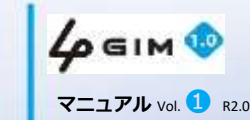

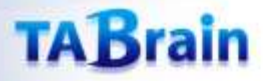

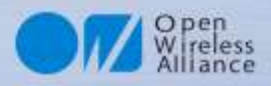

# 5. ストリーム (StreamID) の作成登録

| Overview API Keys API Req  |                                                                                                    |                   |
|----------------------------|----------------------------------------------------------------------------------------------------|-------------------|
|                            | ATAT M2X: Develop T x                                                                                                    | takamsto 💷 🗆 🗙    |
| Streams 1 Triggers 0       | ← → C A https://m2x.att.com/devices/33762de517cef14b5584d95d5e8439a2                                                                                  | 5a 😭 🚍            |
|                            | Overview API Keys API Request Log Trigger Log                                                                                                    |                   |
| Add Stream                 | Streams 🕢 Triggers 💿 Location 💿 Charts 🕥                                                                                                    | (API Cheat Sheet) |
| 新しいStream                  | Add a Stream<br>Devices are composed of streams, Each stream (e.g. a sensor) consists of a single type of data like temperature or humid ty           | ID>               |
| 登録画面へ                      | Stream ID W.g. temperature, garage-framidity Team ID Team interventive letter, member, undercore, and denor—no space or special character, we allowed |                   |
|                            | Display Name o.g. garage humidity                                                                                                    | Stream表示名         |
| OfficeTemp °C              | Stream Type  Numeric Non-Numeric 数文字系・非数文字系選択 Volues will cloable functionality that releas on numeric                                                | (日本語リ)            |
|                            | Unit & Symbol (optional)                                                                                                    | 4 単位設定            |
| StreamIDは、入力した名前が<br>定されます | Cancel                                                                                                    |                   |
|                            |                                                                                                    |                   |

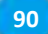

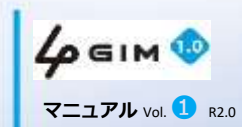

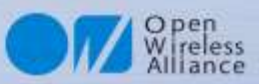

# 6. デバイスIDとスキームIDの登録

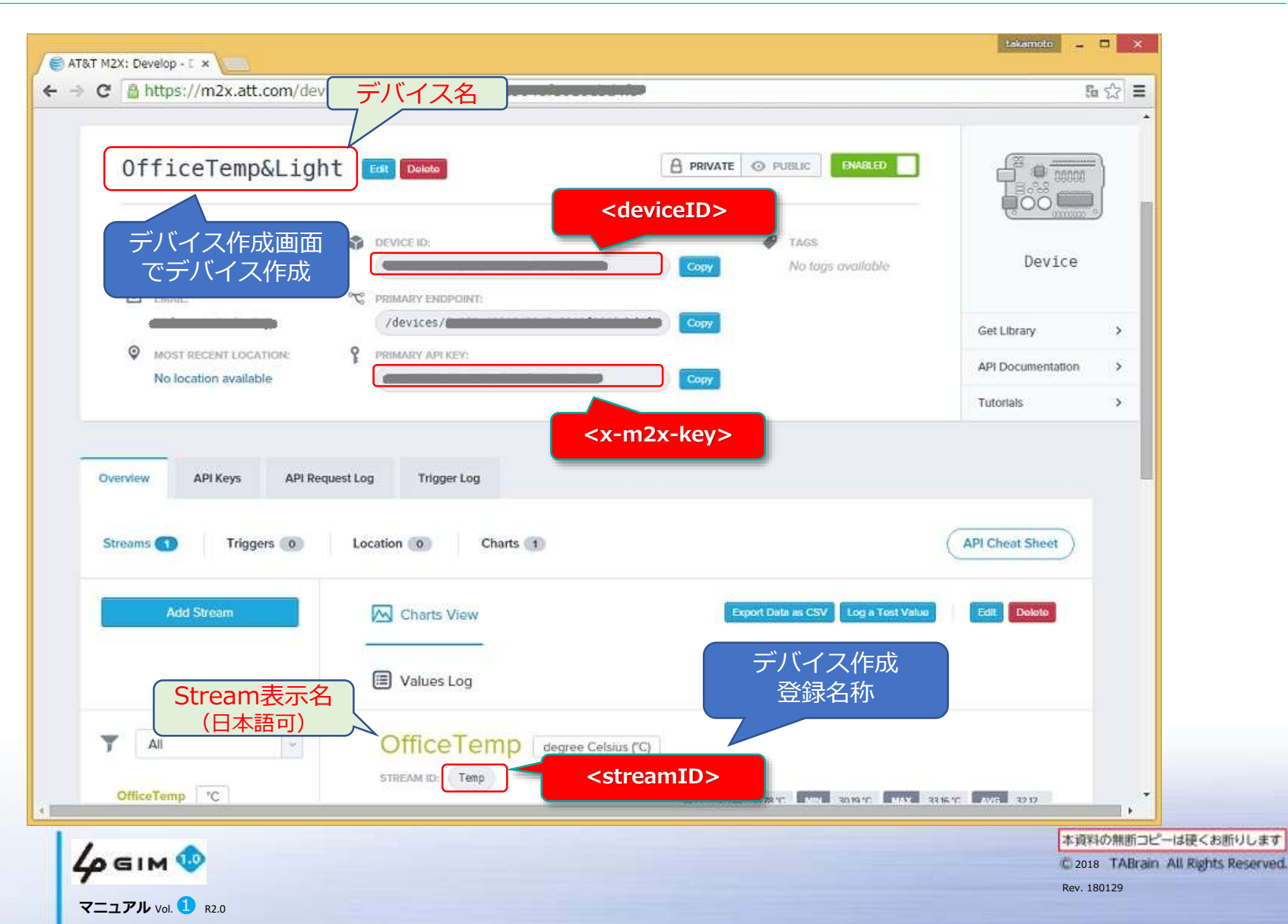

91

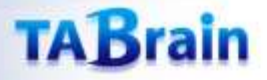

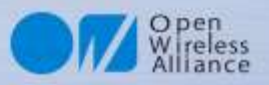

#### 7. M2Xへのデータアップの書式要件

M2Xへのセンサ値アップは、\$WPコマンドを使って行います。

\$WPコマンドを使って、以下の書式の例のような URL と body 、それに header を使って、 M2Xクラウドにアップする。

\$WP http://api-m2x.att.com/v2/devices/<deviceID>/updates/
"{\$"values\$": {\$" <streamID>\$": [{ \$"timestamp\$": \$"<date-time>\$", \$"value\$": \$" <val>\$"}]}} "
"X-M2X-KEY:<x-m2x-key>\$r\$nContent-Type:application/json\$r\$n"

| ※ 以下変数の説明               |                                                                            |
|-------------------------|----------------------------------------------------------------------------|
| <deviceid></deviceid>   | : デバイスID                                                                   |
| <streamid></streamid>   | : ストリームID                                                                  |
| <x-m2x-key></x-m2x-key> | : M2X+-                                                                    |
| <val></val>             | : データアップするセンサ値                                                             |
| <date-time></date-time> | :日時(文字列) 例 "2015-09-20 <b>T</b> 23:55:36 <mark>\$+</mark> 09:00"(\$+は特殊文字) |
|                         |                                                                            |

※日時は、日本時間を登録(ただしM2Xでの表示は、グリニッジ標準時となる)

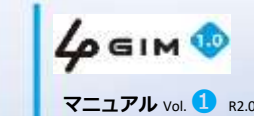

92

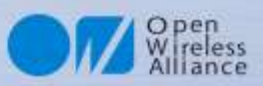

# 8. サンプルプログラム①

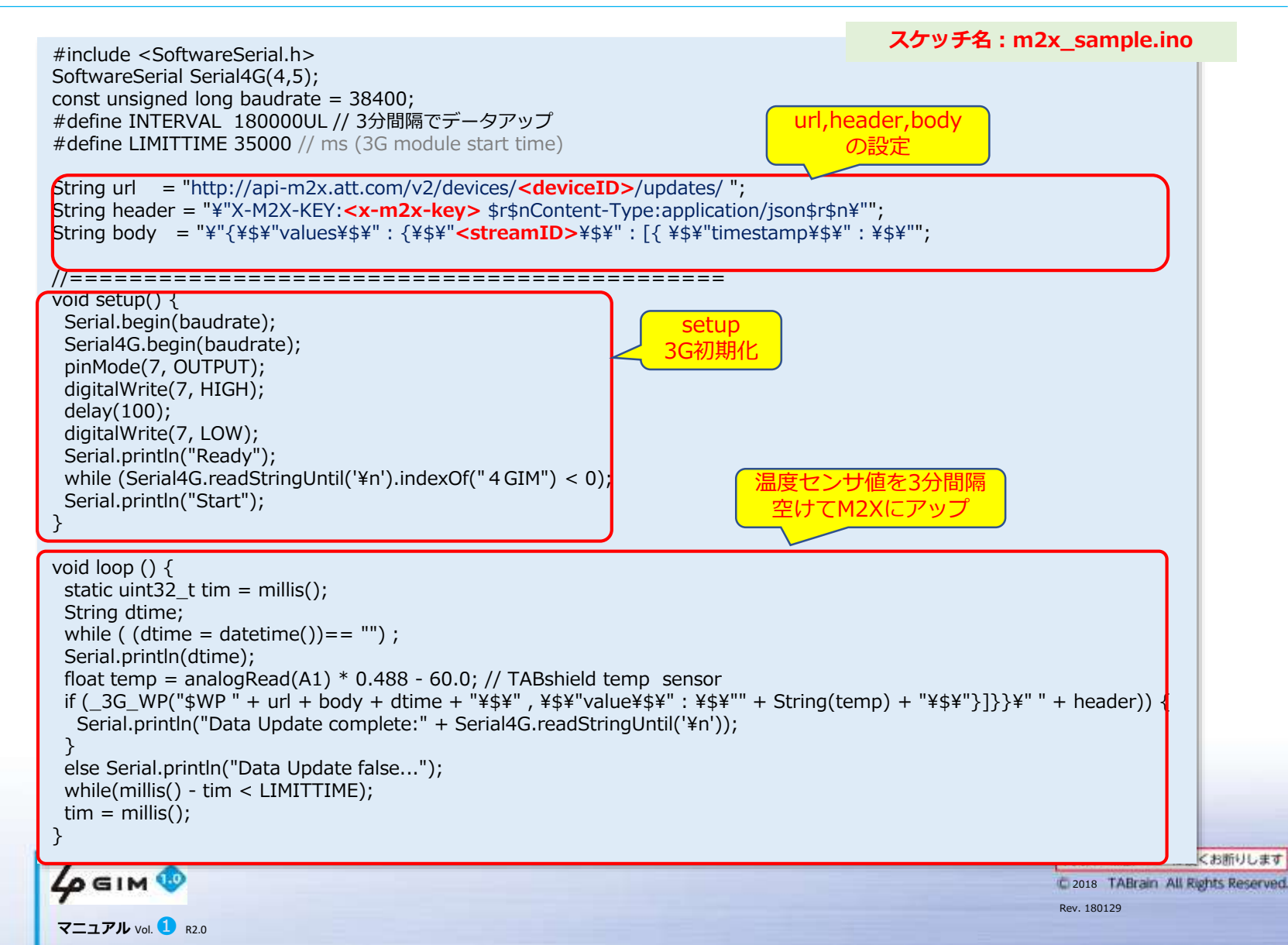

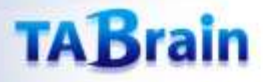

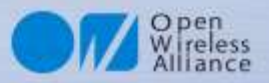

## 8. サンプルプログラム②

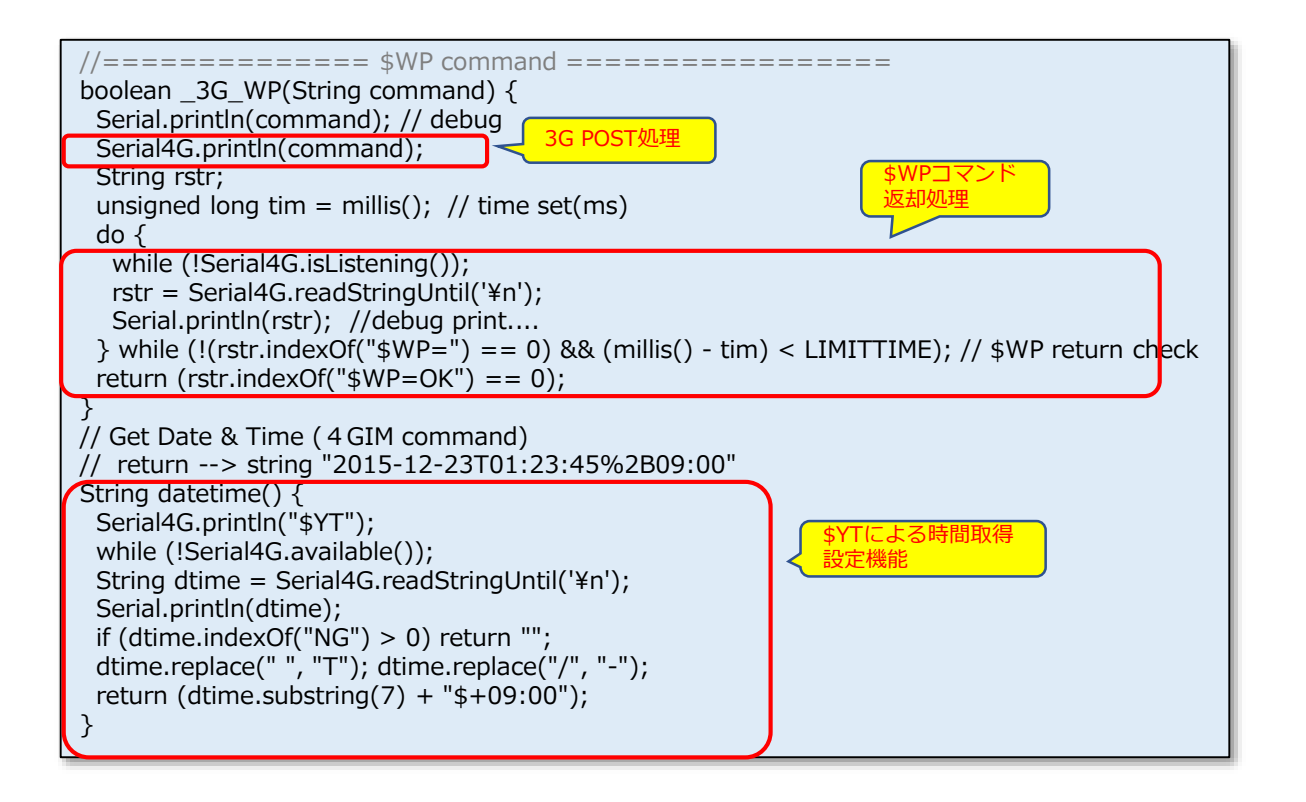

4 GIM 10

94

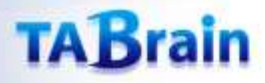

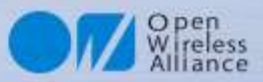

# 9. M2Xにデータアップした事例

| Streams 7 Triggers 0 | Location (0) Charts (1)                                                                                                    | ( API Cheat Sheet )                        |
|----------------------|----------------------------------------------------------------------------------------------------|--------------------------------------------|
| Add Stream           | Charts View 🗐 Values Log                                                                                                    | 1 Dala as CRV Log a Test Value Edit Dokolo |
| TEMPO1 'C            | TEMPO1 degree Celsius (°C)<br>STREAM ID: Temp01                                                                                                    | NT MN 2555 MAX 3767 AV5 369.               |
| Temp "C              | 37.6<br>37.4 -<br>37.2 -                                                                                                    | Î Î                                        |
|                      | 37.0-<br>398-<br>366-Q 0000 Q 00 0 0 0 0 0 0 0 0 0 0 0 0 0 0                                                                                                     |                                            |
|                      |                                                                                                    |                                            |
|                      | 09/20/2015 15:30<br>16:10:00:000                                                                                                    | 10.45 04 PM                                |
|                      | And the second second s | Remandored                                 |

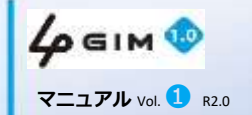

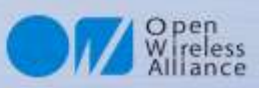

# 10. M2Xからトリガーでツイートする方法

M2Xにアップしているセンサの値をトリガーにして、ツイートする方法を紹介

#### ツイートするURLは、以下の通り

http://arduino-tweet.appspot.com/update?token=トークン&status=ツイート文

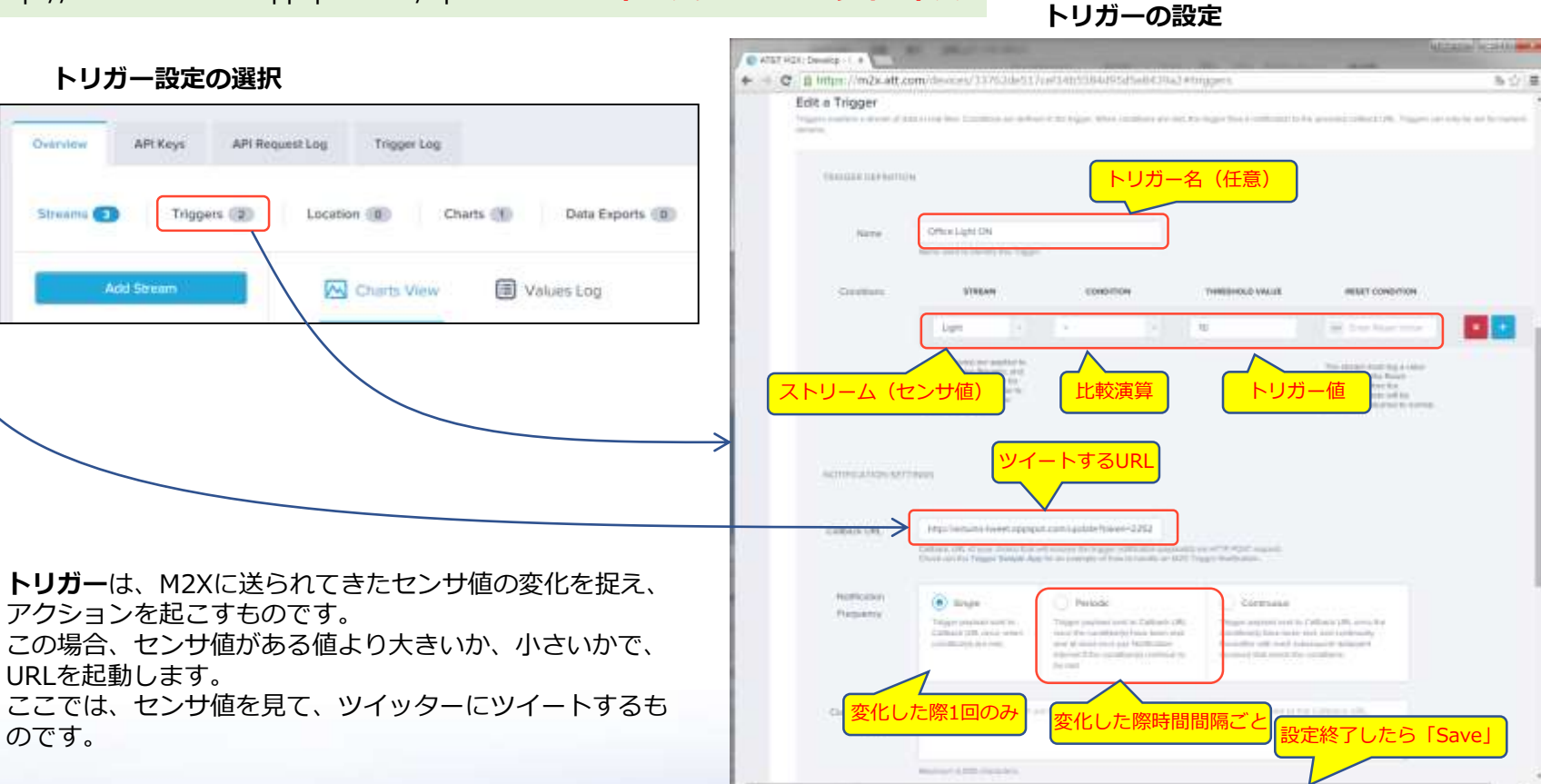

96

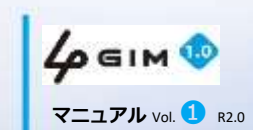

#### 5.4 GIMでのクラウド連携使用例③ (Ambient & Arduinoの事例) <現在未対応:接続予定>

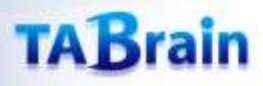

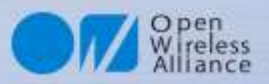

# 1. Ambientの利用イメージ

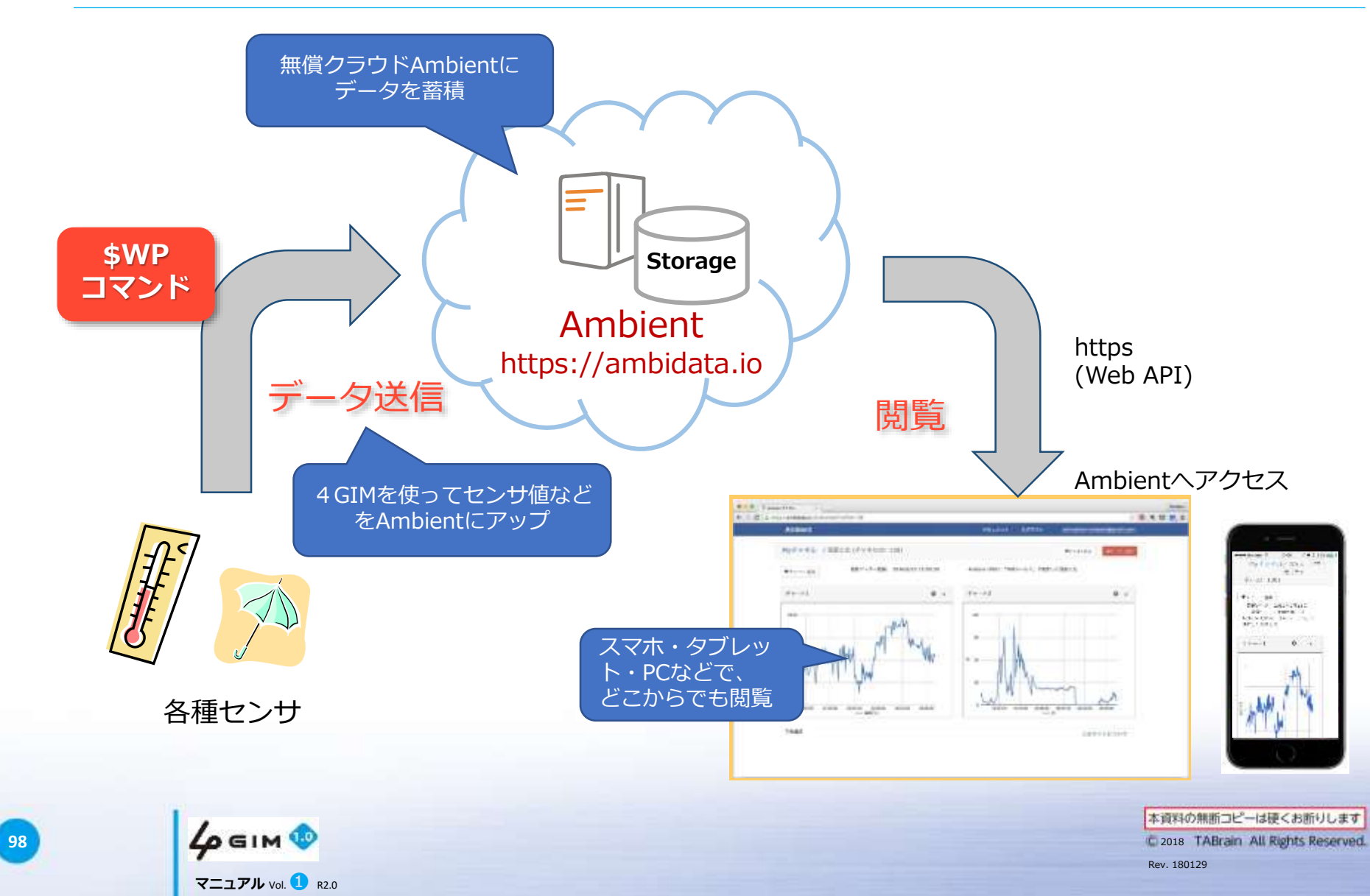

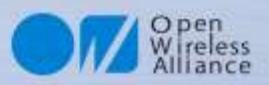

#### 2. Ambientの利用手順

AmbientはArduino、mbedなどのオープン ソースハードウェアから利用できるIoT用の クラウドサービスです。無料で使え、センサ データの蓄積・グラフ表示などができるよう になっています。

チャネル牛成後、データを送信すると、煩雑 な設定をしなくても自動的にデータがグラフ 表示されます。ユーザ登録からグラフ表示ま でが非常に簡単に行えることが特長の一つで す。一方でグラフ種類、2軸表示、表示件数 設定などグラフのカスタマイズも強力に行え ます。

日本で開発されたサービスで、ユーザインタ フェースだけでなく、チュートリアルや事例 などもすべて日本語で用意されているのも安 心です。

ここでは、本4GIMとセンサなどを使い、こ のAmbientにデータをアップしていくサンプ ルをご紹介します。

詳細な規約等は、Ambient関連の公開情報等 をご参照ください。

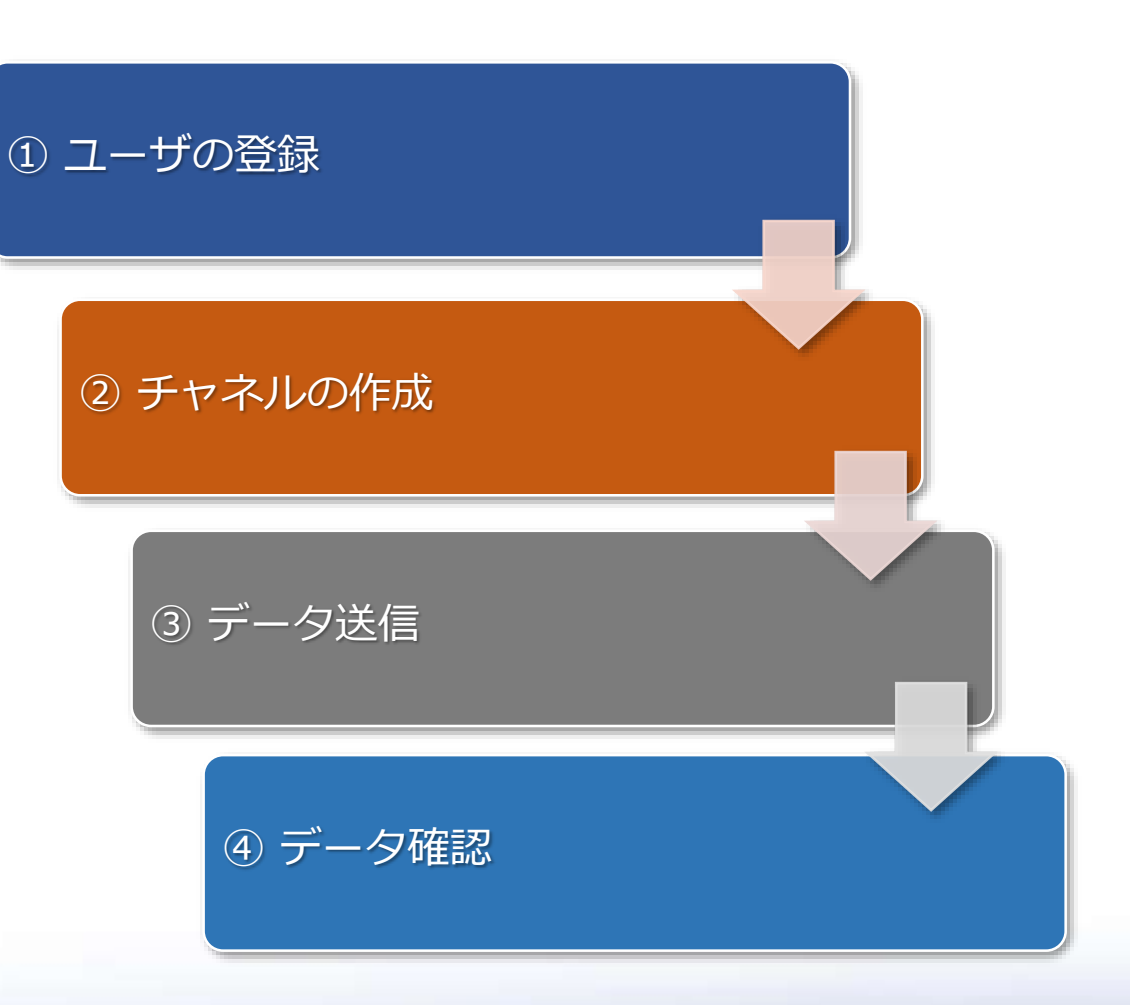

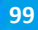

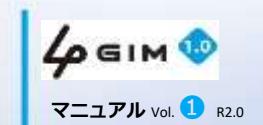

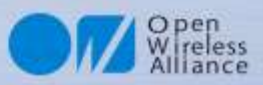

#### 3. Ambientのユーザ登録

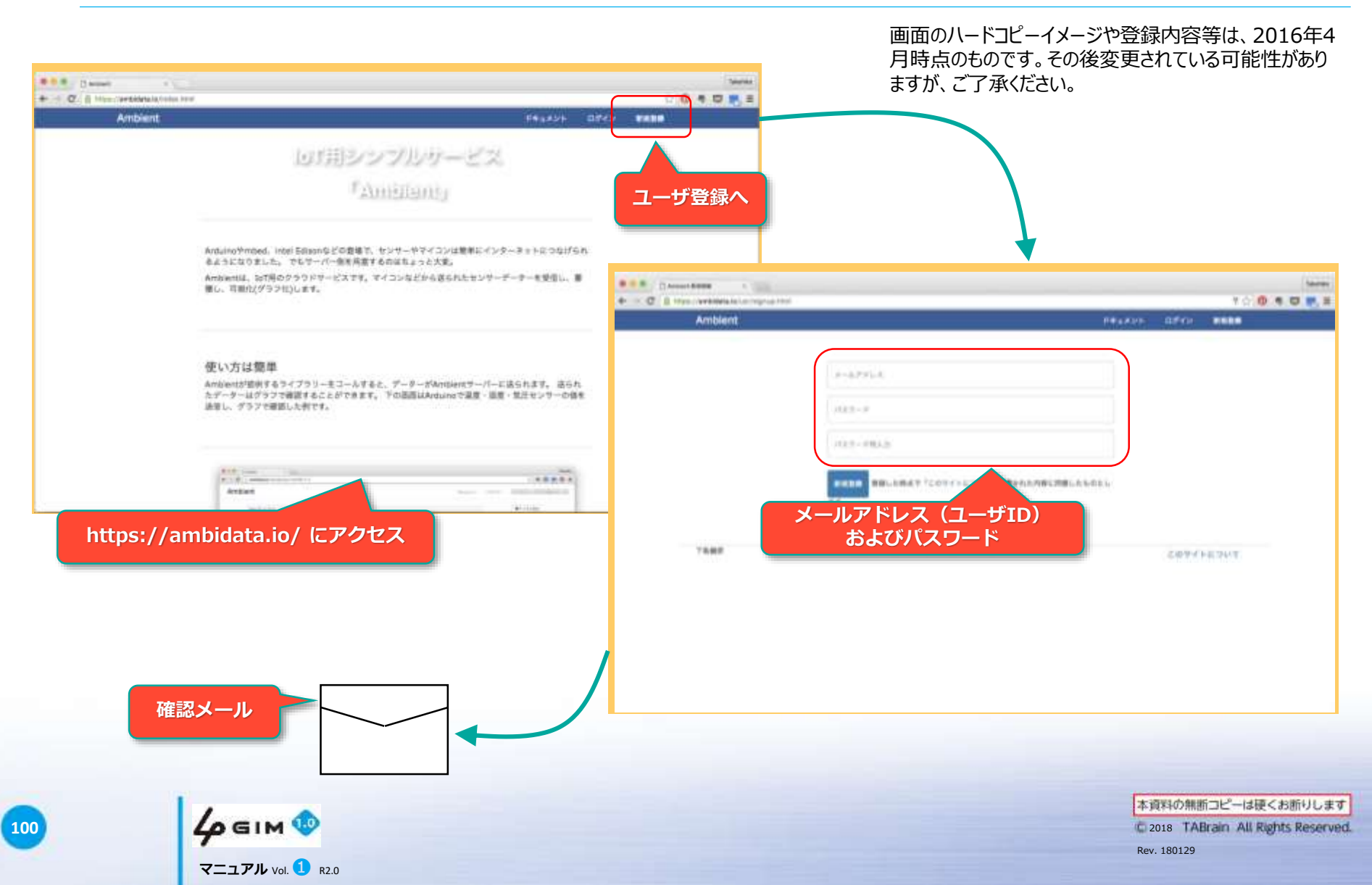

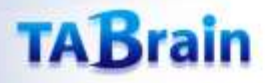

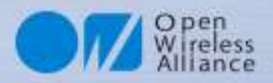

# 4. チャネル作成

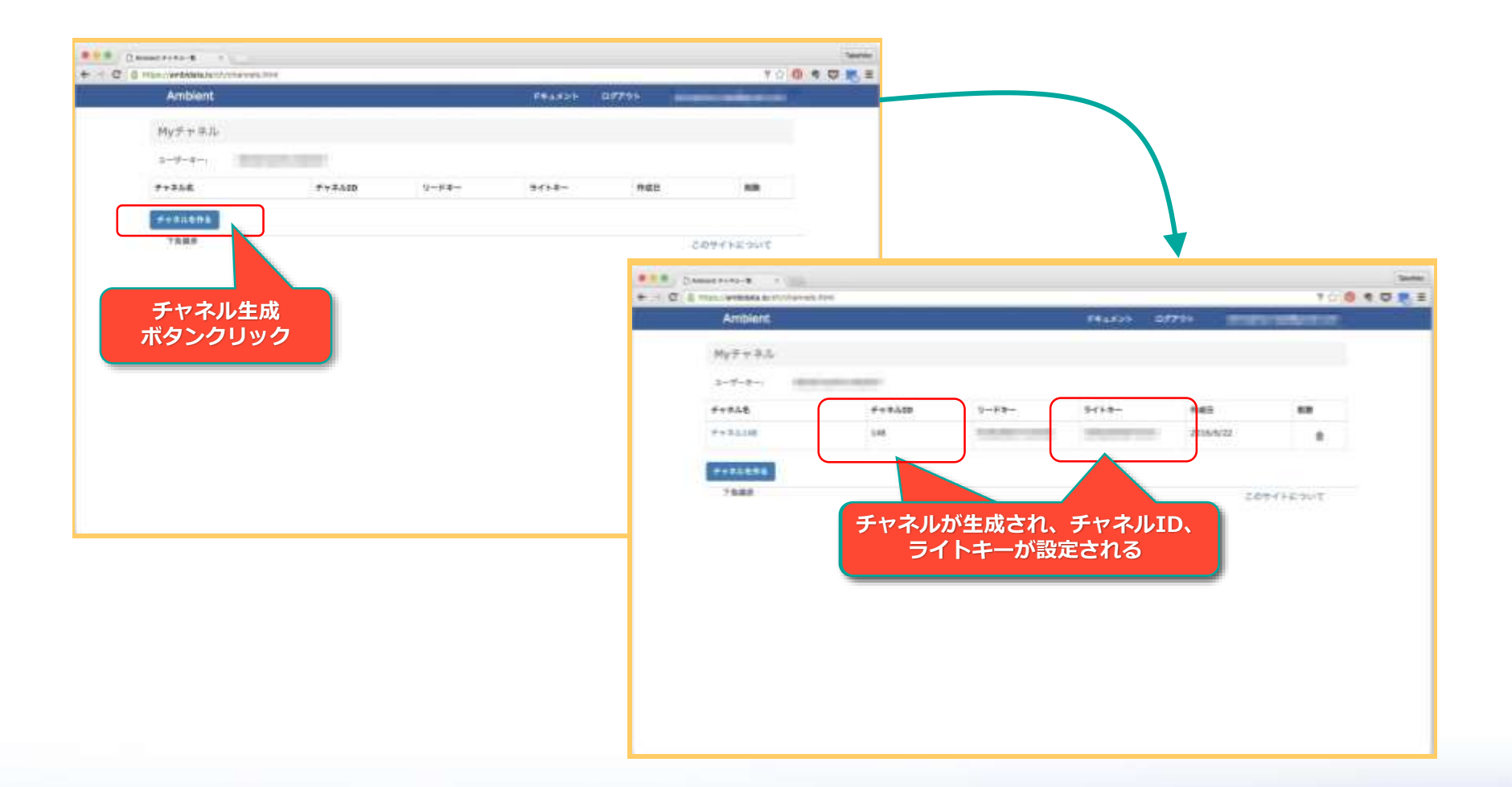

101

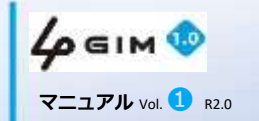

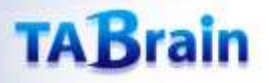

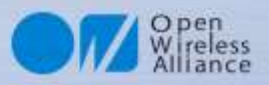

#### 5. Ambient へのデータ送信ライブラリ

Ambientへのセンサ値アップには、ライブラリが用意されています。

Ambient::begin(チャネルID, ライトキー, SoftwareSerial \*s); 初期化関数。チャネルID, ライトキー, ソフトウェアシリアルへのポインターを指定します。

Ambient::set(フィールド, データ); データをパケットにセットする関数。1~8のフィールド番号とデータを指定します。 データーは予め文字列に変換しておきます。

Ambient::send(); データをAmbientに送信する関数。

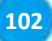

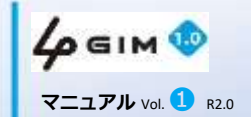

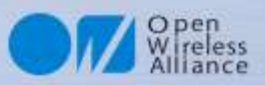

# 6. サンプルプログラム①

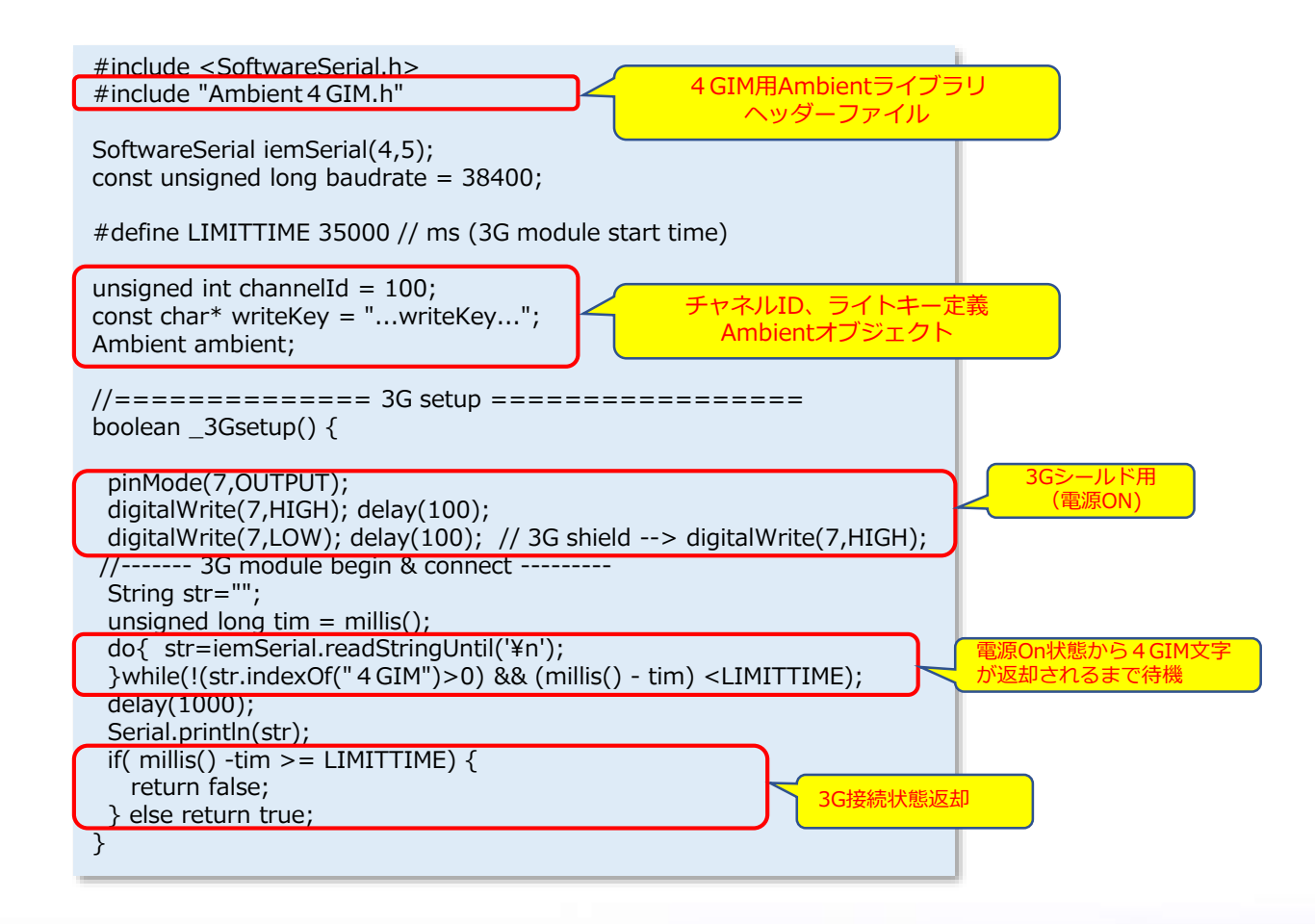

**4 GIM 💿** マニュアル Vol. ① R2.0

103

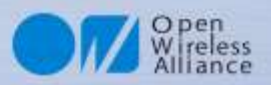

# 6. サンプルプログラム②

| void setup() {                                                                                                    |   |
|----------------------------------------------------------------------------------------------------|---|
| Serial.begin(baudrate);<br>iemSerial.begin(baudrate);<br>Serial.println(">Ready. ¥r¥n Initilaizing");<br>if(3Gsetup()) {                                                                                | 化 |
| Serial.println("start");<br>} else {<br>Serial.println(" Connect Error Stop");<br>while(1) { digitalWrite(7,LOW); delay(500); digitalWrite(7,HIGH); delay(500); }; // エラーアラーム<br>}                      |   |
| ambient.begin(channelId, writeKey, &iemSerial); Ambient初期化<br>delay(1000);<br>}                                                                                                    |   |
| void loop () {<br>char tempbuf[8], lightbuf[8];<br>float temp = 207.26 - 0.594 * analogRead(A1);<br>int light = analogRead(A0);                                                                         |   |
| sprintf(tempbuf, "%2d.%1d", (int)temp, (int)(temp*10)%10);<br>sprintf(lightbuf,"%3d", light);<br>Serial.print("temp: "); Serial.print(tempbuf);<br>Serial.print(", light: "); Serial.println(lightbuf); |   |
| ambient.set(1, tempbuf);<br>ambient.set(2, lightbuf);<br>ambient.send();                                                                                                    |   |
| delay(30000UL);<br>}                                                                                                    |   |

**4 GIM ()** マニュアル Vol. 1 R2.0

104

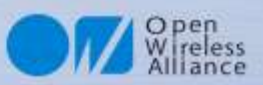

# 7. Ambientにデータアップした事例

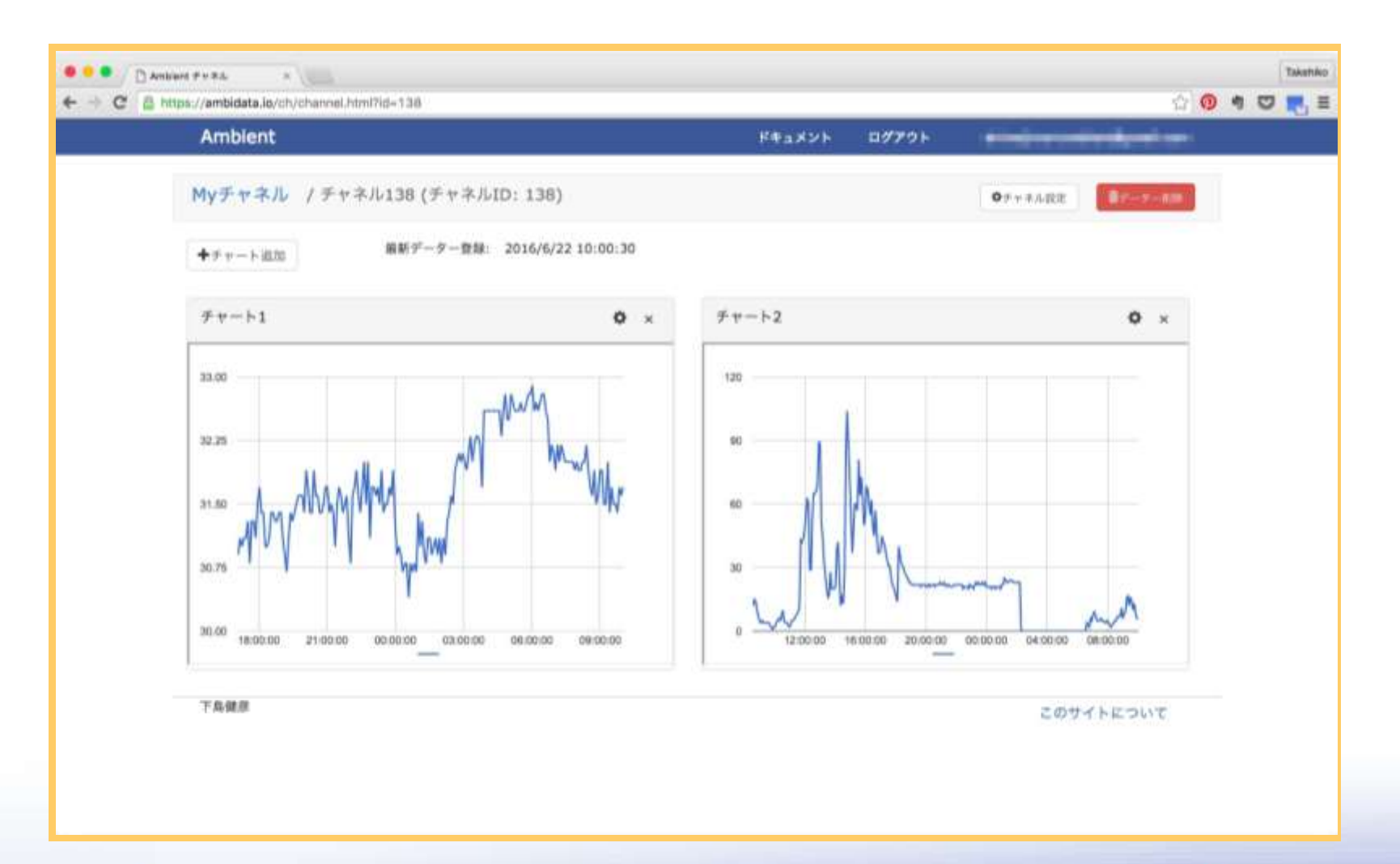

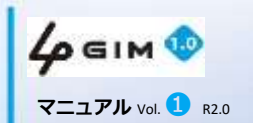

105

106

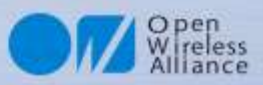

## 8. チャネルとグラフをカスタマイズした事例

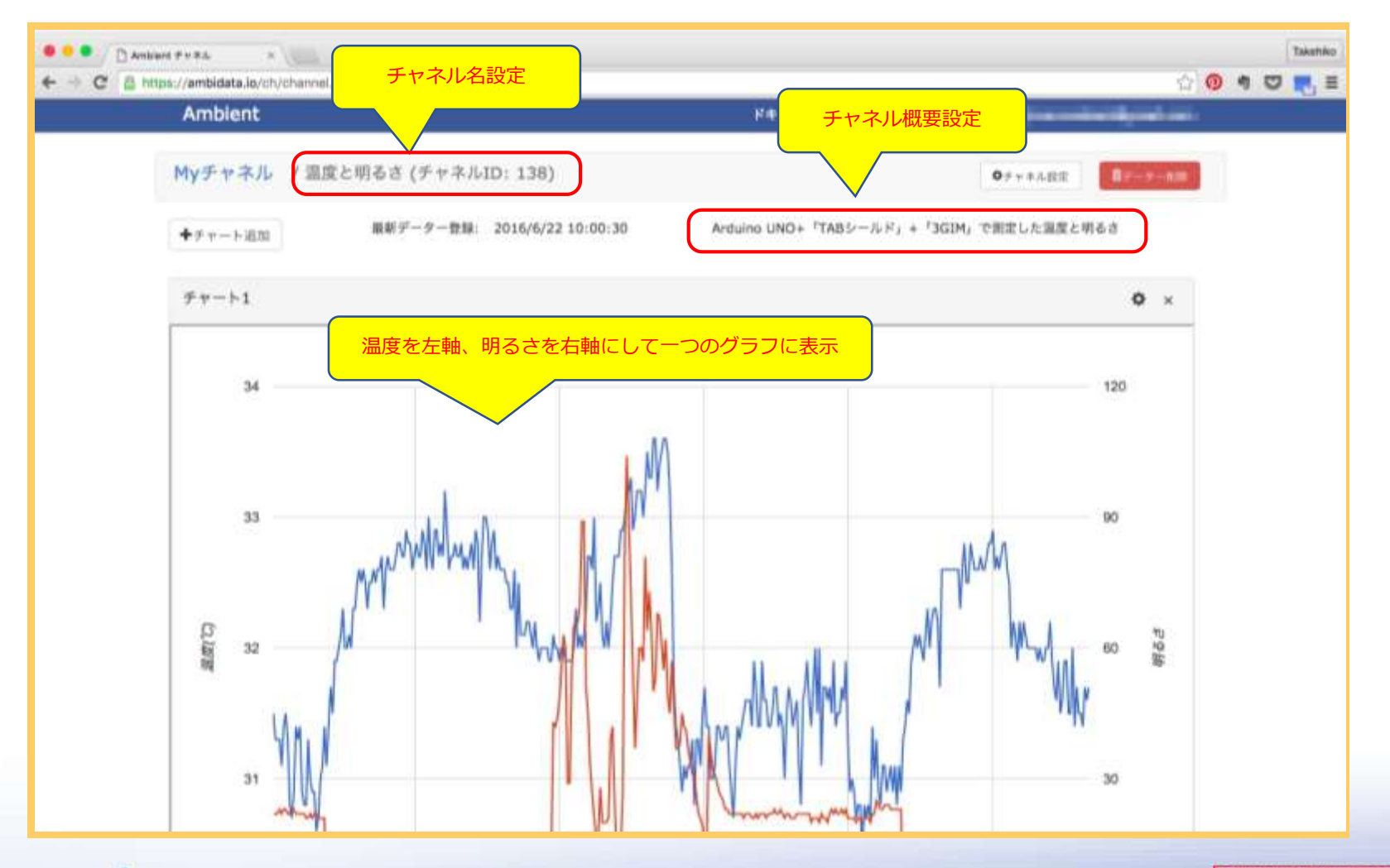

4 GIM 10 7=17/ Vol. 1 R2.0

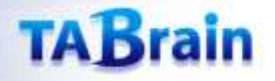

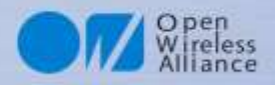

# 第5章 Arduino用a4gimライブラリ群

#### 目次

- 1. a4gimライブラリとは
- 2. a4gimライブラリ概説
- 3. コントロール関連関数
- 4. Web関連関数
- 5. サービス他関連関数
- 6. TCP/IP関連関数
- 7. プロファイル関連ほか関数
- 8. サンプルスケッチの実行例

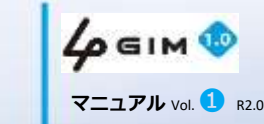

107

# 1. a4gimライブラリとは
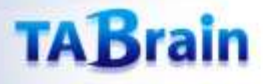

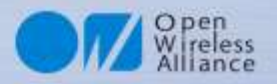

#### 1. a4gimとは

a4gimとは、Arduinoやその互換ボード上で、4GIM V1.0を簡単に利用できるようにしたライブラリです。 これらのライブラリ群は、前述したさまざまな「キコマンド」の利用・設定を簡単な関数呼び出しで利用 できるようにしたライブラリで、4GIMの詳細を知ることなく簡単に利用することができます。 このライブラリは、次ページ以降に記載する通り、ネット上からダウンロードし、Arduino IDE上にコピー

して利用できように環境を設定します。

※ a4gim2ライブラリも併せて提供しています。a4gimライブラリは主にUNO用となっており、4 GIMとの通信には SoftwareSerialライブラリを使用します。一方、a4gim2ライブラリは、ハードウェアシリアル(Serial/Serial1/Serial2..)を使 用する仕様となっており、MegaやDue、ZeroやMO、101等のハードウェアシリアルを複数持つArduinoで使用すること を想定しています。両方のライブラリは、常に同時に同じバージョンで公開していく予定です。

#### 注意: 4 GIM V1.0では、 a4gim のバージョンは、 R4.3 となります。

| a4gim Version | 4 GIM V1.0のライブラリが利用できるボード                           | 内部電圧       |
|---------------|-----------------------------------------------------|------------|
| a4gim R1.0    | Arduino UNO R3                                      | 5V系        |
| a4gim2 R1.0   | Arduino Mega,Leonardo,Zero Pro, MO Pro、Genuino101ほか | 3.3V系又は5V系 |

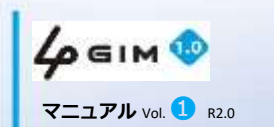

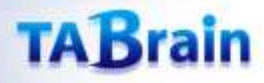

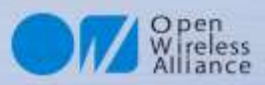

## 2. ライブラリa4gim.zipのダウンロード

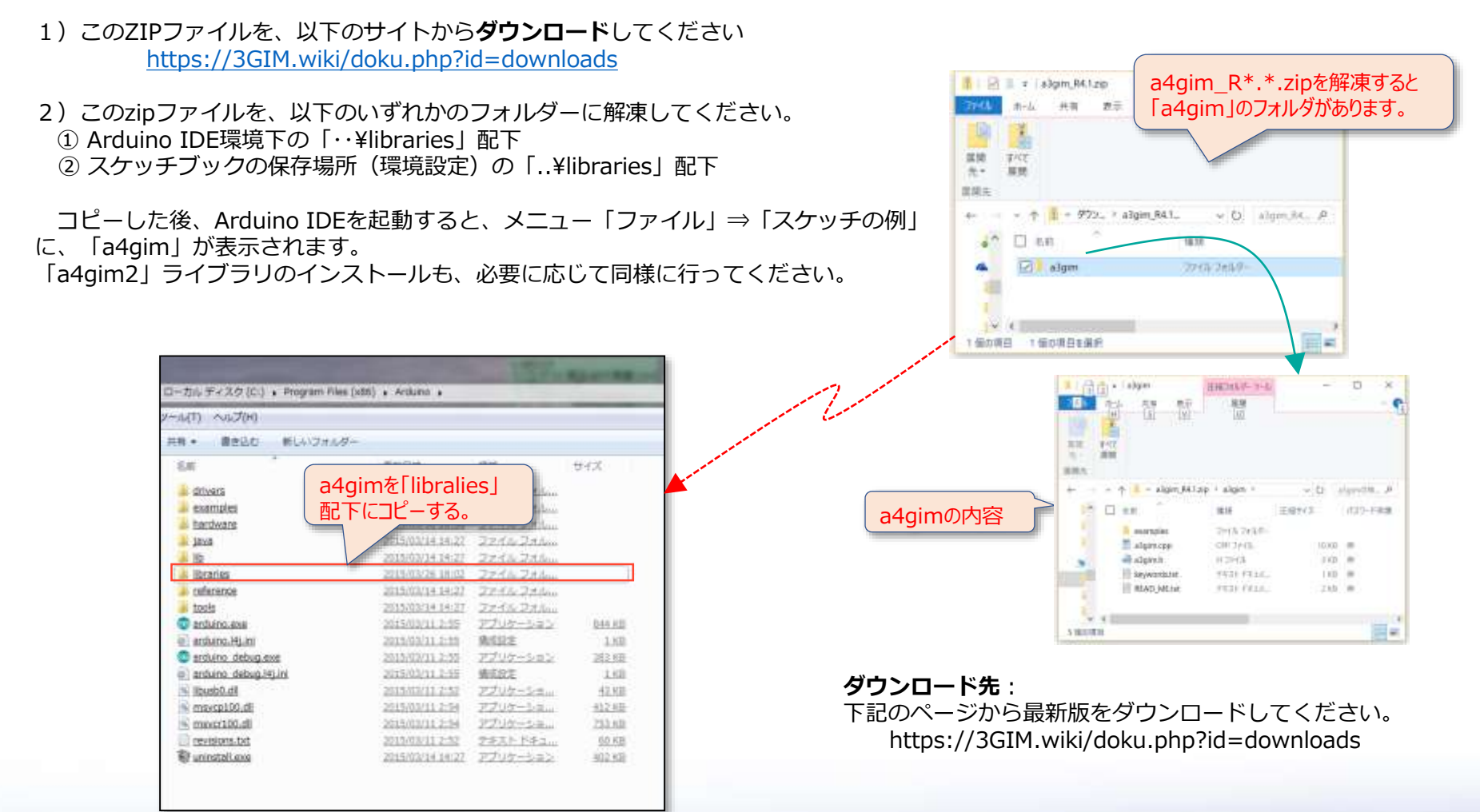

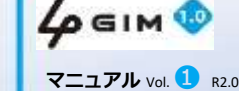

#### TABrain

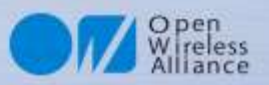

#### 3. a4gimライブラリを利用する方法

- ・概要
  - ・ 提供するa4gimライブラリ機能は、以前の3Gシールドの提供ライブラリとほぼ同等です。
  - そのため、Arduinoと4GIMとの接続を工夫することで、下記のライブラリを使用することができます。
     <本バージョンR1.0から「4GIM用ライブラリ」と呼びます>
    - a4gim UNO/Pro用(SoftwreSerialを使用): 4 GIM専用に改訂
    - ・ a4gim2 Mega/M0/Zero/101用(Serial1を使用): 4 GIM専用に改訂

#### ・互いのライブラリの違い

- ヘッダファイル(デフォルトのボーレートの違い)
  - a4gim.hのシンボル a4gsBAUDRATE の定義は、「115200」となっています。
  - a4gim2.hのシンボル a43gsBAUDRATEの定義は、「115200」となっています。
- 4 GIMとArduinoとの接続方法(例)
  - ・ UNOの場合
    - #6をGND、#4を5V、#3をD4、#2をD5、#1を開放(何も接続しない:常時電源ON)、に接続する
  - ・ Mega/Dueの場合(ハードウェアシリアル通信利用)
    - #6をGND、#4を5V、#3をRX3、#2をTX3、#1を開放(何も接続しない:常時電源ON)、に接続する
  - ・ Leonardoの場合(ハードウェアシリアル通信利用)
    - #6をGND、#4を5V、#3をRX1、#2をTX1、#1を開放(何も接続しない:常時電源ON)、に接続する
  - Zero (M0) Pro/Genuino101の場合 (ソフトウェアシリアル通信利用)
    - #6をGND、#4、#5をV3.3に、#2をD0、#3をD1、#1を開発(何も接続しない:常時電源ON)、に接続する。

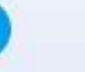

111

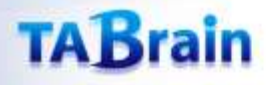

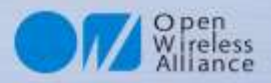

## 4. a4gim R1.0ライブラリー覧表

|          | 分類                 | メソッド名                   | 機能概要             | 補足             |
|----------|--------------------|-------------------------|------------------|----------------|
|          |                    | begin <sup>®</sup>      | ライブラリの初期化        |                |
|          | end <sup>*</sup>   | ライブラリの終了                |                  |                |
|          |                    | restart*                | 4 GIMのリセット       |                |
|          |                    | start*                  | 4 GIMの電源ON       |                |
|          | コントロール             | shutdown <sup>*</sup>   | 4 GIMの電源OFF      |                |
|          | (Control)          | getServices             | 現在使用できる通信サービス    |                |
|          |                    | getIMEI                 | IMEI-IDの取得       |                |
|          |                    | setBaudrate             | UARTの通信速度の設定     | 初期は115200bps   |
|          |                    | setLED                  | LED1のON/OFF      |                |
|          |                    | setAirplaneMode         | エアプレーンモードのON/OFF |                |
|          |                    | httpGET*                | GETメソッドの要求       | http/https利用可能 |
|          | インターイット関係<br>(Web) | httpPOST                | POSTメソッドの要求      | 同上             |
|          |                    | tweet*                  | Twitterへの投稿      |                |
|          |                    | getRSSI                 | 電波強度の取得          |                |
|          |                    | getTime                 | 現在時刻の取得          | 日付・時刻形式        |
|          |                    | getTime2                | 現在時刻の取得          | 通算秒形式          |
|          |                    | getVersion              | 4 GIMのバージョンの取得   |                |
|          | 通信機能その他            | getResult               | 4 GIMからの応答値受信    |                |
|          |                    | sendCommand             | 4 GIMへのコマンド送信    |                |
|          |                    | sendData                | 4 GIMへのデータ送信     |                |
|          |                    | enterAT                 | ATコマンドパススルーモード   | *仕様変更          |
|          |                    | discardUntil            | 4 GIMからの文字の受信    |                |
|          |                    | connectTCP <sup>®</sup> | TCPコネクションを接続     |                |
|          |                    | disconnectTCP*          | TCPコネクションを切断     |                |
| その他ライブラリ |                    | getStatusTCP            | TCPコネクション最新状況取得  |                |
|          | その他ライブラリ           | setTCPParams            | TCPパラメータ設定       | *追加            |
|          |                    | writeBegin              | シリアル通信で直接書込み     |                |
|          |                    | read*                   | データの読込み          | 2つのバリエーション有    |
|          |                    | write <sup>*</sup>      | データの書出し          | 3つのバリエーション有    |
|          | プロファイル             | setDefaultProfile       | デフォルトプロファイルを設定   | ※仕様変更          |
|          |                    | getDefaultProfile       | デフォルトプロファイルを取得   |                |
|          |                    |                         |                  |                |

4 GIM 💿

112

※ Arduino GSM/GPRSシールド用ライブラリと互換性がある関数 \* 追加 : V2.2で追加となったもの \* 仕様変更 : V2.2で以前のものから仕様変更されたもの

# 2. a4gimライブラリ概説

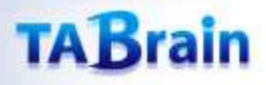

114

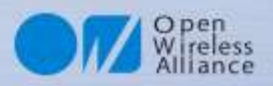

#### 1. ライブラリを利用するハードウェア

- Arduinoから4GIMを簡単に利用できるようにするために、ライブラリa4gimが提供されています。
  - a4gimライブラリは、Arduino UNO/Pro等でソフトウェアシリアルを使って4GIMを利用する際に使用します。
  - a4gim2ライブラリは、Arduino Mega/Due/M0 Pro/Leonardo/101/Zero等でハードウェアシリアル4 GIMを利用する際に使用します。提供される機能は、a4gimと同等です。
  - 以下では、a4gim/a4gim2を総称してa4gimと呼びます。
  - 4 GIM V1.0では、a4gim および a4gim2ともに バージョン R4.3を使用してください。
- このライブラリを利用することで、関数の呼び出しという形で4GIMの各機能を利用することができます。
- 本ライブラリ群は、タブレイン製の「IoTABシールド」または「3GIMシールド」を利用し、Arduino UNO、Zero(M0) Pro、Genuino101、ArduinoMEGAなどの上で稼働できます。
- このa4gimはCPUアーキテクチャに依存しないライブラリであるため、Arduino互換機のMCUがAVRでもARMでも利用可能となっています。

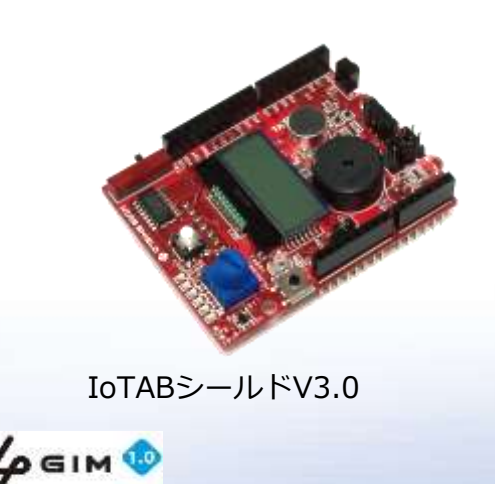

マニュアル Vol. 1 B2.0

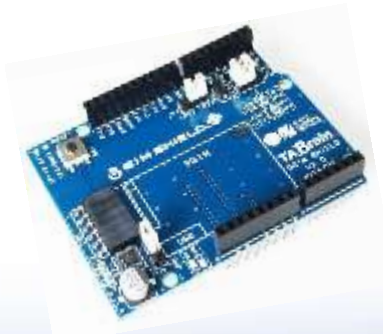

3 GIMシールドV2.0

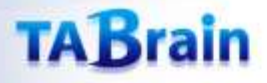

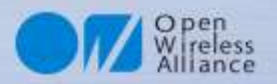

#### 2. ライブラリ概要

- a4gimライブラリを使用する方法
  - ライブラリは、スケッチの中で以下の順序でコントロール用のメソッド(関数)を呼び出す ことにより利用できます。

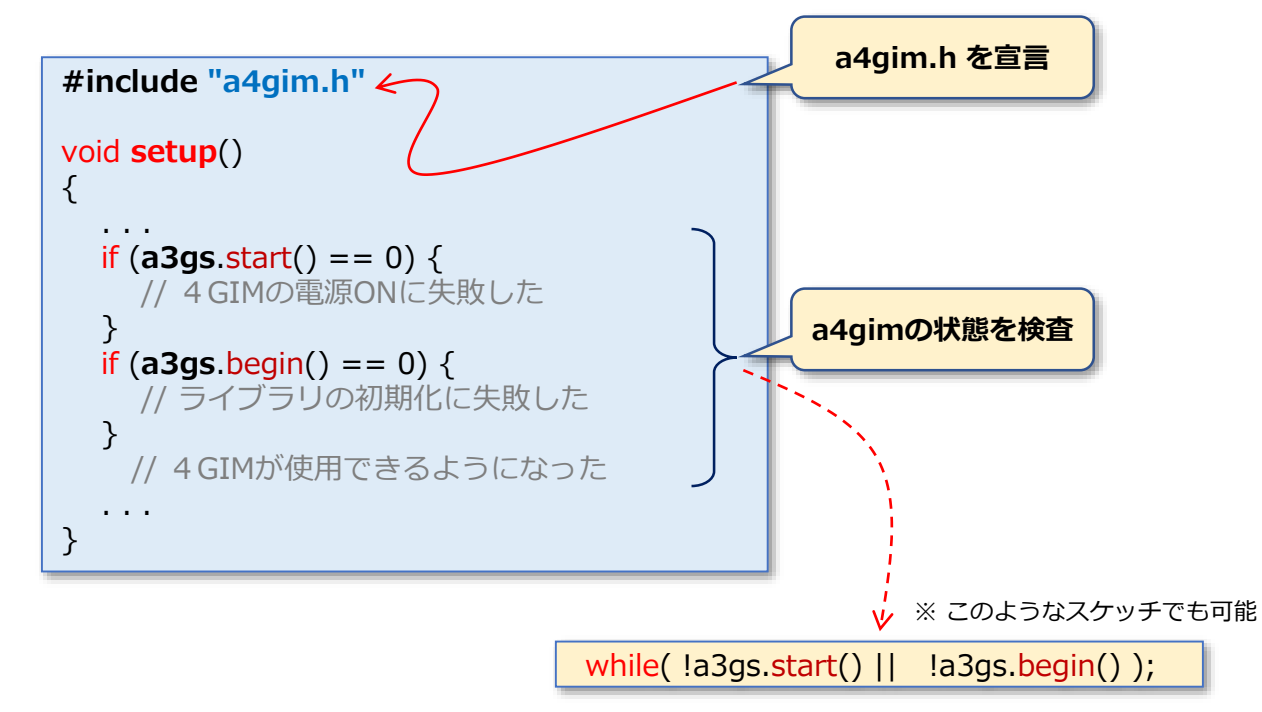

4 GIM 10 7=171 VOL 1 R20

115

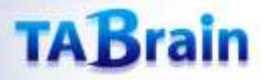

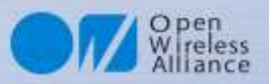

### 3. ライブラリ提供関数(1/3)

| 分類        | メソッド名 <sup>※1</sup>   | 機能概要             | 補足           |
|-----------|-----------------------|------------------|--------------|
|           | begin <sup>*</sup>    | ライブラリの初期化        |              |
|           | end <sup>*</sup>      | ライブラリの終了         |              |
|           | restart <sup>×</sup>  | 4 GIMのリセット       |              |
|           | start <sup>*</sup>    | 4 GIMの電源ON       |              |
| コントロール    | shutdown <sup>*</sup> | 4 GIMの電源OFF      |              |
| (Control) | getServices           | 現在使用できる通信サービス    |              |
|           | getIMEI               | IMEI-IDの取得       |              |
|           | setBaudrate           | UARTの通信速度の設定     | 初期は115200bps |
|           | setLED                | LED1のON/OFF      |              |
|           | setAirplaneMode       | エアプレーンモードのON/OFF |              |

※ Arduino GSM/GPRSシールド用ライブラリと互換性がある関数です。

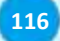

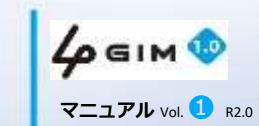

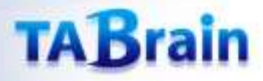

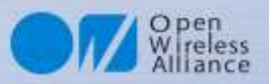

## 3. ライブラリ提供関数(2/3)

| 分類      | メソッド名                | 機能概要           | 補足             |
|---------|----------------------|----------------|----------------|
|         | httpGET <sup>*</sup> | GETメソッドの要求     | http/httpsを利用可 |
| Web機能   | httpPOST             | POSTメソッドの要求    | 同上             |
|         | tweet <sup>*</sup>   | Twitterへの投稿    | *              |
|         | getRSSI              | 電波強度の取得        |                |
|         | getTime              | 現在時刻の取得        | 日付・時刻形式        |
|         | getTime2             | 現在時刻の取得        | 通算秒形式          |
|         | getVersion           | 4 GIMのバージョンの取得 |                |
| 通信機能その他 | getResult            | 4 GIMからの応答値受信  |                |
|         | sendCommand          | 4 GIMへのコマンド送信  |                |
|         | sendData             | 4 GIMへのデータ送信   |                |
|         | enterAT              | ATコマンドパススルーモード |                |
|         | discardUntil         | 4 GIMからの文字の受信  |                |

※ Arduino GSM/GPRSシールド用ライブラリと互換性がある関数

\* 無償サービス「http://arduino-tweet.appspot.com/」を利用(要登録)

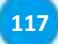

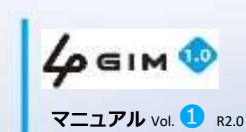

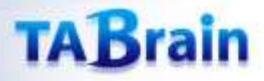

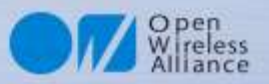

## 3. ライブラリ提供関数(3/3)

| 分類       | メソッド名                   | 機能概要            | 補足          |
|----------|-------------------------|-----------------|-------------|
|          | connectTCP <sup>*</sup> | TCPコネクションを接続    |             |
|          | disconnectTCP*          | TCPコネクションを切断    |             |
|          | getStatusTCP            | TCPコネクション最新状況取得 |             |
| TCP/IP機能 | setTCPParams            | TCPパラメータ設定      |             |
|          | writeBegin              | シリアル通信で直接書込み    |             |
|          | read <sup>×</sup>       | データの読込み         | 2つのバリエーション有 |
|          | write <sup>×</sup>      | データの書出し         | 3つのバリエーション有 |
| プロファイル   | setDefaultProfile       | デフォルトプロファイルを設定  |             |
|          | getDefaultProfile       | デフォルトプロファイルを取得  |             |

※ Arduino GSM/GPRSシールド用ライブラリと互換性がある関数

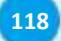

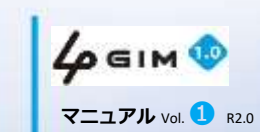

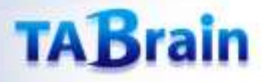

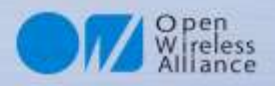

#### 4. ライブラリ定数一覧 ライブラリが定義している主な定数

• 各ライブリを利用する上で、留意すべき定数(主に最大値の定義)を下表に示す。これらは、 ヘッダファイル"a4gim.h"で定義されています。

| 分類     | 定数名                    | 意味                         | 設定   | 補足        |
|--------|------------------------|----------------------------|------|-----------|
| Web    | a4gimMAX_URL_LENGTH    | URLの最大バイト数                 | 256  | *1        |
|        | a4gimMAX_HEADER_LENGTH | POSTのヘッダの最大バイト数            | 512  | <b>%1</b> |
|        | a4gimMAX_BODY_LENGTH   | POSTのボディの最大バイト数            | 1024 | <b>%1</b> |
|        | a4gimMAX_RESULT_LENGTH | GET/POSTのレスポンスの取得可能な最大バイト数 | 192  | *1        |
|        | a4gimMAX_TWEET_LENGTH  | ツイートメッセージの最大バイト数           | 60   | *1        |
| TCP/IP | a4gimMAX_HOST_LENGTH   | ホスト名の最大バイト数                | 96   | <b>%1</b> |
|        | a4gimMAX_DATA_LENGTH   | 一度に読み書きできるデータの最大バイト数       | 1024 | <b>%2</b> |

- ※1 これらの定数は、ATmega328\*/32U\*(Unoなど)を利用したArduinoではSRAMのサイズが小さい ことからかなり制約が厳しい。ATmega2560/1280(Megaなど)またはADKを利用することで、これ らの最大値を大きくすることができる。
   ※2 オきなデータを詰み書きする場合は、複数回に分けてread/writeを実行する
- ※2 大きなデータを読み書きする場合は、複数回に分けてread/writeを実行する。

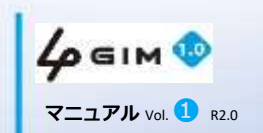

# 3. コントロール関連関数

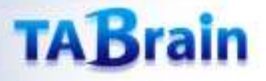

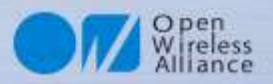

#### コントロール関連の関数

・提供関数ライブラリ

|           | begin <sup>×</sup>    | ライブラリの初期化        |              |
|-----------|-----------------------|------------------|--------------|
|           | end <sup>×</sup>      | ライブラリの終了         |              |
|           | restart <sup>×</sup>  | 3Gシールドのリセット      |              |
|           | start <sup>×</sup>    | 3Gシールドの電源ON      |              |
| コントロール    | shutdown <sup>×</sup> | 3Gシールドの電源OFF     |              |
| (Control) | getServices           | 現在使用できる通信サービス    |              |
|           | getIMEI               | IMEI-IDの取得       |              |
|           | setBaudrate           | UARTの通信速度の設定     | 初期は115200bps |
|           | setLED                | LED1のON/OFF      |              |
|           | setAirplaneMode       | エアプレーンモードのON/OFF |              |

・概要

※ Arduino GSM/GPRSシールド用ライブラリと互換性がある関数

- a4gimライブラリの初期化・終了、ライブラリの状態の取得、3GIMシールドのリセット、電源ON/OFF、IMEIの取得、 LED1のON/OFF、UARTの通信速度の設定を行う
- ・留意点
  - 電源ONには、15秒程度の時間が掛かる。リセットには、5秒程の時間が掛かる。
  - 電源OFFには、1秒ほどの時間が掛かる
  - setBaudrateによる通信速度の変更には、十分留意すること

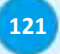

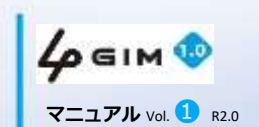

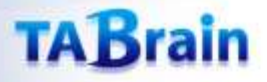

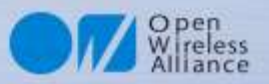

#### 1. コントロール関連の関数 begin<sup>※</sup>

#### • バリエーション1

| int begin(char* pin) |                                                                                                    |  |
|----------------------|----------------------------------------------------------------------------------------------------|--|
| 機能概要                 | ライブラリを初期化する                                                                                                    |  |
| 引数                   | pin : 未使用(指定は不要)                                                                                                    |  |
| 戻り値                  | 0:正常に初期化を実行できた時                                                                                                    |  |
|                      | 1:エラーが発生した時(ライブラリは使用不可)                                                                                                    |  |
|                      | 2:IEM上のgw4gアプリのバージョンが古い(ライブラリは使用不可)                                                                                                    |  |
| 補足                   | 3Gシールドの電源がONの状態で、本ライブラリの使用に先立って一度だけ本関数<br>を呼び出す必要がある。<br>初期化に失敗した場合は、end()関数を呼び出して、時間をおいて何度かリトライす<br>ることで成功する場合がある。<br>終了関数end()を呼び出した後は、再度、本関数を呼び出すことができる。<br>本関数の中では、デフォルトの通信速度で標準ライブラリ「SoftwareSerial」を初期<br>化(begin)する。 |  |

【使い方の例】

if (a3gs.begin() == 0)
Serial.println("Succeeded.");

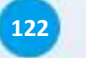

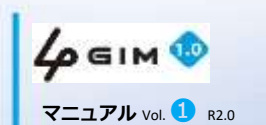

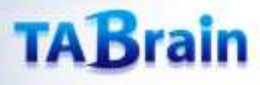

### 1.コントロール関連の関数 begin<sup>※</sup>

● バリエーション2

| int begin(char | * pin, uint32_t baudrate)                                                                                                    |
|----------------|----------------------------------------------------------------------------------------------------|
| 機能概要           | ライブラリを初期化する                                                                                                    |
|                | pin : 未使用(指定は不要)                                                                                                    |
| 引数             | baudrate:設定する通信速度 (1200/2400/4800/9600/19200/38400/ 57600/115200)                                                                                                    |
|                | 0:正常に初期化を実行できた時                                                                                                    |
| 戻り値            | 1:エラーが発生した時(ライブラリは使用不可)                                                                                                    |
|                | 2:IEM上のgw4gアプリのバージョンが古い(ライブラリは使用不可)                                                                                                    |
| 補足             | 3Gシールドの電源がONの状態で、本ライブラリの使用に先立って一度だけ本関数<br>を呼び出す必要がある。<br>初期化に失敗した場合は、end()関数を呼び出して、時間をおいて何度かリトライす<br>ることで成功する場合がある。<br>終了関数end()を呼び出した後は、再度、本関数を呼び出すことができる。<br>本関数の中では、指定された通信速度で標準ライブラリ「SoftwareSerial」を初期化<br>(begin)する。<br>通信速度の変更は、setBaudrate()関数を使って事前に行っておく必要がある。 |
| 【使い方           | の例】 if (a3gs.begin(0, 115200) == 0)<br>Serial.println("Succeeded.");                                                                                                    |
| 40             | 本資料の無断コピーは硬くお断り<br>C 2018 TABrain All Rights Re-                                                                                                    |

マニュアル Vol. 1 R2.0

123

Rev. 180129

O pen Wireless Alliance

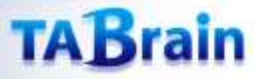

## 2.コントロール関連の関数 end<sup>※</sup>

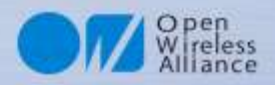

| int end(void) |                                             |  |
|---------------|---------------------------------------------|--|
| 機能概要          | ライブラリの使用を終了する                               |  |
| 引数            | なし                                          |  |
| 戸り値           | 0:正常に終了処理を実行できた時                            |  |
| 反う回           | 0以外:エラーが発生した時                               |  |
| 補足            | 本関数の中では、標準ライブラリであるSoftwareSerialを終了(end)する。 |  |

【使い方の例】 ・次頁参照

124

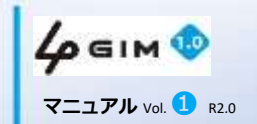

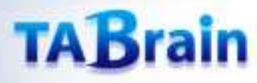

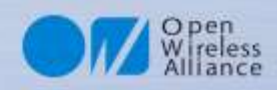

#### 3. コントロール関連の関数 restart<sup>※</sup>

| int restart(char* pin) |                                                                                                    |  |
|------------------------|----------------------------------------------------------------------------------------------------|--|
| 機能概要                   | 3Gシールドを再起動(リセット)する                                                                                                    |  |
| 引数                     | pin : 未使用(指定は不要)                                                                                                    |  |
| 戻り値                    | 0:正常にリセットを実行できた時                                                                                                    |  |
|                        | 0以外:エラーが発生した時(リセットできない時)                                                                                                    |  |
| 補足                     | IEM全体をリセットする。<br>通常、本関数を呼び出してから10秒程度でIEMはリセット処理を開始し、40秒程度<br>で利用可能な状態となる。<br>本関数によるリセット後に再度ライブラリを利用する場合は、一旦、終了関数<br>end()を呼び出した後に、初期化関数begin()を呼び出すこと。 |  |

#### 【使い方の例】

```
if (a3gs.restart() == 0) {
    Serial.println("Restarting..");
    a3gs.end();
    if (a3gs.begin() == 0)
        Serial.println("I'm OK.");
    }
else
    Serial.println("Restart Failed.");
```

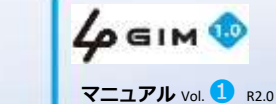

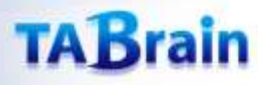

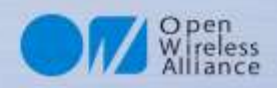

#### 4. コントロール関連の関数 start<sup>※</sup>

| int start(char* pin) |                                                                                                    |
|----------------------|----------------------------------------------------------------------------------------------------|
| 機能概要                 | 3Gシールドの電源をONにする                                                                                               |
| 引数                   | pin : 未使用(指定は不要)                                                                                              |
| 戻り値                  | 0:正常に電源ONを実行できた時                                                                                              |
|                      | 0以外:エラーが発生した時(電源ONできない時)                                                                                      |
| 補足                   | 本関数を呼び出しには、40秒程度掛かる(本関数の呼び出しが完了した時点で、<br>3Gシールドが利用可能な状態となっている)。その後、初期化関数begin()を呼び出<br>すことで本ライブラリを利用することができる。 |

【使い方の例】

| <pre>if (a3gs.start() == 0 &amp;&amp; a3gs.begin()) {</pre> |
|-------------------------------------------------------------|
| <pre>Serial.println("Succeeded.");</pre>                    |
| // 成功処理                                                     |
| }                                                           |
| else                                                        |
| Serial.println("Restart Failed.");                          |
| //                                                          |

126

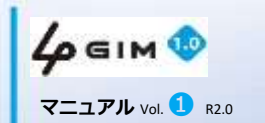

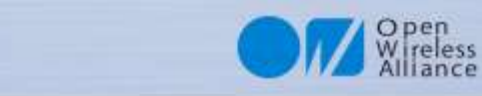

### 5. コントロール関連の関数 shutdown<sup>※</sup>

| int shutdown(void) |                                                                                   |  |  |
|--------------------|-----------------------------------------------------------------------------------|--|--|
| 機能概要               | 3Gシールドの電源をOFFにする                                                                  |  |  |
| 引数                 | なし                                                                                |  |  |
| 戻り値                | 0:正常に電源OFFを実行できた時                                                                 |  |  |
|                    | 0以外:エラーが発生した時(電源OFFできない時)                                                         |  |  |
| 補足                 | 本関数を呼び出しには、15秒程度掛かる<br>本関数を呼び出した後は、再度、電源ON関数start()を呼び出すことで3Gシールドを<br>利用することができる。 |  |  |

【使い方の例】

a3gs.<mark>end</mark>(); a3gs.<mark>shutdown</mark>();

127

TABrain

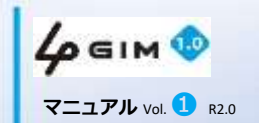

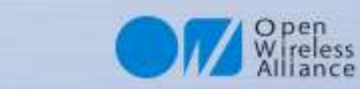

## 6. コントロール関連の関数 getIMEI

| int getIMEI(char* imei)                                                                                             |                                       |  |
|----------------------------------------------------------------------------------------------------|---------------------------------------|--|
| 機能概要                                                                                                    | 3Gシールドに装着されているIEMのIMEIを取得する           |  |
| 引数                                                                                                    | imei:取得したIMEI(サイズはa4gimIMEI_SIZE バイト) |  |
| 戻り値                                                                                                    | 0:正常に取得できた時                           |  |
|                                                                                                    | 0以外:エラーが発生した時(取得できない時)                |  |
| 補足 IMEIとはLTE通信モジュール(IEM)の識別IDである(電話番号とは無関係)<br>引数imeiが指す結果格納場所のスペース(a4gimIMEI_SIZEバイト=16桁)は、あ<br>かじめ呼び出し側で確保しておくこと。 |                                       |  |

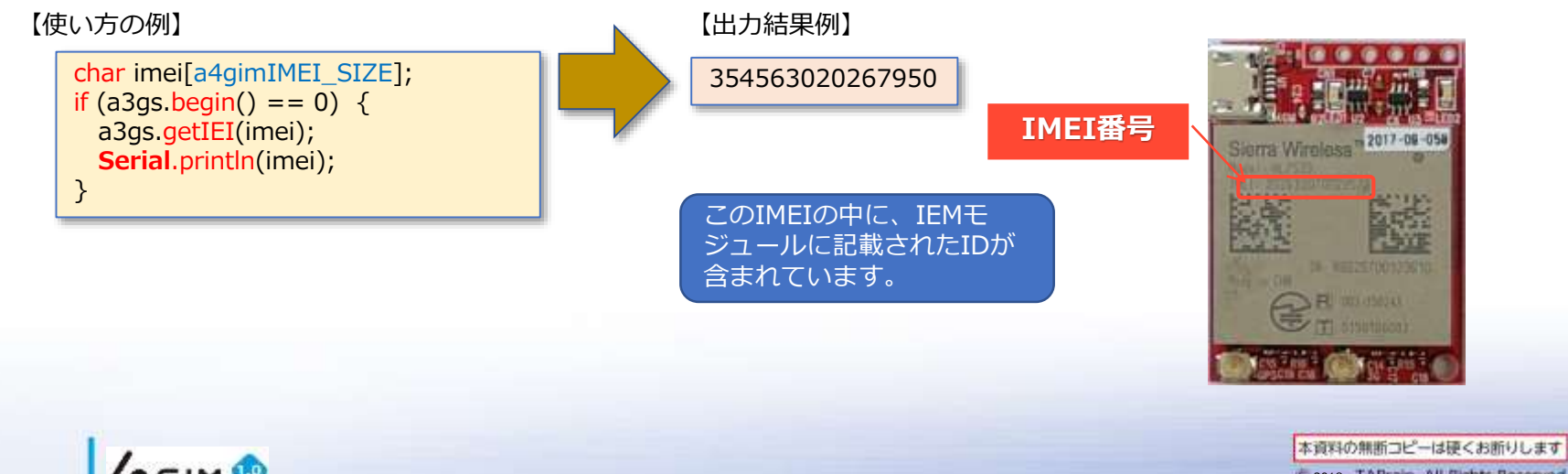

本資料の無断コピーは使くお折りします C 2018 TABrain All Rights Reserved. Rev. 180129

128

TABrain

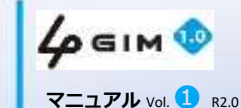

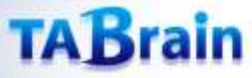

## 7. コントロール関連の関数 setBaudrate

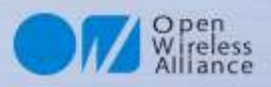

| int setBaudrate(int baudrate) |                                                                                                    |  |
|-------------------------------|----------------------------------------------------------------------------------------------------|--|
| 機能概要                          | Arduinoと4GIMを仲介するUARTの通信速度を設定する                                                                                                    |  |
| 引数                            | baudrate : 設定する通信速度(9600/19200/38400/57600/115200のいずれか)                                                                                                    |  |
| 戻り値                           | 0:正常に変更できた時                                                                                                    |  |
|                               | 0以外:エラーが発生した時                                                                                                    |  |
| 補足                            | 本関数の利用には十分留意すること。不適切な値を設定した場合は、4GIMと通信できなくなる。<br>工場出荷時の通信速度は、安定動作が可能な115200(bps)となっている。<br>通信速度をデフォルトの設定値よりも高くするには、ハードウェアシリアルの利用を推奨する。<br>本関数による通信速度の変更は、直ちに有効となる。<br>デフォルトの通信速度と異なる通信速度を設定した場合は、次回の初期化の際に<br>は通信速度を指定してbegin()を呼び出すこと(詳細はbegin()の項を参照) |  |

【使い方の例】

if (a3gs.setBaudrate(115200) == 0) {
 Serial.println("Baudrate was changed.");
 Serial.println("Please reset me now.");
}

注意:設定した通信速度をスケッチ内で呼び出す必要があります。 a4gim.h のスケッチ内の「a4gimBAUDRATE」の設定となります。 間違った場合には、サンプルスケッチの「check\_baudrate.ino」 で確認してみてください。

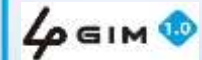

マニュアル Vol. 1 R2.0

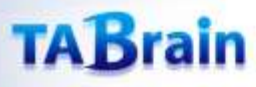

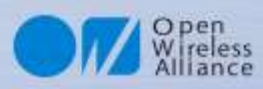

#### 8. コントロール関連の関数 setLED

| int setLED(boolean sw) |                                                         |  |
|------------------------|---------------------------------------------------------|--|
| 機能概要                   | 3Gシールドに搭載されているLED1を制御する                                 |  |
| 引数                     | sw:ONにする時はTRUE、OFFにする時はFALSEを指定する                       |  |
| 戻り値                    | 0:正常に設定できた時                                             |  |
|                        | 0以外:エラーが発生した時                                           |  |
| 補足                     | LED1(緑色のLED)が3Gシールドのどこの位置に配置されているか等は、「取扱説明<br>書」を参照のこと。 |  |

【使い方の例】

| if (aFlag) {                                     |  |
|--------------------------------------------------|--|
| a3gs.setLED(TRUE);                               |  |
| led1_status = TRUE;                              |  |
| <pre>Serial.println("LED1 is turned on.");</pre> |  |
| }                                                |  |

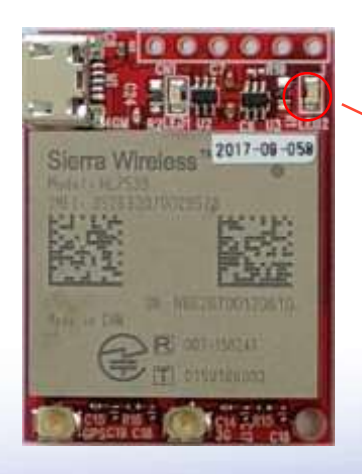

ここのLEDが点灯

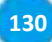

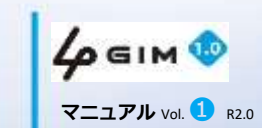

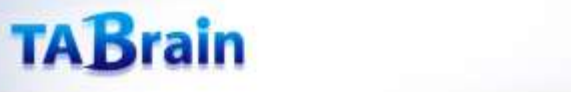

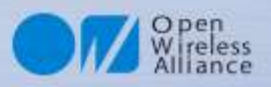

### 9. コントロール関連の関数 setAirplaneMode

| int setAirplaneMode(boolean sw) |                                                                                                    |  |
|---------------------------------|----------------------------------------------------------------------------------------------------|--|
| 機能概要                            | 3Gシールドのエアプレーン(機内)モードを制御する                                                                                                    |  |
| 引数                              | sw:ONにする時はTRUE(=1)、OFFにする時はFALSE(=0)を指定する                                                                                                    |  |
| 戻り値                             | 0:正常に設定できた時                                                                                                    |  |
|                                 | 0以外:エラーが発生した時                                                                                                    |  |
| 補足                              | エアプレーンモードがONの時は、LTE通信は実行できないが、SMSの受信のみ可能<br>である(ただし、受信したSMSの読み出しやSMSの送信はできない)<br>エアプレーンモードをONにすることで、消費電力を大幅に節約することができる。<br>リセットまたは電源のOFF/ONで、デフォルトの設定(OFF)に戻る。 |  |

【使い方の例】

| <pre>if (aFlag) {     a3gs setAirplaneMode(true); </pre> |  |
|----------------------------------------------------------|--|
| airplaneMode = true;                                     |  |
| <pre>Serial.printin( Airplane mode on ); }</pre>         |  |

131

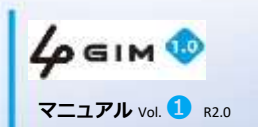

## 4. Web関連関数

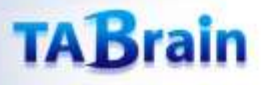

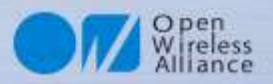

#### Web関連の関数

・提供関数ライブラリ

| 分類    | メソッド名                | 機能概要        | 補足             |
|-------|----------------------|-------------|----------------|
|       | httpGET <sup>*</sup> | GETメソッドの要求  | http/httpsを利用可 |
| Web機能 | httpPOST             | POSTメソッドの要求 |                |
|       | tweet <sup>*</sup>   | Twitterへの投稿 | *              |

- ※ Arduino GSM/GPRSシールド用ライブラリと互換性がある関数
- \* 無償サービス「http://arduino-tweet.appspot.com/」を利用(要Twitterの登録)

#### ・概要

- http/httpsを簡単に利用できる。
- GET/POSTメソッドを利用できる。
- Web機能の関数は、すべて同期処理である。そのため、レスポンスが取得できるまで、あるいは通信がタイム アウト(30秒程度)するまで呼び出し元には制御は戻らない。
- tweetは、サードパーティのフリーサービスを利用することで使用できる(ユーザ登録が必要、利用条件はその サービスに従う)。
  - 詳細は <u>http://arduino-tweet.appspot.com/</u> (タブレインとは直接関係のないサービスです)

#### ・留意点

- ・ 使用するSIMカードで、3Gパケット通信が利用できること
- ・ 通信料金(http/https通信の利用は、通常、定額プランの範囲内)に留意すること
- 日本語の取り扱いにはご注意ください。リクエストを送る相手サーバにより、日本語の文字コードが決まりますが、Arduinoでは日本語の処理を簡単に記述することができません。英語のみを取り扱うことを推奨します。

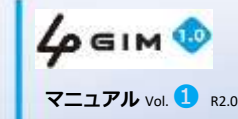

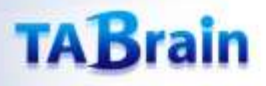

134

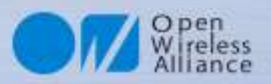

#### 1. Web関連の関数 httpGET<sup>※</sup>

| int httpGET (const char* server, uint16_t port, const char* path, char* result, int resultlength, boolean<br>ssled=false, const char* header=NULL) |                                                                                 |  |  |
|----------------------------------------------------------------------------------------------------|---------------------------------------------------------------------------------|--|--|
| 機能概要                                                                                                    | 指定したサーバ、ポート、パスに対して、httpまたはhttps/GETリクエストを発行して、<br>そのレスポンスを返却する                  |  |  |
| 己数                                                                                                    | server : サーバのドメイン名またはIPアドレス                                                     |  |  |
|                                                                                                    | port: サーバのポート番号(通常は80を指定)                                                       |  |  |
|                                                                                                    | path : URLのパス                                                                   |  |  |
|                                                                                                    | result:[OUT]レスポンスの格納先(スペースは呼び出し側で確保)                                            |  |  |
| 5134                                                                                                    | resultlength : resultのサイズを指定                                                    |  |  |
|                                                                                                    | ssled:httpsを利用する場合はtrue、httpを利用する場合はfalseを指定(省略可能で、省略時はfalseと同じ)                |  |  |
|                                                                                                    | header : 特殊なヘッダの指定(最大a4gimMAX_HEADER_LENGTHバイト)                                 |  |  |
| 戸り値                                                                                                    | 0:正常にGETできた時                                                                    |  |  |
| 医り値                                                                                                    | 0以外:GETできなかった時                                                                  |  |  |
| 補足                                                                                                    | 本関数の実行時間は、状況によって最大30秒程度掛かる。<br>サーバからのレスポンスのサイズが大きい場合は、resultlength以降のデータは破棄される。 |  |  |
|                                                                                                    | resultは、'¥0'文字で終端される。文字コードは、接続先のサーバに依存する。<br>また、レスポンスにはヘッダは含まれない(ボディ部分のみ)       |  |  |
|                                                                                                    | 4 GIM 10 C 2018 TABrain All Rights Reserv<br>Rev. 180129                        |  |  |
|                                                                                                    | マニュアル Vol. 1 R2.0                                                               |  |  |

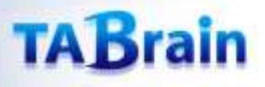

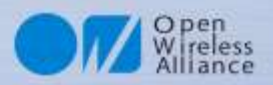

#### 1. Web関連の関数 httpGET <sup>※</sup>

- 補足
  - 特にヘッダの指定がない場合は、リクエストのヘッダは下記の通りである: Host: server:port
  - ヘッダを指定する場合は、下記のように指定する。2つ以上のヘッダを指定する場合は、それらの間を「\$r\$n」で区切り、末尾も「\$r\$n」で終わる(終端の改行は省略可能)。
     char \*header = "Authorization: Basic QWxhZGRpbjpvcGVulHNlc2FtZQ==\$r\$nX-Myheder: XYZ\$r\$n"
  - path引数にはクエリー文字列を含めることができるが、事前にURLエンコードを施しておく 必要がある。また、httpGET()関数では'\$'文字を特殊扱いするため、'\$'文字を文字列に含め る時は、httpPOST()で解説しているようなエスケープシーケンスに従うこと。

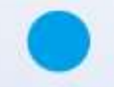

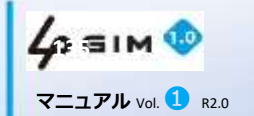

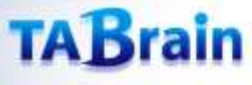

### 2. Web関連の関数 httpPOST

Open Wireless Alliance

int httpPOST (const char\* server, uint16\_t port, const char\* path, const char\* header, const char\* body, char\* result, int\* resultlength, boolean ssled=false)

| 機能概要 | 指定したサーバ、ポート、パスに対して、httpまたはhttps/POSTリクエストを発行して、そのレスポンスを返却する          |  |  |
|------|----------------------------------------------------------------------|--|--|
|      | server : サーバのドメイン名またはIPアドレス                                          |  |  |
|      | port : サーバのポート番号(通常は80を指定)                                           |  |  |
|      | path : URLのパス                                                        |  |  |
|      | header : HTTPのヘッダ文字列(最大a4gimMAX_HEADER_LENGTHバイト)                    |  |  |
| 引数   | body : HTTPのボディ文字列(最大a4gimMAX_BODY_LENGTHバイト)                        |  |  |
|      | result : [OUT] レスポンスの格納先(スペースは呼び出し側で確保)                              |  |  |
|      | resultlength : [IN/OUT] resultのサイズを指定、呼び出し結果のサイズが返却                  |  |  |
|      | ssled:httpsを利用する場合はtrue、httpを利用する場合はfalseを指定(省略可能で、<br>省略時はfalseと同じ) |  |  |
| 戻り値  | 0:正常にPOSTできた時                                                        |  |  |
|      | 0以外:POSTできなかった時                                                      |  |  |

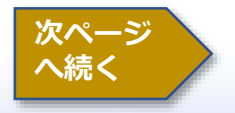

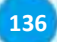

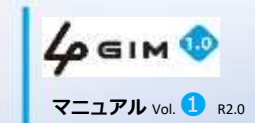

### TABrain

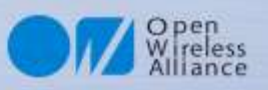

## 2. Web関連の関数 httpPOST

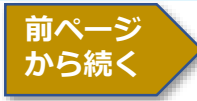

| int httpPOST (const char* server, uint16_t port, const char* path, const char* header, const char* body,<br>char* result, int* resultlength) |                                                                                                    |  |
|----------------------------------------------------------------------------------------------------|----------------------------------------------------------------------------------------------------|--|
| 補足                                                                                                    | 引数headerでは、HostとContent-Lengthの指定は不要である。<br>引数bodyでは、最後の空行は指定不要である。<br>本関数の実行時間は、状況によって最大30秒程度掛かる。<br>サーバからのレスポンスのサイズが大きい場合は、resultlength以降のデータは破棄<br>される。<br>resultは¥0'文字で終端される。文字コードは、接続先のサーバに依存する。<br>レスポンスには、ヘッダは含まれない(ボディ部分のみ)<br>引数headerおよびbodyでは、下記の'\$'文字を使ったエスケープシーケンスをサポー<br>トする。直接、制御文字を指定することはできないので注意すること:<br>\$t: TAB(0x09)<br>\$r: CR(0x0d)<br>\$n: NL(0x0a)<br>\$': "そのもの<br>\$\$: \$そのもの<br>\$\$: \$そのもの<br>\$\$th または\$xhh: 16進数hh(スケッチでの文字列における"0xhh"と同義)<br>引数headerやbodyでは、バイナリデータをそのまま取り扱うことはできない。また、<br>レスポンスは文字列として返却するため、'¥0'文字を含むことはできない。バイナ<br>リデータを透過的に扱った通信を行いたい場合は、TCPIP関数を利用する。 |  |
| 100                                                                                                    | provide the second second second second second second second second second second second second second second s                                                                                                    |  |

**4 GIM ()** マニュアル Vol. 1 R2.0

本資料の無断コピーは硬くお断りします © 2018 TABrain All Rights Reserved.

137

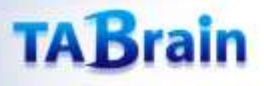

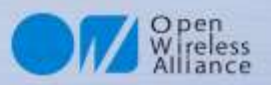

#### 3. Web関連の関数 tweet<sup>※</sup>

| int tweet (const char* token, const char* msg) |                                                                                                    |  |
|------------------------------------------------|----------------------------------------------------------------------------------------------------|--|
| 機能概要                                           | Twitterへ投稿する                                                                                                    |  |
| 引数                                             | token : アクセスに必要なトークン(認証情報)                                                                                                    |  |
|                                                | msg : 投稿するメッセージ(最大a4gimMAX_TWEET_LENGTHバイト)                                                                                                    |  |
| 戻り値                                            | 0:正常に投稿できた時                                                                                                    |  |
|                                                | 0以外:投稿できなかった時                                                                                                    |  |
| 補足                                             | tweetは、下記のフリーサービスを利用することで使用できる。ユーザ登録が必要<br>で、利用条件はこのサービスに従う。<br>詳細は <u>http://arduino-tweet.appspot.com/</u> を参照のこと。<br>【注意】上記サービスの制限により、同一メッセージを連続して投稿することはで<br>きない。また、一定時間内に投稿できるメッセージ数に制限がある(2012/10時点の<br>制限では、1分間に1回の投稿まで)。この制限を守らない場合は、正しく引数を指<br>定している場合でも本関数はエラーを返却する。 |  |

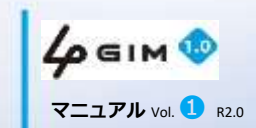

# 5. サービス他関連関数

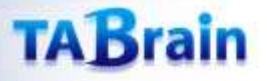

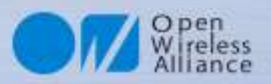

#### サービス他関連関数

#### ・提供関数ライブラリ

| 分類        | メソッド名        | 機能概要            | 補足      |
|-----------|--------------|-----------------|---------|
|           | getServices  | 利用可能サービスの取得     |         |
|           | getRSSI      | 電波強度の取得         |         |
|           | getTime      | 現在時刻の取得         | 日付・時刻形式 |
|           | getTime2     | 現在時刻の取得         | 通算秒形式   |
| 「通信之の曲機能」 | getVersion   | 3Gシールドのバージョンの取得 |         |
| 通信での他成化   | getResult    | 4 GIMからの応答値受信   |         |
|           | sendCommand  | 4 GIMへのコマンド送信   |         |
|           | sendData     | 4 GIMへのデータ送信    |         |
|           | enterAT      | ATコマンドパススルーモード  |         |
|           | discardUntil | 4 GIMからの文字の受信   |         |

#### ・留意点

• 時刻は、使用している3Gネットワークを介してインターネット上のサーバから取得する(タイム ゾーンや時刻精度は利用するネットワークに依存する)

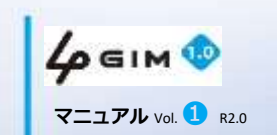

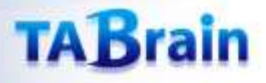

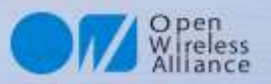

#### 1. サービス他関連関数 getServices

| int getServices(int& status) |                                                                                                    |  |
|------------------------------|----------------------------------------------------------------------------------------------------|--|
| 機能概要                         | 現在利用できるネットワークサービスを取得する                                                                                                    |  |
| 引数                           | status : [OUT] 利用できるネットワークサービス(下記のいずれか)<br>a4gimSRV_NO(=0) : サービス利用不可<br>a4gimSRV_PS(=1) : パケット通信サービスのみ<br>a4gimSRV_CS(=2) : 音声通信(+SMS)サービスのみ<br>a4gimSRV_BOTH(=3) : パケット通信、音声通信(SMS)いずれも可 |  |
| 戻り値                          | 0:正常に取得できた時                                                                                                    |  |
|                              | 0以外:取得できなかった時(statusの値は不定)                                                                                                    |  |
| 補足                           | 4GIM(V1.0)では、a4gimSRV_CSとa4gimSRV_BOTHは返却しない。つまり、SMSが利<br>用できるかどうかは判断できない。                                                                                                    |  |

【使い方事例】

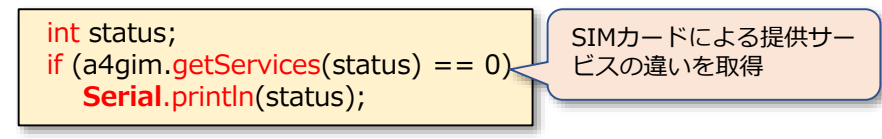

141

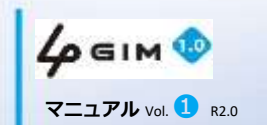

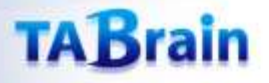

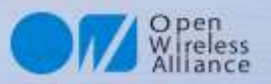

#### 2. サービス他関連関数 getRSSI

| int getRSSI(int& rssi) |                                              |
|------------------------|----------------------------------------------|
| 機能概要                   | 3Gの電波強度(RSSI)を取得する                           |
| 引数                     | rssi : [OUT] 取得した電波強度(単位はdBm) (範囲:-1 ~ -113> |
| 戻り値                    | 0:正常に取得できた時                                  |
|                        | 0以外:取得できなかった時(rssiの値は不定)                     |
| 補足                     | 電波強度は必ずマイナス値が返却される。0に近いほど電波強度は強い。            |

#### 【電波受信レベルの測定サンプル】

実際に測定した実績では、3Gアンテナを付けないで測定した場合では「-113dBm」を計測、 また電波状態の良い ところでは「-68dBm」程度を計測できている。

#### 【使い方事例】

int rssi; if (a4gim.getRSSI(rssi) == 0) Serial.println(rssi);

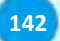

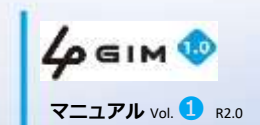

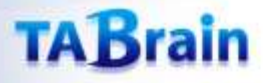

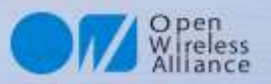

#### 3. サービス他関連関数 getTIME

| int getTime(char* date, char* time) |                                                                                                    |  |
|-------------------------------------|----------------------------------------------------------------------------------------------------|--|
| 機能概要                                | 現在の日付・時刻を取得する                                                                                                    |  |
| 引数                                  | date : [OUT] 取得した日付("YYYY-MM-DD"形式)                                                                                                    |  |
|                                     | time : [OUT] 取得した時刻("HH:MM:SS"形式)                                                                                                    |  |
| 戻り値                                 | 0:正常に取得できた時                                                                                                    |  |
|                                     | 0以外:取得できなかった時(date/timeの値は不定)                                                                                                    |  |
| 補足                                  | 日付・時刻は使用している3Gネットワークを介して日本のサーバから取得するため、精度およびタイムゾーンはネットワークに依存する。(日本国内で利用する場合は、タイムゾーンは日本(JST)となる)<br>時刻は24h制(固定)である。ただし、自動調整出力となるため、変更は不可。 |  |

【使い方事例】

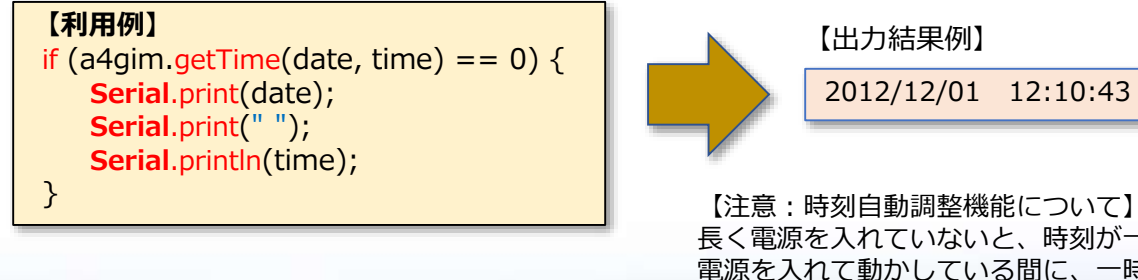

【注意:時刻自動調整機能について】 長く電源を入れていないと、時刻が一旦1980年1月5日16:00:00に戻る。 電源を入れて動かしている間に、一時的に現在時刻より16時間遅れで表示され、 さらに、日本時間で表示されるようになる。

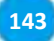

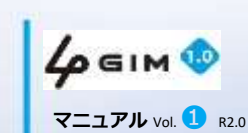

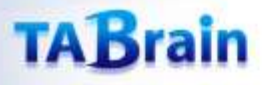

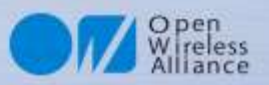

#### 4. サービス他関連関数 getTIME2

| int getTime2(uint32_t& seconds) |                                                                                                    |  |
|---------------------------------|----------------------------------------------------------------------------------------------------|--|
| 機能概要                            | 現在の時刻(1970/1/1からの通算秒: 「UNIX時間」とも言う)を取得する                                                                                    |  |
| 引数                              | seconds : [OUT] 取得した通算秒                                                                                                    |  |
| 戻り値                             | 0:正常に取得できた時                                                                                                    |  |
|                                 | 0以外:取得できなかった時(date/timeの値は不定)                                                                                               |  |
| 補足                              | 時刻を秒単位で取得できるため、時刻の比較処理等が簡単となる。<br>日付・時刻の精度およびタイムゾーンについては、getTime()を参照。<br>秒への換算処理では、閏(うるう)年も考慮している。<br>2038年※問題が発生する可能性がある。 |  |

※ 2038年問題は、ISOの通算秒の定義に1970年1月1日からとしていて、C言語の標準で32ビット 符号付intを採用している場合、2038年1月19日3時14分7秒(UTC、以下同様)を過ぎると、この 値がオーバーフローし、負と扱われるため、コンピュータが誤動作する可能性があるとされる問題。 【詳細はウィキペディア参照】

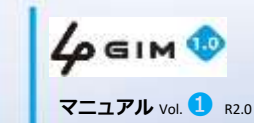

144
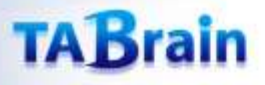

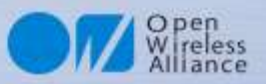

# 5. サービス他関連関数 getVersion

| int getVersion(char* version) |                                                                       |  |
|-------------------------------|-----------------------------------------------------------------------|--|
| 機能概要                          | 4 GIM ファームウェアgw4 g アプリのバージョンを取得する(最新版V3.3)                            |  |
| 引数                            | version : [OUT] 取得したバージョン("9.9"形式)                                    |  |
| 戻り値                           | 0:正常に取得できた時                                                           |  |
|                               | 0以外:取得できなかった時(versionの値は不定)                                           |  |
| 補足                            | begin()の処理の中で3Gシールドのバージョンと本ライブラリの整合性をチェック<br>しているため、通常、本関数を利用する必要はない。 |  |

145

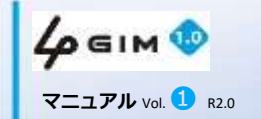

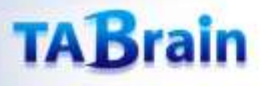

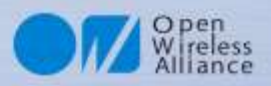

### 6. 4 GIMからの応答値受信関数 getResult

| int getResult(char *buf, int *len, uint32_t timeout) |                     |  |
|------------------------------------------------------|---------------------|--|
| 機能概要                                                 | 4 GIM からの応答値受信      |  |
| 引数                                                   | buf : 結果を返すバッファ     |  |
|                                                      | len : バッファサイズ       |  |
|                                                      | timeout:タイムアウト時間    |  |
| 戻り値                                                  | 0:正常に取得できた時         |  |
|                                                      | 1:取得できなかった時(タイムアウト) |  |
| 補足                                                   |                     |  |

146

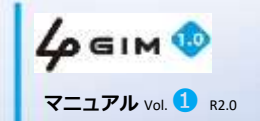

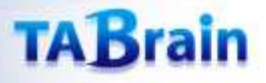

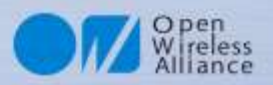

### 7. 4GIMへのコマンド送信 sendCommand

| void sendCommand(const char* cmd) |                            |
|-----------------------------------|----------------------------|
| 機能概要                              | 4 GIM へのコマンド送信             |
| 引数                                | cmd: コマンド送信(「\$コマンド」などを送信) |
| 戻り値                               | 戻り値なし                      |
| 補足                                |                            |

147

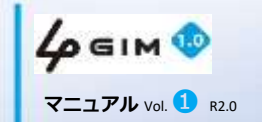

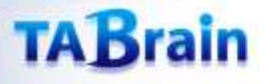

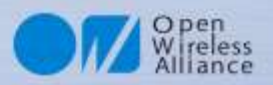

## 8. 4GIMへのデータ送信関数 sendData

| void sendData(const char* data) |               |
|---------------------------------|---------------|
| 機能概要                            | 4 GIM へのデータ送信 |
| 引数                              | data: 配列文字    |
| 戻り値                             | 戻り値なし         |
| 補足                              |               |

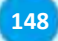

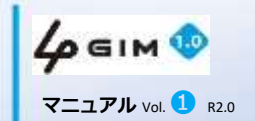

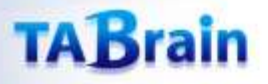

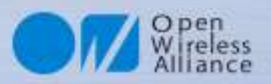

## 9. ATコマンド実行 enterAT

| int enterAT(unit32_t duration) |                                                                                                    |  |
|--------------------------------|----------------------------------------------------------------------------------------------------|--|
| 機能概要                           | ATコマンドパススルーモードに切り替え                                                                                                    |  |
| 引数                             | duration : ATコマンドパススルーモードから戻るまでの時間(単位 : 0.1秒)<br>例 : 300=30秒 600=1分<br>= 0 の場合には、ATコマンドパススルーモードに切り替わったまま                                                                                                    |  |
| 豆り店                            | 0:ATコマンドモードに切り替わった場合                                                                                                    |  |
| 天り恒                            | 1:引数の指定がおかしい時など(モードは切り替わらない)                                                                                                    |  |
| 補足                             | ATコマンドパススルーモードでは、HL7539に対して直接ATコマンドを送信して、<br>そのままの結果を取得することができる。<br>ATコマンドの使用に制限はないため、HL7539の設定を任意に変更することができ<br>る。しかし、変更した設定等によっては、gw4gファームウェアの動作に支障をき<br>たす場合があるので、十分留意すること。<br>利用できるATコマンドの詳細は、HL7539の開発元であるSierra Wireless社のサイト<br>で公開されている「AT Commands Interface Guide - AirPrime HL6 and HL8 Series」を参<br>照のこと。<br>※ATコマンドそのものに関しては、Tabrainでは技術的なサポートは致しかねます<br>ので、ご了承ください。 |  |

**4** бім 💿 マニュアル vol. 1 кг.0

149

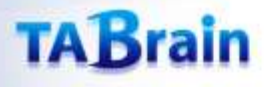

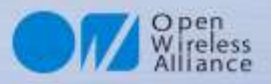

# 10.4GIMからの文字の読み捨て関数 discardUntil

| void discardUntil(const char match) |                                    |  |
|-------------------------------------|------------------------------------|--|
| 機能概要                                | 4 GIM からの文字の読み捨て関数                 |  |
| 引数                                  | match: 読み捨てするまでの文字(この文字と一致したら処理終了) |  |
| 戻り値                                 | 戻り値なし                              |  |
| 補足                                  |                                    |  |

150

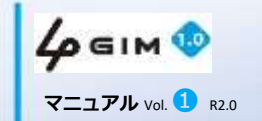

# 6. TCP/IP関連関数

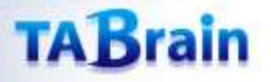

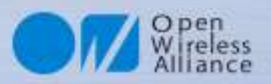

### TCP/IP関連の関数

#### ▶ 提供関数ライブラリ

| 分類     | メソッド名              | 機能概要            | 補足        |
|--------|--------------------|-----------------|-----------|
|        | connectTCP*        | TCPコネクションを接続    |           |
|        | disconnectTCP*     | TCPコネクションを切断    |           |
|        | getStatusTCP       | TCPコネクション最新状況取得 |           |
| TCP/IP | setTCPParams       | TCPパラメータ設定      |           |
|        | writeBegin         | シリアル通信で直接書込み    |           |
|        | read <sup>×</sup>  | データの読込み         | 3バリエーション有 |
|        | write <sup>*</sup> | データの書出し         | 3バリエーション有 |

#### 【注意事項】

152

※ Arduino GSM/GPRSシールド用ライブラリと互換性がある関数

- TCP/IP v4のみサポートする。
- 一度に一つのコネクションだけを利用できる。(Web機能とは独立して使用できる)
- ●本機能で提供する関数では、すべて同期的に処理する。そのため、サーバから結果が得られるまで、 エラーが発生するまで、あるいは通信がタイムアウトするまで呼び出し元には制御が戻らない。
- 接続や通信では、タイムアウト時間としてデフォルトで60秒が設定されている
- readやwriteでエラーが発生した時は、一旦disconnectTCPを呼び出した後、connectTCPによる接続からやり直す必要がある。
- TCP/IP機能を利用するためには、利用するSIMカードでパケット通信が利用できる必要がある。 また、契約プランによっては通信料金が高額になる場合があるため注意すること
- 利用するSIMカードによっては、使用できるポート番号に制限(80/443番のみ等)がある場合がある。
- 1バイト単位でのread/writeは、実行効率が悪く、かつ実行速度が遅い。そのため、できるだけ複数バイト単位で read/write関数を呼び出して処理することが望ましい。
- 一部のread/write関数で、バイナリデータを透過的に取り扱うことができる。(Ver2.0以降)
- read関数はノンブロッキング(読み出すべきデータがない場合は、待たずに直ちに呼び出し元へリターンする)。で動作する。

| <b>4</b> / б і м 💿 |
|--------------------|
| マニュアル Vol. 1 R2.0  |

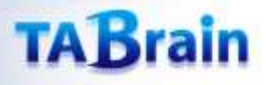

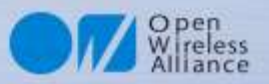

#### 1. TCP/IP機能の関数 connectTCP

| int connectTCP(const char* server, int port) |                                                                                 |  |
|----------------------------------------------|---------------------------------------------------------------------------------|--|
| 機能概要                                         | 指定したサーバ、ポート番号へ接続して、TCPコネクションを確立する                                               |  |
| 引数                                           | server : 接続するサーバのホスト名またはIPアドレス<br>port : 接続するポート番号                              |  |
| 戻り値                                          | 0:正常に接続できた時                                                                     |  |
|                                              | 0以外:エラーが発生した時(戻り値はエラー番号を表す)                                                     |  |
| 補足                                           | 本機能の処理には、状況によって最大30秒程度掛かる。<br>serverには、IPv4アドレス("x.x.x.x"形式)またはホスト名を指定することができる。 |  |

| lgim. <mark>connectTCP</mark> (svr, 80) == 0) { |
|-------------------------------------------------|
| GET Request for google site                     |
| gim. <mark>write(</mark> "GET / HTTP/1.0\$n");  |
| gim.write("HOST:");                             |
| gim. <mark>write</mark> (svr);                  |
| gim. <mark>write</mark> ("\$n\$n");             |
| Get resopnse                                    |
|                                                 |
| {                                               |
| rial.println("Error: can't connect");           |
|                                                 |
|                                                 |

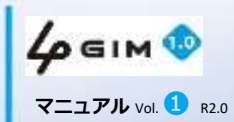

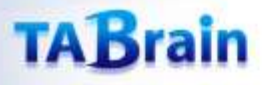

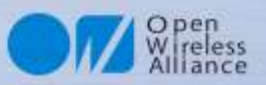

### 2. TCP/IP機能の関数 disconnectTCP

| int disconnectTCP(void) |                                                                                                    |  |
|-------------------------|----------------------------------------------------------------------------------------------------|--|
| 機能概要                    | 接続しているTCPコネクションを切断する                                                                                                  |  |
| 引数                      | なし                                                                                                    |  |
| 戻り値                     | 0:正常に切断できた時                                                                                                    |  |
|                         | 0以外:エラーが発生した時(戻り値はエラー番号を表す)                                                                                           |  |
| 補足                      | 本機能の処理には、状況によって1~数秒程度掛かる。<br>本ライブラリの終了関数endでは、TCPコネクションは自動的に切断しない。その<br>ため、必要に応じて必ず本関数を呼び出してTCPコネクションを明示的に切断する<br>こと。 |  |

154

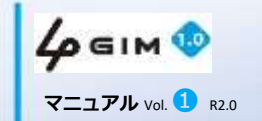

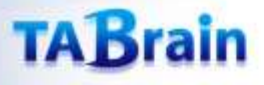

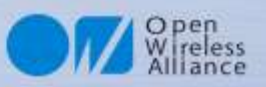

### 3. TCP/IP機能の関数 getStatusTCP

| int getStatusTCP(int *status,int *tcpnotif, logn *remainedBytes, long *receivedBytes) |                                                                                                    |  |
|---------------------------------------------------------------------------------------|----------------------------------------------------------------------------------------------------|--|
| 機能概要                                                                                  | 接続しているTCPコネクションを切断する                                                                                                    |  |
| 引数                                                                                    | status: TCPコネクションのステータス(別表①参照)<br>tcpnotif: TCPコネクションで最後に発生したエラーの内容(別表②参照)<br>remainedBytes: 相手に送信できていないデータのサイズ(バイト数)<br>receivedBytes: 受信したがまだread()していないデータのサイズ(バイト数) |  |
| 戻り値                                                                                   | 0:正常に切断できた時                                                                                                    |  |
|                                                                                       | 0以外:エラーが発生した時(戻り値はエラー番号を表す)                                                                                                    |  |
| 補足                                                                                    | 本機能の処理には、状況によって1~数秒程度掛かる。<br>本ライブラリの終了関数endでは、TCPコネクションは自動的に切断しない。その<br>ため、必要に応じて必ず本関数を呼び出してTCPコネクションを明示的に切断する<br>こと。                                                   |  |

本資料の無断コピーは硬くお断りします

© 2018 TABrain All Rights Reserved.

Rev. 180129

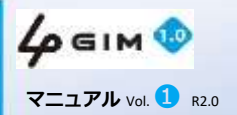

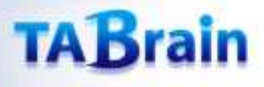

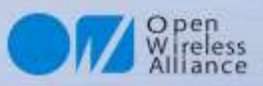

#### 3. TCP/IP機能の関数 getStatusTCP

| status | 意味                            |
|--------|-------------------------------|
| 0      | 未接続                           |
| 1      | 接続済み                          |
| 2      | 接続失敗                          |
| 3      | クローズした                        |
| 4      | 接続中                           |
| 5      | アイドルタイム <sup>*2</sup> のカウント開始 |
| 6      | アイドルタイム*2のカウント取り消し            |

\*2 TCPコネクションが切断された時からアイドルタイムの カウントが開始される。アイドルタイムが30秒となった 時に、3Gネットワークのセッションが解放される。アイ ドルタイム中にread()やwrite()を行うと、アイドルタ イムはいったんリセットされる。

#### 【エラー発生時の対処方法】

何らかのエラーが発生した場合は、通常、 TCPコネクションを切断して、再度接続からやり直す ことを推奨する。

# **4 GIM 1**

156

#### 表② tcpnotifの意味

| tcpnotif | 意味                     |  |
|----------|------------------------|--|
| 0        | ネットワークエラー              |  |
| 1        | ソケットエラー                |  |
| 2        | Xモリ問題                  |  |
| 3        | DNS問題                  |  |
| 4        | TCPが相手から切断された          |  |
| 5        | TCPコネクションエラー           |  |
| 6        | 一般的なエラー                |  |
| 7        | クライアントからのリクエスト受付けエラー*1 |  |
| 8        | AT+KTCPSNDで文字待ちが発生*1   |  |
| 9        | セッションIDがおかしい*1         |  |
| 10       | セッションは使用中である           |  |
| 11       | すべてのセッションは使用中である*1     |  |

\*1 通常は発生しない内部エラー

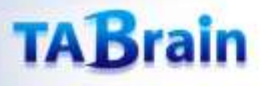

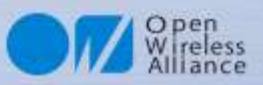

### 4. TCP/IP機能の関数 setTCPParams

| int setTCPParams(int timeout1, int timeout2) |                                                |  |  |
|----------------------------------------------|------------------------------------------------|--|--|
| 機能概要                                         | TCPコネクションのパラメータ設定                              |  |  |
| 引数                                           | timeout1:connectTCP関数のタイムアウト時間(設定:10m秒)        |  |  |
|                                              | timeout2 : write()/read()関数のタイムアウト時間(設定:10ミリ秒) |  |  |
| 戻り値                                          | 0:正常処理                                         |  |  |
|                                              | 1:パラメータの間違い                                    |  |  |
|                                              | 2: 内部処理エラー発生                                   |  |  |
| 補足                                           | 引数は、ともに0より大きく6000(1分)より短いこと                    |  |  |

157

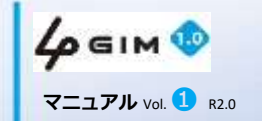

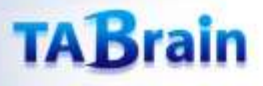

158

# O pen Wireless Alliance

### 5. TCP/IP機能の関数 writeBegin

| int writeBegin(size_t sz) |                                                                                                    |                                                                                                    |                                                                                                    |
|---------------------------|----------------------------------------------------------------------------------------------------|----------------------------------------------------------------------------------------------------|----------------------------------------------------------------------------------------------------|
| 機能概要                      | 指定したサイズszのデータをTCPコネクションに対して書き込む準備をする                                                                                                    |                                                                                                    |                                                                                                    |
| 引数                        | sz : データのサイズ(バイト数)、最大 a3GsMAX_TUNNEL_DATA_LENGTH                                                                                                    |                                                                                                    |                                                                                                    |
| 戸り値                       | 0:正常に準備ができた時                                                                                                    |                                                                                                    |                                                                                                    |
| 大り恒                       | -1:エラーが発生した時(引数szがおかしい)                                                                                                    |                                                                                                    |                                                                                                    |
| 補足                        | 本機能の処理には、状況によって数秒程度掛かる。<br>バイナリデータを相手へ書き込むための最速の関数である。\$エスケープが不要で<br>あり、一度の書き込めるサイズも大きいため、write()関数よりも高速である。<br>本関数を呼び出した後は、指定したサイズ分のデータ(バイナリデータもそのまま<br>でOK)を、シリアルa3gsに対して直接書き込む。正確にszバイト分のデータを書き<br>込む必要がある。szに満たない場合は、30秒のタイムアウト後に、szバイトに満た<br>ない不足分のデータとして、4 GIMが自動的に0x00バイトを充当する。<br>通信速度を115,200bpsに設定している場合は、フロー制御を行っていないため1024<br>バイトのデータ送るたびに5ミリ秒以上のディレイを挿入する必要がある。 |                                                                                                    |                                                                                                    |
|                           | <pre>char *svr = "someserver.aaa";<br/>uint8_t data[256];<br/>if (a4gim.connectTCP(svr, 80) == 0) {<br/>a4gim.writeBegin(sizeof(data));<br/>for (int i = 0; i &lt; sizeof(data); i++)<br/>a3gs.write(data[i]);<br/>int len = sizeof(buf) - 1;<br/>char buf[20];<br/>if (a3gs.getResult(buf, &amp;len, 60000) != 0)<br/>// Error handling<br/>}</pre>                         | 左記の使い方にあるように、<br>writeBegin()を呼んだ後は、シリ<br>直接write()やprint()を使って所定<br>夕を書き込む。<br>書き込んだ後は、getResult()関数<br>き込みの成否をチェックする。 | アルa3gsに対して<br>Eのサイズ分のデー<br>なを呼び出して、書<br>本資料の無断つピーは使くお新りしま<br>C 2018 TABrain All Rights Reserv<br>Rev. 180129 |

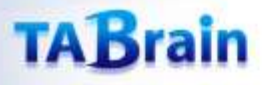

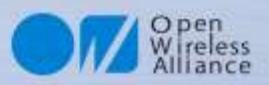

### 6. TCP/IP機能の関数 read

#### ● バリエーション1 (バイナリデータの読み出し可)

|                  | int read(void                                                                                                    | void)                                                                                                    |  |  |  |
|------------------|----------------------------------------------------------------------------------------------------|----------------------------------------------------------------------------------------------------|--|--|--|
|                  | 機能概要                                                                                                    | 現在のTCPコネクションから1バイトのデータを読み出す                                                                                                    |  |  |  |
|                  | 引数※                                                                                                    | なし                                                                                                    |  |  |  |
|                  |                                                                                                    | 0~0xFF:読み出した1バイトのデータ                                                                                                    |  |  |  |
|                  | 戻り値                                                                                                    | -1: エラーが発生した時(コネクションがcloseされた、エラーが発生した、<br>タイムアウトした)                                                                                                    |  |  |  |
| -2: データが読み出せなかった |                                                                                                    | -2: データが読み出せなかった時(データがない時)                                                                                                    |  |  |  |
|                  | 補足 本関数は常にノンブロッキングで動作する。そのため、読み出せるデータがない<br>時は直ちに呼び出し元へリターンする。<br>本関数は、コネクションがcloseされた時やエラーが発生した時は、直ちに呼び出<br>し元へリターンする。 |                                                                                                    |  |  |  |
| 【使               | iい方の例】 c<br>if<br>e                                                                                                    | har *svr = "arduino.cc";<br>(a4gim.connectTCP(svr, 80) == 0) {<br>// GET Request for google site<br>a4gim.write("GET / HTTP/1.0\$n");<br>a4gim.write("HOST:");<br>a4gim.write(svr);<br>a4gim.write(svr);<br>handleResponse();<br>se<br>Serial.println("Error: can't connect"); |  |  |  |

本資料の無断コピーは硬くお断りします © 2018 TABrain All Rights Reserved. Rev. 180129

マニュアル Vol. 🚺 R2.0

159

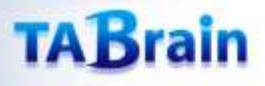

160

マニュアル Vol. 1 R2.0

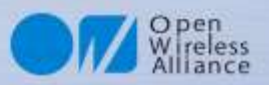

### 6. TCP/IP機能の関数 read

#### ● バリエーション2(テキストデータの読み出しのみ)

| int read(char* result, int resultlength) |                                                                                                    |  |  |
|------------------------------------------|----------------------------------------------------------------------------------------------------|--|--|
| 機能概要                                     | 現在のTCPコネクションから最大resultlengthバイトのデータを読み出す                                                                                                    |  |  |
| 引数                                       | result : [OUT] 読み出したデータを格納するバッファアドレス<br>resultlength : 呼び出し側で確保したバッファのサイズ(バイト数)                                                                                                    |  |  |
|                                          | 1~(resultlength-1):正常に読み出した時(読み出したバイト数を返す)                                                                                                    |  |  |
| 戻り値                                      | 0: データが読み出せなかった時                                                                                                    |  |  |
|                                          | 0未満:エラーが発生した時(コネクションがcloseされた、エラーが発生した)                                                                                                    |  |  |
| 補足                                       | 本関数は常にノンブロッキングで動作する。そのため、読み出せるデータがない<br>時は直ちに呼び出し元ヘリターンする。<br>本関数は、コネクションがcloseされた時やエラーが発生した時は、直ちに呼び出<br>し元ヘリターンする。<br>resultで返却するデータは、ヌル文字('¥0')で終端させる。                                        |  |  |
| 【使い方の例】                                  | <pre>void handleResponse(void) {     char res[a4gimMAX_RESULT_LENGTH+1];     int nbytes;     while(a4gim.read(res,a4gimMAX_RESULT_LENGTH+1) &gt; 0) {         Serial.print(res);      } }</pre> |  |  |
| 40                                       | 本資料の無断コピーは硬くお<br>C 2018 TABrain All Rights                                                                                                    |  |  |

断りします © 2018 TABrain All Rights Reserved. Rev. 180129

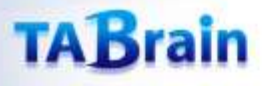

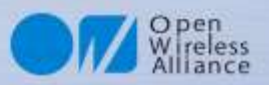

### 6. TCP/IP機能の関数 read

#### ● バリエーション3 (バイナリデータの読み出し可)

| int read(uint8_t* buffer, size_t sz) |                                                                                                    |  |  |
|--------------------------------------|----------------------------------------------------------------------------------------------------|--|--|
| 機能概要                                 | 現在のTCPコネクションから最大szバイトのデータを読み出す                                                                                                    |  |  |
| 引数                                   | buffer : [OUT] 読み出したデータを格納するバッファアドレス<br>sz : 呼び出し側で確保したバッファbufferのサイズ(バイト数)                                                                                                    |  |  |
| 戻り値                                  | 1~sz:正常に読み出した時(読み出したバイト数を返す)                                                                                                    |  |  |
|                                      | 0: データが読み出せなかった時                                                                                                    |  |  |
|                                      | 0未満:エラーが発生した時(コネクションがcloseされた、エラーが発生した)                                                                                                    |  |  |
| 補足                                   | 本関数は常にノンブロッキングで動作する。そのため、読み出せるデータがない<br>時は直ちに呼び出し元へリターンする。<br>本関数は、コネクションがcloseされた時やエラーが発生した時は、直ちに呼び出<br>し元へリターンする。<br>機能はバリエーション2と同じであるが、バイナリデータを扱う場合は本関数を使<br>用すること。バリエーション2と異なり、読み出したデータをヌル文字('¥0')で終端<br>することはしない。 |  |  |

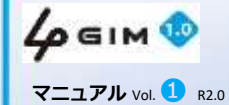

161

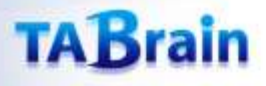

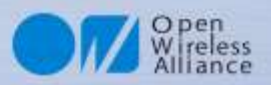

本資料の無断コピーは硬くお断りします

© 2018 TABrain All Rights Reserved.

Rev. 180129

### 7. TCP/IP機能の関数 write

#### ● バリエーション1 (バイナリデータの書き出し可能)

| int write(uint8_t c) |                                                                                                    |  |  |
|----------------------|----------------------------------------------------------------------------------------------------|--|--|
| 機能概要                 | 現在のTCPコネクションへ1バイトのデータを書き出す                                                                                                    |  |  |
| 引数                   | c:書き出すデータ                                                                                                    |  |  |
| 戻り値                  | 1:正常に書き出した時                                                                                                    |  |  |
|                      | 0未満:エラーが発生した時(コネクションがcloseされた、エラーが発生した、<br>タイムアウトした)                                                                                                    |  |  |
| 補足                   | 本関数の処理には、状況によって最大30秒程度掛かる<br>データcとして、制御文字、ヌル文字、あるいは特殊文字(ダブルクォート、\$)等もそ<br>のまま指定することができる。<br>本関数は同期処理であるため、コネクションヘデータを書き出すまで、コネクショ<br>ンがcloseされるまで、エラーが発生するまで、あるいはタイムアウトするまで呼び<br>出し元に制御は戻らない。 |  |  |

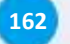

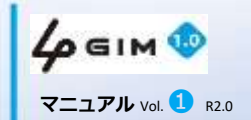

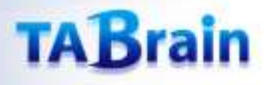

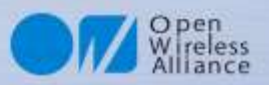

### 7. TCP/IP機能の関数 write

#### ● バリエーション2(テキストデータの書き出しのみ)

| int write(const char* str) |                                                                                                    |  |  |
|----------------------------|----------------------------------------------------------------------------------------------------|--|--|
| 機能概要                       | 現在のTCPコネクションへ文字列データを書き出す                                                                                                    |  |  |
| 引数                         | str : 書き出す文字列データ('¥0'で終端する文字配列)                                                                                                    |  |  |
| 戻り値                        | 1以上:正常に書き出した時(書き出したバイト数を返す)                                                                                                    |  |  |
|                            | 0未満:エラーが発生した時(コネクションがcloseされた、エラーが発生した、<br>タイムアウトした)                                                                                                    |  |  |
| 補足                         | 本関数の処理には、状況によって最大30秒程度掛かる。<br>本関数は同期処理であるため、コネクションヘデータを書き出すまで、コネク<br>ションがcloseされるまで、エラーが発生するまで、あるいはタイムアウトするま<br>で呼び出し元に制御は戻らない。<br>バリエーション1・3と異なり、バイナリデータを取り扱うためのエスケープ処理<br>を実行しないため、これらに比べて高速に実行できる。 |  |  |
| 【使い方の例                     |                                                                                                    |  |  |

char \*svr = "arduino.cc"; if (a4gim.connectTCP(svr, 80) == 0) { // GET Request for google site a4gim.write("GET / HTTP/1.0\$n"); a4gim.write("HOST:"); a4gim.write(svr); a4gim.write(svr); a4gim.write("\$n\$n"); // Get resopnse.. }

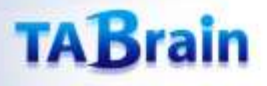

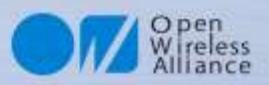

## 7. TCP/IP機能の関数 write

#### ● バリエーション3 (バイナリデータの書き出し可能)

| int write(const uint8_t* buffer, size_t sz) |                                                                                                    |  |  |
|---------------------------------------------|----------------------------------------------------------------------------------------------------|--|--|
| 機能概要                                        | 現在のTCPコネクションへ指定したバイト数のデータを書き出す                                                                                                    |  |  |
| 引数                                          | buffer : 書き出すデータ(バイト配列)<br>sz : データのサイズ(バイト数:型 size_t)                                                                                                    |  |  |
| 戻り値                                         | 1以上:正常に書き出した時(書き出したバイト数を返す)                                                                                                    |  |  |
|                                             | 0未満:エラーが発生した時(コネクションがcloseされた、エラーが発生した、<br>タイムアウトした)                                                                                                    |  |  |
| 補足                                          | <ul> <li>バリエーション2ではデータの中にヌル文字('¥0')を取り扱うことができないが、本</li> <li>バリエーションではデータをエスケープ処理するため、データの中に制御文字、</li> <li>ヌル文字、あるいは特殊文字(ダブルクォート、\$)をそのまま含めることができる。</li> <li>本関数の処理には、状況によって最大30秒程度掛かる。</li> <li>本関数は同期処理であるため、コネクションへデータを書き出すまで、コネクションがcloseされるまで、エラーが発生するまで、あるいはタイムアウトするまで</li> </ul> |  |  |

【使い方の例】

char \*svr = "192.168.1.1"; uint8\_t binaryData[] = { 0x0, 0x1, 0x2, 0x3, ..}; if (a4gim.connectTCP(svr, 8080) == 0) { a4gim.write(binaryData, sizeof(binaryData)); }

**4**р бім 🕸

マニュアル Vol. 1 R2.0

164

# 7. プロファイル関連ほか関数

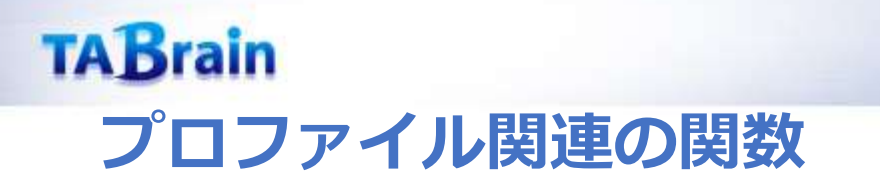

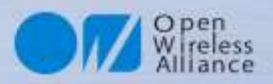

#### ▶ 提供関数ライブラリ

| 分類     | メソッド名             | 機能概要           | 補足 |
|--------|-------------------|----------------|----|
| プロファイル | setDefaultProfile | デフォルトプロファイルを設定 |    |
|        | getDefaultProfile | デフォルトプロファイルを取得 |    |

【注意事項】プロファイルは、通信サービス事業体が提供するSIMカードを利用するための設定情報である。 詳細は、setDefaultProfile 関数の説明を参照。

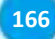

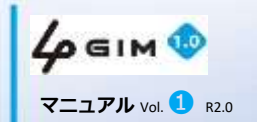

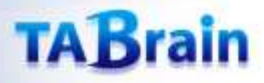

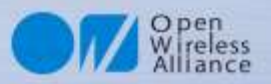

# 1. プロファイルの関数 setDefaultProfile

| int setDefaultProfile(const char *apn, const char *user, const car *password) |                                                                                                    |  |  |  |  |
|-------------------------------------------------------------------------------|----------------------------------------------------------------------------------------------------|--|--|--|--|
| 機能概要                                                                          | デフォルトのプロファイルを設定する                                                                                                    |  |  |  |  |
| 引数                                                                            | apn: SIMカードのAPN情報<br>user: SIMカードのユーザ名<br>password:SIMカードのパスワード                                                                                                    |  |  |  |  |
| 戸り値                                                                           | 0:正常に設定できた時                                                                                                    |  |  |  |  |
| 人でし                                                                           | 0以外:設定できなかった時(引数の指定が間違っている等)                                                                                                    |  |  |  |  |
| 補足                                                                            | 設定したデフォルトのプロファイル番号は、内臓マイコンのフラッシュROMに記録されるため、電源をOFFにしても維持される(再度、本ライブラリにて設定するまで有効である)<br>4 GIM V1.0の出荷時の設定プロファイル情報は、下記の通りである:<br>出荷時デフォルト: IIJ様の iijmio サービス(iijmio.jp/mio@iij/iij) |  |  |  |  |

167

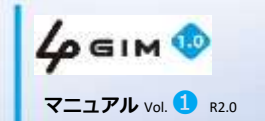

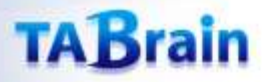

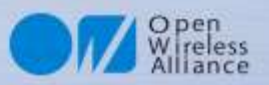

### 2. プロファイルの関数 getDefaultProfile

| int getDefaultProfile(char *apn, char *user, char *password)         |                     |  |  |  |
|----------------------------------------------------------------------|---------------------|--|--|--|
| 機能概要                                                                 | デフォルトのプロファイル番号を取得する |  |  |  |
| apn: SIMカードのAPN情報<br>引数 user: SIMカードのユーザ名<br>password : SIMカードのパスワード |                     |  |  |  |
| 豆り値                                                                  | 0:正常に取得できた時         |  |  |  |
| 灰り直                                                                  | 0以外:取得できなかった時       |  |  |  |
| 補足                                                                   |                     |  |  |  |

【使い方の例】

```
int pfNum;
if (a4gim.getDefaultProfile(&pfNum) == 0) {
    Serial.print("Default Profile No is ");
    switch (pfNum == 1)
    case 1 :
        Serial.println("docomo mopera");
    case 2 :
        Serial.println("IIJmio");
    case 3 :
        Serial.println("IIJmobile");
```

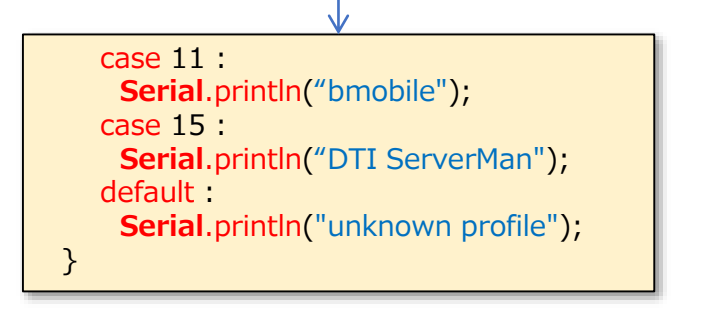

4 GIM 10 7=171 Vol. 1 R2.0

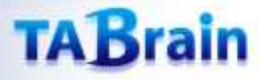

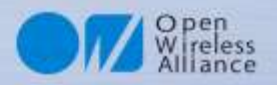

#### 【補足資料】注意点

- 本製品で利用しているLTE通信モジュール(HL7539、以下3Gモジュールと呼ぶ)は、付属している 3Gアンテナとの組合せで、日本の技適(技術基準適合証明<sup>\*1</sup>)を取得をしています。よって、日本 以外の海外での利用や、アンテナの取り換えやケーブルの取り外し等を行った使い方は、電波法違法 利用となりますので,絶対行わないでください。
- 3GアンテナおよびGPSアンテナ, それにそれぞれのケーブルとコネクタは小さく, 壊れやすいため, 取扱いには、十分注意してください。特に、頻繁な取り外し・取り付けは行わないようにお願い致し ます。(GPSアンテナ関係は別売オプションとなります)
- Arduinoと4GIMを接続して、電源をONあるいはリセットを掛けた場合、利用できるようになるまで 15秒程度の時間が掛かります。
- 3Gモジュールは瞬間的に消費電力が高くなる場合があるため、なるべく外部電源(ACアダプタ)をご 利用いただくことをお薦めいたします。詳細は2章を参照ください。
  - ご利用されるパソコンの特性により、Arduino側へのUSB接続からの電力供給だけでは、3Gシールドが利用でき ない場合がありますのでご注意ください。動作が不安定となる場合は、外部電源(ACアダプタ)の利用をお勧めし ます。

※1 技術基準適合証明とは、特定無線設備(総務省令「電波法施行規則」で定める小 規模な無線局に使用するための無線設備)が電波法令の技術基準に適合している ことを証明(電波法第38条の2)することである。(Wikipediaより)

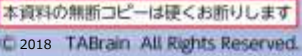

LOGIM

# 8. サンプルスケッチの実行例

### TABrain

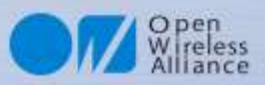

### 1. a4gimサンプルスケッチ一覧

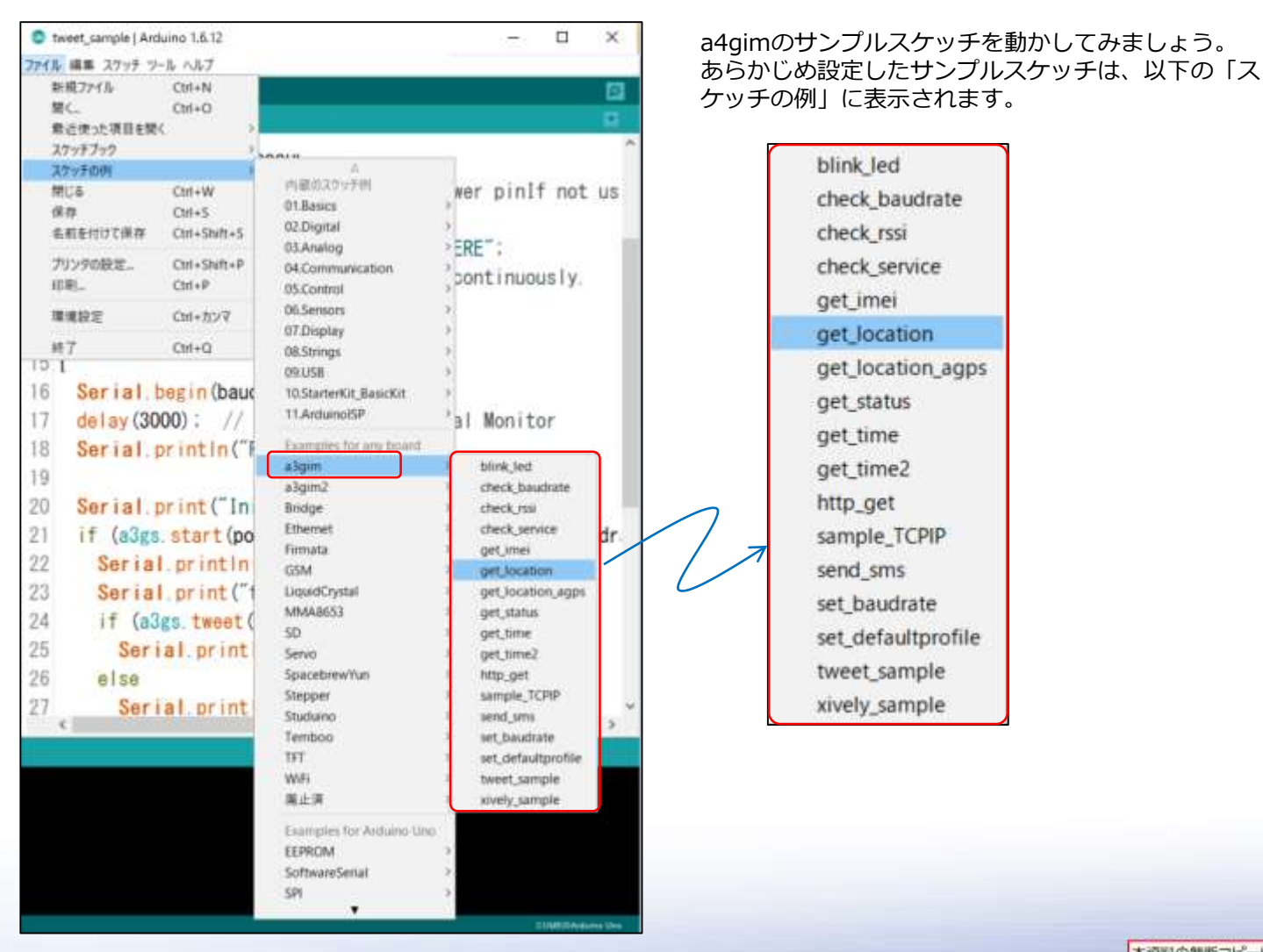

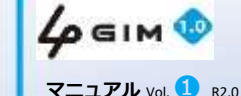

171

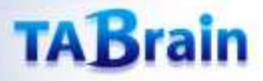

マニュアル Vol. 1 R2.0

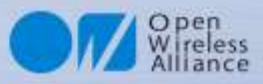

Rx:D0

### 2.3GIMシールド・IoTABシールド設定方法

a4gimのサンプルスケッチをArduino IDEで読み込み、ArduinoUNOやArduino M0(Pro)、Genuino101ほか互換機にコンパイルし、書き込んで、実行し てみてください。ここでは、ArduinoUNO+IoTABシールド+4GIM または ArduinoUNO+3GIMシールド+4GIM を使った設定を紹介してお きます。

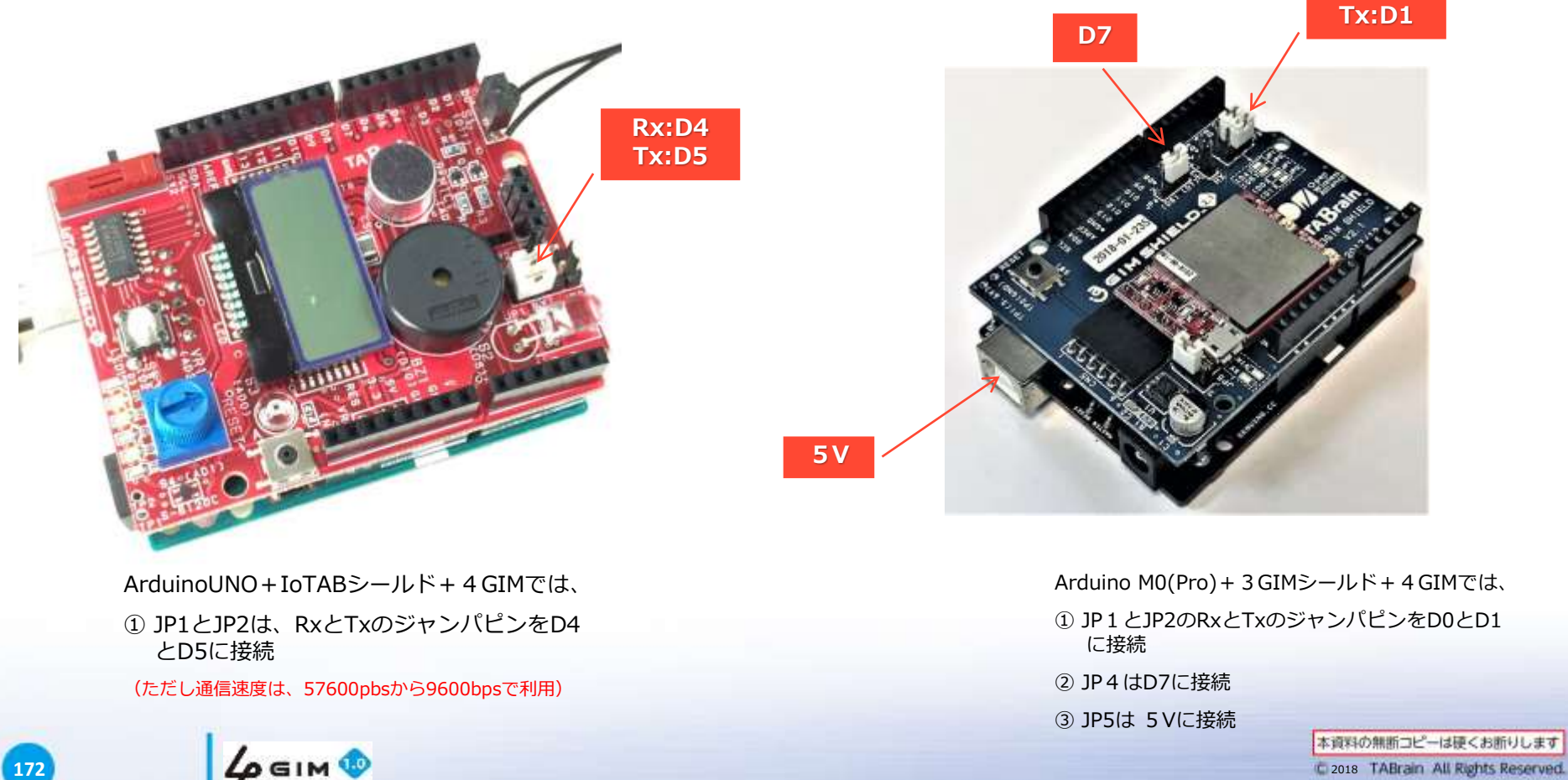

Rev. 180129

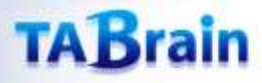

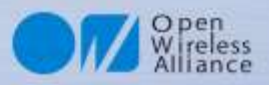

## 3. サンプルスケッチの読込・書込・実行

- 前述の環境か、ほぼ同等の状態で、a4gimのサンプルスケッチをArduinoIDEに読み込み、コンパイルし、Arduino+(IoTABまたは4GIM)シールド+4GIMに書込みます。そのあと実行してみてください。
- ここでは、「get\_imei.ino」を読込・書込・実行を行ってみています。

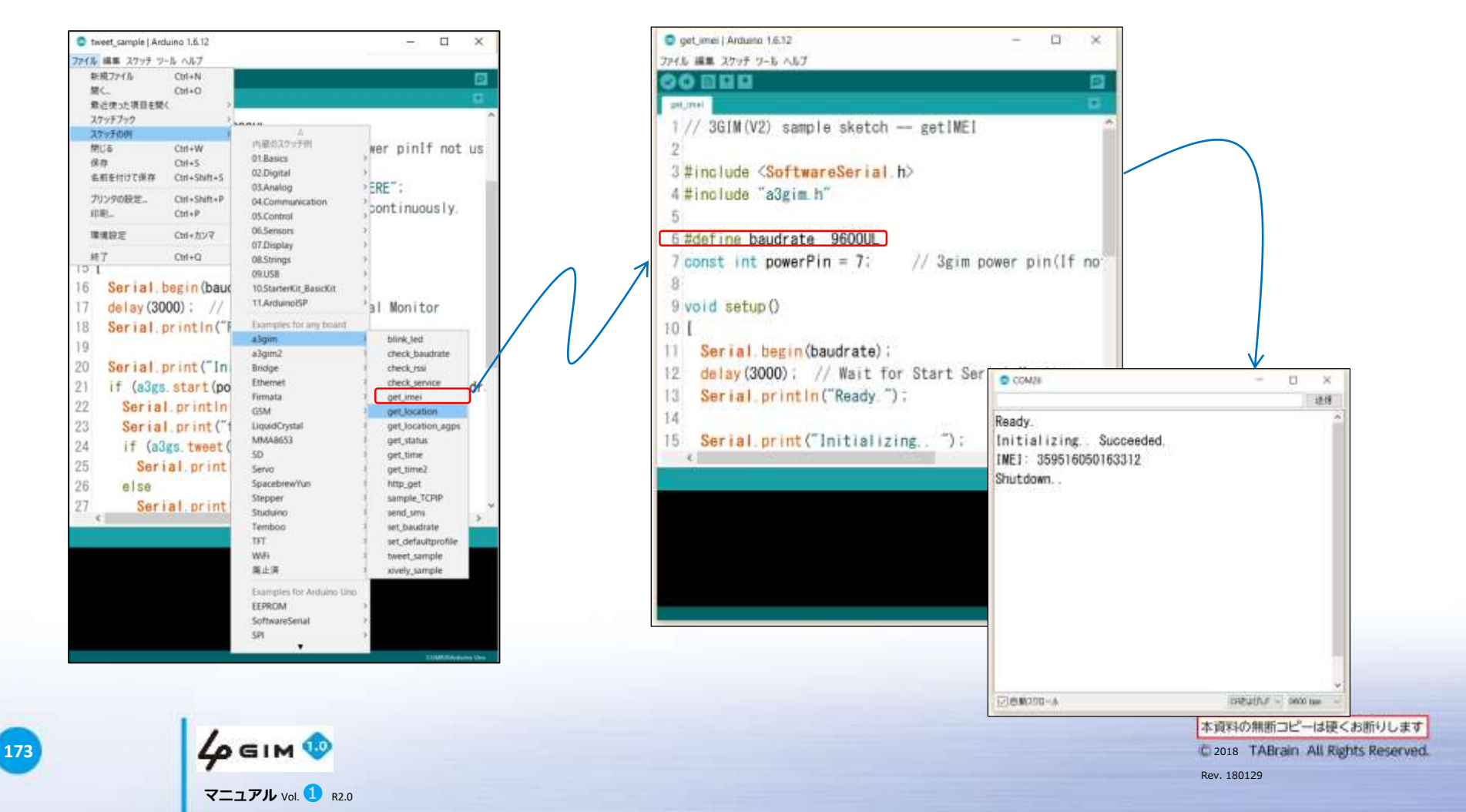

### TABrain

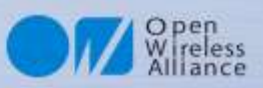

## 4. サンプルスケッチの実行結果例

Initializing.. Succeeded.

■get\_status.ino

(機能状態取得)

Status is IDLE

Shutdown...

Ready.

| ■check_<br>(通信ボー | baudrate.ino<br>-レート確認) |
|------------------|-------------------------|
| Ready.           |                         |

Try baudrate: 115200 Recognize succeeded. Current baudrate is 115200 bps.

#### ■ check service.ino (SIMカードのサービス情報)

Ready. Initializing.. Succeeded. Packet Service Only. Shutdown..

#### ■check rssi.ino (雷波強度取得)

Ready. Initializing.. Succeeded.  $RSSI = -81 \, dBm$ Shutdown..

#### ■get location.ino (GPS:位置情報・緯度・経度取得)

Ready. Initializing.. Succeeded. It maybe takes several minutes. OK: 35.641996, 139.604198 Shutdown..

#### Initializing..

#### ∎get time.ino (現日時取得)

Ready. Initializing.. Succeeded. 2016/10/22 12:47:58 Shutdown..

#### ∎get time2.ino (現日時取得2)

#### Ready.

Initializing.. Succeeded. 1477140604 Sec. Shutdown..

#### ■ http\_get.ino

(httpgetによるサーバデータ取得確認) ※8行目のサーバを tabrain.jp に変更

| Ready.                                                                                       |
|----------------------------------------------------------------------------------------------|
| nitializing Succeeded.                                                                       |
| httpGET() requesting OK!                                                                     |
| HTML PUBLIC "-//W3C//DTD HTML 4.01 Transitional//EN"</td                                     |
| 'http://www.w3.org/TR/html4/loose.dtd">                                                      |
| <html lang="ja"></html>                                                                      |
| <head></head>                                                                                |
| <pre>&lt;meta http-equiv="Content-Type" content="text/html; charset=Shift]&lt;/pre&gt;</pre> |
| Shutdown.                                                                                    |

#### ■ sample tcpip.ino (tcpipテスト確認)

| Ready.                                                                         |  |
|--------------------------------------------------------------------------------|--|
| nitializing Succeeded.                                                         |  |
| www.arduino.org : Page title is "Arduino - Open Source Products for Electronic |  |
| Projects"                                                                      |  |
| hutdown                                                                        |  |
| nitializing                                                                    |  |

#### ■tweet\_sample.ino (ツイート送信確認)

#### ※10行目のtokenを設定し、11行目に文章挿入 (11行目の文章には空白はエラーとなり、「%20」に変更する)

| Ready.<br>Initializing Succeeded.<br>tweet() requesting OK!<br>Shutdown | wwatiliance<br>grownilliance_irg<br>Twitter test<br>0.48.2016/0116721(2) | 0 ± 7x0-\$6 |  |
|-------------------------------------------------------------------------|--------------------------------------------------------------------------|-------------|--|
|                                                                         | Bowagance_orgEVVERTS                                                     |             |  |

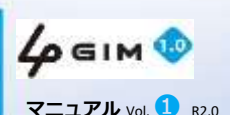

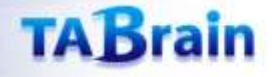

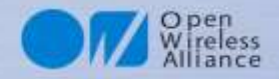

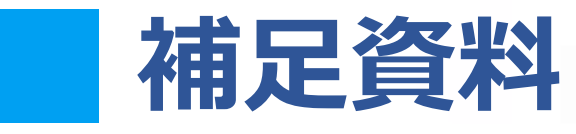

#### 目次

【補足資料1】4 GIM V.1.0 コマンド・応答一覧表 【補足資料2】5Vから3.7Vを作り出す回路例 【補足資料3】トラブルシューティング 【補足資料4】4 GIM V1.0 外形寸法 【補足資料5】4 GIM サポートサイト 【補足資料6】4 GIM関連商品のご紹介 【補足資料7】3GIM(V2.2)との相違点 【補足資料8】ラズベリーパイでの4 GIMの利用

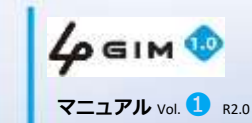

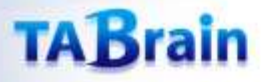

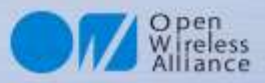

# 【補足資料1】 4 GIM V1.0 コマンド・応答一覧表

| No | 分類       | 機能            | コマンドの形式                           | 応答(レスポンス) : 正常時                   | 応答(レスポンス) : エラー時 |
|----|----------|---------------|-----------------------------------|-----------------------------------|------------------|
| 1  |          | Version       | \$YV¥n                            | \$YV=OK version¥n                 | \$YV=NG errno¥n  |
| 2  | 2        | RSSI          | \$YR¥n                            | \$YR=OK rssi¥n                    | \$YR=NG errno¥n  |
| 3  |          | Service       | \$YS¥n                            | \$YS=OK service¥n                 | \$YS=NG errno¥n  |
| 4  |          | IMEI          | \$YI¥n                            | \$YI=OK imei¥n                    | \$YI=NG errno¥n  |
| 5  | Sustam   | LED           | \$YL¥n                            | \$YL=OK status¥n                  | \$YL=NG errno¥n  |
| 6  | System   | Baudrate      | \$YB [baudrate]¥n                 | \$YB=OK baudrate¥n                | \$YB=NG errno¥n  |
| 7  |          | Reset         | \$YE [level]¥n                    | \$YE=OK level¥n                   | \$YE=NG errno¥n  |
| 8  |          | Time          | \$YT¥n                            | \$YT=OK datetime¥n                | \$YP=NG¥n        |
| 9  |          | Airplane mode | \$YP [mode]¥n                     | \$YP=OK mode¥n                    | \$YP=NG errno¥n  |
| 10 |          | ATcommand     | \$YA¥n                            | \$YA=OK                           | \$YA=NG errno¥n  |
| 11 | Wob      | Get           | \$WG url ["header"]¥n             | \$WG=OK nbytes¥nresponse¥n        | \$WG=NG errno¥n  |
| 12 | WED      | Post          | \$WP url "body" ["header"]¥n      | \$WP=OK nbytes¥nresponse¥n        | \$WP=NG errno¥n  |
| 13 |          | Read          | \$TR maxbytes¥n                   | <pre>\$TR=OK nbytes¥ndata¥n</pre> | \$TR=NG errno¥n  |
| 14 |          | Write         | \$TW "data"¥n                     | \$TW=OK nbytes¥n                  | \$TW=NG errno¥n  |
| 15 |          | Connect       | <pre>\$TC host_or_ip port¥n</pre> | \$TC=OK¥n                         | \$TC=NG errno¥n  |
| 16 | тср/тр   | Disconnect    | \$TD¥n                            | \$TD=OK¥n                         | \$TD=NG errno¥n  |
| 17 |          | Status        | \$TS [status]¥n                   | \$TS=OK status¥n                  | \$TS=NG errno¥n  |
| 18 |          | Get sockname  | \$TN¥n                            | \$TN=OK ipAddr portNo¥n           | \$TN=NG errno¥n  |
| 19 |          | Tunnel Write  | \$TT nbyte¥ndata                  | \$TT=OK nbytes¥n                  | \$TT=NG errno¥n  |
| 20 |          | Set/Get Param | \$TX [timeout]¥n                  | \$TX=OK [timeout]¥n               | \$TX=NG errno¥n  |
| 21 | 21<br>22 |               | \$UB                              | \$UB=OK                           | \$UB=NG errno¥n  |
| 22 |          |               | \$UE                              | \$UE=OK                           | \$UE=NG errno¥n  |
| 23 | UDP      |               | \$US                              | \$US=OK                           | \$US=NG errno¥n  |
| 24 |          |               | \$UN                              | \$UN=OK                           | \$IM=NG errno¥n  |
| 25 | Profile  | Set/Read      | <b>\$PS</b> APN user pw¥n         | \$PS=OK¥n                         | \$PS=NG errno¥n  |

#### ※V2.2では、SMS関連機能は削除されました。

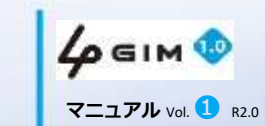

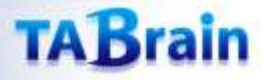

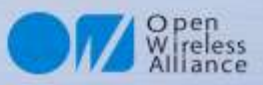

## 【補足資料2】5Vから3.7Vを作り出す回路例

◆ 5~12Vの電源(ACアダプタ等)から、4GIMが必要とする3.7V電源を作り出す回路の例を以下に示す:

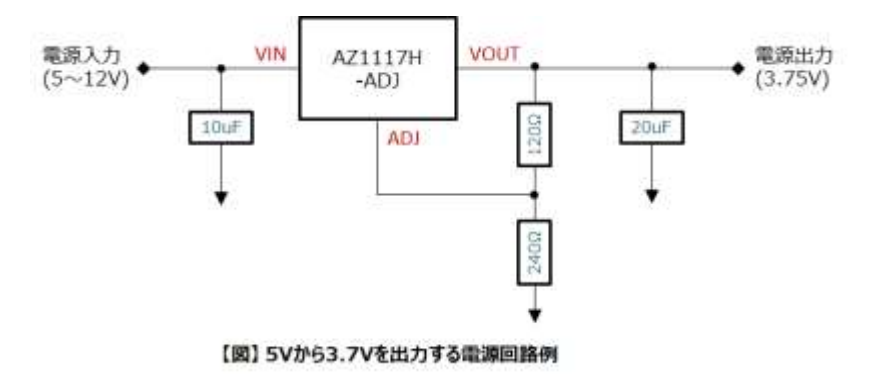

◆ 必要な部品は下記の通り:

| No | 分類                             | パーツ             | 数量 | 実売価格(円) | 補足・販売店         |
|----|--------------------------------|-----------------|----|---------|----------------|
| 1  | 3端子レギュレータ                      | AZ1117H-ADJ     | 1個 | 30      | 秋月電子にて10個単位で販売 |
| 2  | 抵抗                             | 1/4W抵抗(240Ω)    | 1個 | 10      | 秋月電子・千石電商等で販売  |
| 3  | 抵抗                             | 1/4W抵抗(120Ω)    | 1個 | 10      | 秋月電子・千石電商等で販売  |
| 4  | 積層セラミックコンデンサ                   | <u>25V 10µF</u> | 1個 | 80      | 秋月電子・千石電商等で販売  |
| 5  | タンタルコンデンサ(または積層セラ<br>ミックコンデンサ) | <u>10V 22µF</u> | 1個 | 42      | 千石電商等で販売       |

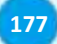

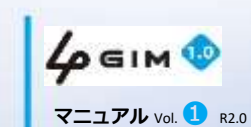

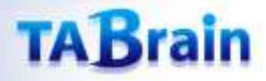

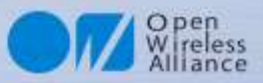

# 【補足資料3】トラブルシューティング

| # | 課題          | 現象                                                 | 問題点・対応策                                                                                                    | 補足                                                                                                    |
|---|-------------|----------------------------------------------------|----------------------------------------------------------------------------------------------------|----------------------------------------------------------------------------------------------------|
| 1 | 配線・接続       | ・UART(Tx:送信、Rx:受信)、電源および<br>GNDが正しく理解できていない        | ・4 GIMコネクタ部の#1~#6までを正しく理解して上で配線・接続の<br>こと<br>#1(電源On/Off:任意)、#2(RX)、#3(Tx)、#4(1.8~5V 電<br>源)、#5(3.3~4.2V電源)、#6(GND)                                                                                                    | ・#5(VCC)で外部電源を利用する場合<br>には、3.7Vリチウムイオン電池を推奨                                                                                                    |
| 2 | 応答(レスポンス)   | ・コマンドを送っても、返信がない<br>・正しい応答でない                      | <ul> <li>・通信モジュールとマイコンボードとの通信、またはマイコンボードとPCとの通信において以下の原因が考えられる</li> <li>① 4 GIMの配線が正しくできていない(配線・接続確認)</li> <li>② 電源供給に問題がある(電源電圧の確認)</li> <li>③ UART通信速度の設定が間違っている(確認設定)</li> <li>④ 初期電源後の待ち時間を考慮不足(15秒以上待機)</li> <li>⑤ プログラムに間違いがあることで再確認</li> <li>⑥ Arduino IDE シリアルモニタ画面の改行コード変更</li> </ul> | ・応答が正しく表示されない場合の原因<br>は、配線ミスや配線での接触不良が考え<br>られる<br>・②の電源供給で、VCCの3.3~4.2Vを<br>間違えるケースが多発<br>・⑥の場合、改行選択メニューで「CR<br>およびLF」を選択のこと<br>※はんだ付け不良も多く発生 |
| 3 | エラー頻発       | ・#=NGが多発<br>・立ち上げタイミングの問題<br>・電源供給(電流が小さい)問題       | ・配線・接続が正しくできていること<br>・適正なSIMカードの挿入されていること<br>・正しく電源供給できていること( <mark>電流不足が原因として多い</mark> )                                                                                                    | <ul> <li>・RSSI(電波強度測定)やSIMカードのサービス確認</li> <li>・\$YRや\$YSコマンドで確認</li> </ul>                                                                     |
| 4 | 電波強度測定の取得   | ・電波強度が取得できない                                       | ・正しいSIMカードとアンテナ接続によって正しく設定される<br>・正しい電波強度を取得するにはしばらく時間が掛る                                                                                                    | ・同上                                                                                                    |
| 5 | GPS取得       | ・GPS取得ができない<br>・GPS取得に時間が掛る<br>・アクティブGPSアンテナで時間が掛る | ・GPSアンテナが正しく接続されていること<br>・GPS電波状態が良い所(屋外・PCから離す)で実施のこと<br>・初期立上げでは数分から10分ほど掛る場合がある<br>・電源供給が正しくできていること<br>・アクティブ用の「at+gpsconf=1,1」が設定されていない                                                                                                    | ・一度GPS取得でき、電源が入った状態<br>だと、次からは即取得可能                                                                                                    |
| 6 | SIMプロファイル設定 | ・プロファイル設定でエラー発生                                    | ・正しいSIM(通信できる)やアンテナが接続されていない                                                                                                    | ・場合によっては何度も実行して正しく<br>設定されることあり                                                                                                    |
| 7 | ネット接続       | ・Webコマンド群やTCP/IPコマンド群が正<br>しく応答しない                 | ・3Gアンテナを正しく接続する<br>・正しいSIMカードが挿入されていない<br>・SIMカードの接続不良(再度再挿入などを実施)<br>・電源供給が正しくできていること                                                                                                    | 正しいSIMカードとは、\$PSコマンドを<br>使ってプロファイル設定されたSIMカー<br>ドであること。WiKiページで情報公開                                                                            |

※その他トラブルが有った場合には、WiKiページにてお問い合わせください。

http://form1.fc2.com/form/?id=816242

基本的なことは、これまでWiKiページサイトや、本資料等にて掲載していますので、そちらをご覧ください。 基本的なことでのお問い合わせは、 返答を控えさせていただくことがあります。**\$ コマンドのエラーコードー覧表**は、<u>こちら</u>となります。

178

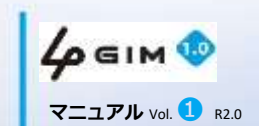

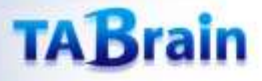

179

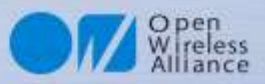

#### 【補足資料4】 4 GIM V1.0 外形寸法

#### 3GIM(V2.2)と寸法は変わっていません。

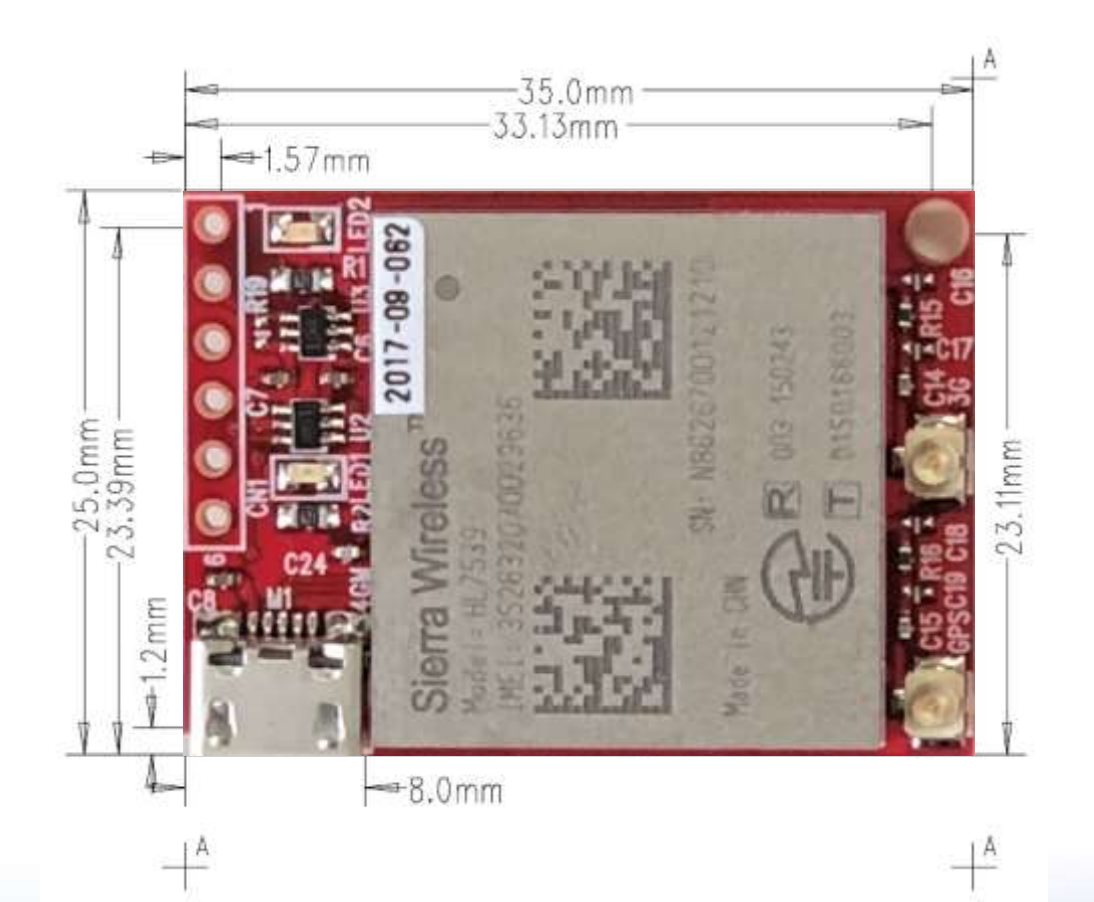

**4 GIM <sup>(1)</sup>** マニュアル Vol. **1** R2.0

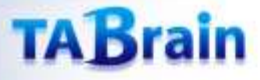

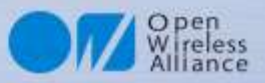

## 【補足資料5】 4GIM サポートサイト

#### 4GIMに関する技術情報が盛りだくさん掲載されています。

#### https://3gim.wiki/

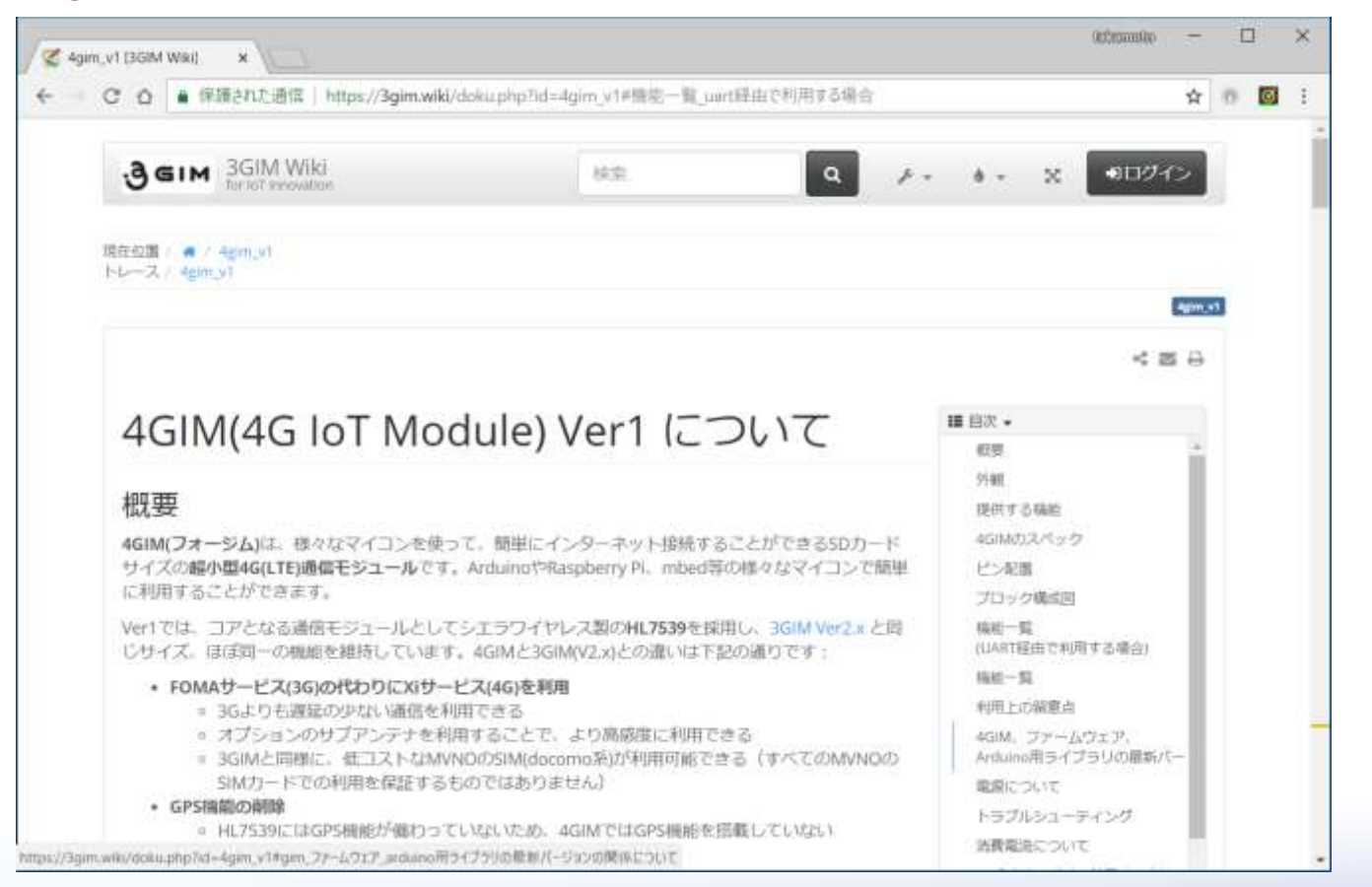

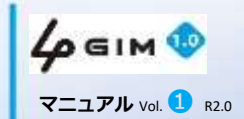
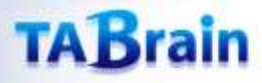

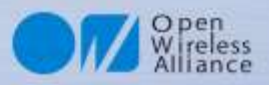

### 【補足資料6】4GIM関連商品のご紹介

4 GIMを**Arduino** UNO や Genuino101 上、それに**RaspberryPi**(B+/2B/3B/Zero)でも簡単に使用することが できる 3 GIMシールドや 3 GIM HAT、それに12種類センサ類やLED、スピーカなどを搭載したIoTABシールド V3.0を使うことで、誰もが、簡単に、短時間で「IoTデバイス」のモノづくりできるプロトタイピング開発環境が 揃います。(センサ値などをメールで送信し、ツイッター連携、クラウド連携が、容易に学べます)

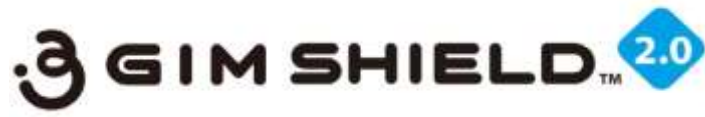

3 GIMシールドは、Arduino UNOや Genuino101、さらにArduino MEGAなど の上で簡単に4 GIMを利用することが できます。

3 GIMシールドは、電源電圧3.7Vを4 GIMに安定供給し、安心して4 GIMを稼動させることができます。

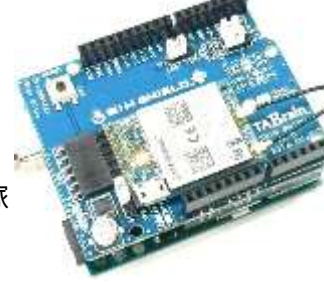

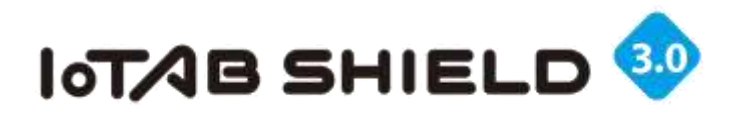

IoTABシールドV3.0(最新版は V4.0)は、これまでのセンサ拡張 ボードTABシールドに、4GIMが取 り付けられる仕様としました。この ことで、IoTデバイスの試作に取り 掛かることができ、そのままセンサ ネットワークとしても利用できるよ うになります。

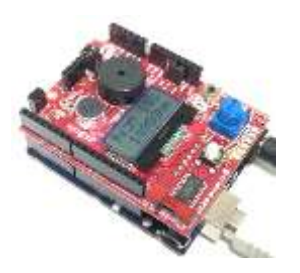

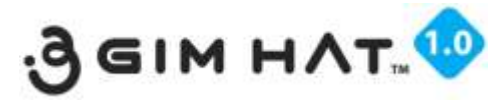

3 GIM HATは、Raspberry Pi の多く の種類で稼動する 4 GIM専用の拡張 ボードで、USBケーブルによるイン ターネット接続と、UART接続による \$コマンド通信ができるものです。

Raspberry Piを野外のゲートウェイとして利用もでき、アナログセンサ対応ボードとしても利用できます。

181

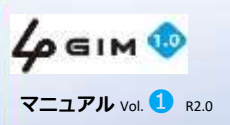

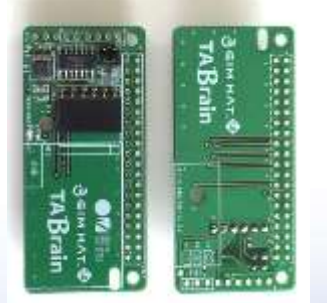

本資料の無断コピーは硬くお断りします © 2018 TABrain All Rights Reserved. Rev. 180129

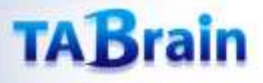

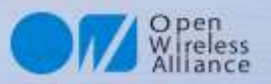

## 【補足資料7】 3GIMとの相違点

### ハードウェアの違い

- 搭載されている通信モジュールが異なります
- 3 GIMではシエラワイヤレス社のHL8548、4 GIMでは同社のHL7539が搭載されています。

### ファームウェアの違い

- ファームウェアgw4gのバージョン番号が「1.0」となりました。
- GPS機能がなくなりました。
- UDP機能が追加となりました。

182

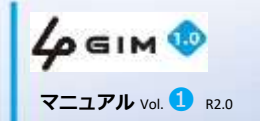

本資料の無断コピーは硬くお断りします © 2018 TABrain All Rights Reserved. Rev. 180129

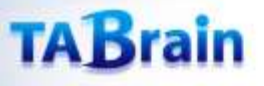

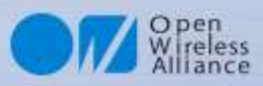

# 【補足資料8】 ラズベリーパイでの4GIMの利用

4 GIM は、Arduinoだけではなく、ラズベリーパイ等のLinuxでも簡単に利用できます。ここでは、ラズベリーパイで4 GIMを3Gモデムとして利用するための手順をご紹介します。

4 GIM を通信モデムとして利用することで、4 GIM をUART経由で利用する方法に比べて、 下記の利点が得られます:

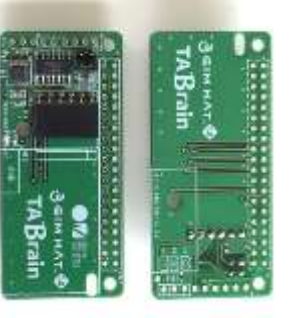

#### 1) 高速な通信が可能

デフォルトで460kbpsの通信速度(設定ファイルで変更可能)

2) Linux上の豊富なネットワーク系コマンドが利用が可能

ブラウザ等のインターネットアプリケーションや、いわゆるSocket APIが利用できるのでC/C++や Python/JavaScript等で簡単にインターネット通信が利用できる

#### ●情報サイト(https://3GIM.wiki/doku.php?id=3GIM\_v2#ラズベリーパイで使用する方法)

ここでは、ラズベリーパイ 2/B/B+ で使用する例をご説明します。A/A+、さらにはZeroでも同様に利用できます。 ただし、A/A+ではUSBコネクタのロが一つしかないため、(少なくとも設定する時には)USBハブが別途必要になります。

お問い合わせは、info@tbrain.jp まで

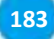

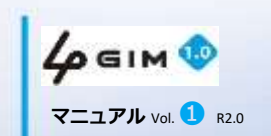

本資料の無断コピーは硬くお断りします C 2018 TABrain All Rights Reserved. Rev. 180129

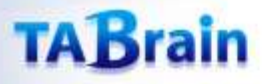

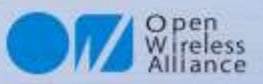

## 【補足資料9】すぐに利用されたい方へ

購入後、直ぐにご利用されたい方は、以下の手順対応をご推奨いたします。

- 1)購入品として、以下のものを揃える
  - ①4 GIM V1.0およびアンテナ(4 GIM専用通信アンテナ)
  - ② Arduino UNO または Arduino MO Pro (Zero) 、 Genuino101など
  - ③ IoTABシールドまたは3GIMシールド
  - ④ その他製品(USBケーブル、SIMカード)
  - ・A-Bタイプの標準USBケーブル、もしくはマイクロUSBケーブル
  - ・SIMカードは、iijmioプリペイドまたはsoracomなどのSIMカード(NTTドコモ対応マイクロSIMカードです)
  - ※IoT教材キット(アマゾン販売)は、上記のすべて揃っています。(販売予定)
    - こちらの教材キットには、サンプルプログラム(Arduinoスケッチ)も豊富についています。
- 2) m2x(フリークラウド)に温度・光センサ値をアップしてグラフ表示してみる。
  - 参考資料は、<u>ここ</u>に記載してあります。
- ■3)最新Arduino IDEを、Arduino.ccからダウンロードして環境を構築(IoTABシールドなどのマニュアル参照)
- ■4)手順対応

184

- ① 4 GIMにマイクロSIMカード挿入し、4 GIM専用のアンテナを装着する
- ② IoTABシールドまたは3 GIMシールド上に①の4 GIMを取り付ける
- ③ 上記②のシールドを、Arduino UNO またはArduino MO Pro(Zero)、 Genuino101などに取り付ける
- ④ シールド上のジャンパピンの切り替えが正しく接続されているのを確認する
- ⑤ サンプルプログラムをダウンロードして、Arduino IDE上でコンパイルして、ArduinoUNOなどに書き込み、実行する
- ⑥ 正しくプログラムが実行されていることをシリアルモニタで確認する

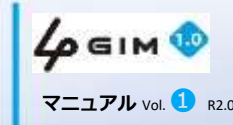

本資料の無断コピーは硬くお新りします C 2018 TABrain All Rights Reserved. Rev. 180129

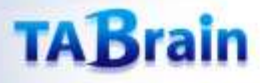

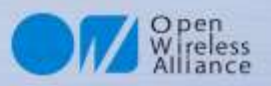

# 【補足資料10】参考資料および参考サイト

- 1)技術情報①:開発事例
- 2)技術情報②: 遠隔制御・遠隔モニタリング(メール送信)
- 3)技術情報③: <u>ツイート連携</u>
- 4)技術情報④: クラウド連携
- 5)技術情報⑤: <u>アシストGPS</u>
- 6) <u>Arduinoライブラリ利用マニュアル</u>
- 7)<u>エラーコード一覧表</u>
- 8) <u>サンプルコード(第3章・第4章) zipファイル</u>

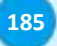

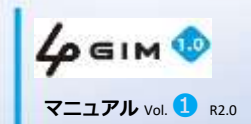

本資料の無断コピーは硬くお断りします C 2018 TABrain All Rights Reserved. Rev. 180129

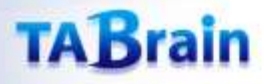

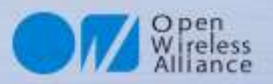

### 4GIM関連保守サービスほか

• 4 GIMに関する技術的なお問い合わせ・ご相談は、以下のメールにて対応しています。

info@tabrain.jp

- マニュアルやWikiページ等で分かりにくいところなどで、ご支援いたします。あらかじめマニュアルや Wikiページによる熟読をお願いいたします。マニュアルに分かり難い点がございましたら、ご指摘頂け ますようお願い申し上げます。
  - (注意) お客様で作成されたプログラムなどのご相談は、対象外とさせて頂きます。
  - また、独自サーバとの接続での問い合わせも対象外とさせて頂きます。
    - (サーバ側のプログラムとの関連もあることから)

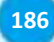

**4 GIM ()** マニュアル Vol. 1 R2.0 本資料の無断コピーは硬くお断りします C 2018 TABrain All Rights Reserved. Rev. 180129